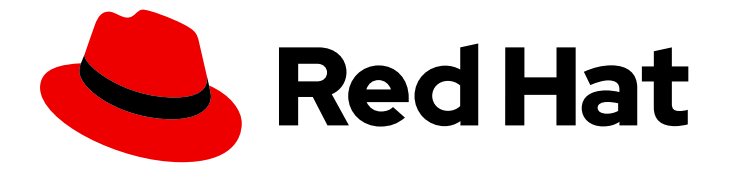

# Red Hat Enterprise Linux 8

# Building, running, and managing containers

Building, running, and managing Linux containers on Red Hat Enterprise Linux 8

Last Updated: 2021-08-29

Building, running, and managing Linux containers on Red Hat Enterprise Linux 8

### Legal Notice

Copyright © 2021 Red Hat, Inc.

The text of and illustrations in this document are licensed by Red Hat under a Creative Commons Attribution–Share Alike 3.0 Unported license ("CC-BY-SA"). An explanation of CC-BY-SA is available at

http://creativecommons.org/licenses/by-sa/3.0/

. In accordance with CC-BY-SA, if you distribute this document or an adaptation of it, you must provide the URL for the original version.

Red Hat, as the licensor of this document, waives the right to enforce, and agrees not to assert, Section 4d of CC-BY-SA to the fullest extent permitted by applicable law.

Red Hat, Red Hat Enterprise Linux, the Shadowman logo, the Red Hat logo, JBoss, OpenShift, Fedora, the Infinity logo, and RHCE are trademarks of Red Hat, Inc., registered in the United States and other countries.

Linux <sup>®</sup> is the registered trademark of Linus Torvalds in the United States and other countries.

Java <sup>®</sup> is a registered trademark of Oracle and/or its affiliates.

XFS <sup>®</sup> is a trademark of Silicon Graphics International Corp. or its subsidiaries in the United States and/or other countries.

MySQL <sup>®</sup> is a registered trademark of MySQL AB in the United States, the European Union and other countries.

Node.js <sup>®</sup> is an official trademark of Joyent. Red Hat is not formally related to or endorsed by the official Joyent Node.js open source or commercial project.

The OpenStack <sup>®</sup> Word Mark and OpenStack logo are either registered trademarks/service marks or trademarks/service marks of the OpenStack Foundation, in the United States and other countries and are used with the OpenStack Foundation's permission. We are not affiliated with, endorsed or sponsored by the OpenStack Foundation, or the OpenStack community.

All other trademarks are the property of their respective owners.

### Abstract

This guide describes how to work with Linux containers on RHEL 8 systems using command-line tools such as podman, buildah, skopeo and runc.

# Table of Contents

| PREFACE                                               | . 5 |
|-------------------------------------------------------|-----|
| MAKING OPEN SOURCE MORE INCLUSIVE                     | . 6 |
| PROVIDING FEEDBACK ON RED HAT DOCUMENTATION           | . 7 |
| CHAPTER 1. STARTING WITH CONTAINERS                   | . 8 |
| 1.1. RUNNING CONTAINERS WITHOUT DOCKER                | 8   |
| 1.2. CHOOSING A RHEL ARCHITECTURE FOR CONTAINERS      | 9   |
| 1.3. GETTING CONTAINER TOOLS                          | 9   |
| 1.4. SETTING UP ROOTLESS CONTAINERS                   | 10  |
| 1.5. UPGRADING TO ROOTLESS CONTAINERS                 | 11  |
| 1.6. SPECIAL CONSIDERATIONS FOR ROOTLESS CONTAINERS   | 12  |
| CHAPTER 2. TYPES OF CONTAINER IMAGES                  | 14  |
| 2.1. GENERAL CHARACTERISTICS OF RHEL CONTAINER IMAGES | 14  |
| 2.2. CHARACTERISTICS OF UBI IMAGES                    | 14  |
| 2.3. UNDERSTANDING THE UBI STANDARD IMAGES            | 15  |
| 2.4. UNDERSTANDING THE UBI INIT IMAGES                | 15  |
| 2.5. UNDERSTANDING THE UBLMINIMAL IMAGES              | 16  |
| 2.6 UNDERSTANDING THE UBI MICRO IMAGES                | 17  |
|                                                       | 17  |
| 2.8. USING THE UBI MICRO IMAGES                       | 18  |
| CHAPTER 3. WORKING WITH CONTAINER IMAGES              | 20  |
| 3.1. CONFIGURING CONTAINER REGISTRIES                 | 20  |
| 3.2. SEARCHING FOR CONTAINER IMAGES                   | 21  |
| 3.3. PULLING IMAGES FROM REGISTRIES                   | 21  |
| 3.4. PULLING AN IMAGE USING PODMAN                    | 22  |
| 3.5. LISTING IMAGES                                   | 23  |
| 3.6. INSPECTING LOCAL IMAGES                          | 23  |
| 3.7. INSPECTING REMOTE IMAGES                         | 24  |
| 3.8 TAGGING IMAGES                                    | 24  |
| 3.9 SAVING AND LOADING IMAGES                         | 26  |
| 3 10 REDISTRIBUTING LIBUMAGES                         | 26  |
| 3.11 DEFINING THE IMAGE SIGNATURE VERIFICATION ROUCY  | 20  |
| 3.12. REMOVING IMAGES                                 | 30  |
| CHAPTER 4. WORKING WITH CONTAINERS                    | 32  |
| 4.1. PODMAN RUN COMMAND                               | 32  |
| 4.2. RUNNING COMMANDS IN A CONTAINER FROM THE HOST    | 32  |
| 4.3. RUNNING COMMANDS INSIDE THE CONTAINER            | 33  |
|                                                       | 24  |
| 4.4. LISTING CONTAINERS                               | 25  |
|                                                       | 20  |
|                                                       | 30  |
| 4.7. MOUNTING DIRECTORY ON LOCALHOST TO THE CONTAINER | 37  |
| 4.8. MOUNTING A CONTAINER FILESYSTEM                  | 37  |
| 4.9. RUNNING A SERVICE AS A DAEMON WITH A STATIC IP   | 38  |
| 4.10. EXECUTING COMMANDS INSIDE A RUNNING CONTAINER   | 39  |
| 4.11. SHARING FILES BETWEEN TWO CONTAINERS            | 40  |
| 4.12. EXPORTING AND IMPORTING CONTAINERS              | 42  |
| 4.13. STOPPING CONTAINERS                             | 44  |
| 4.14. REMOVING CONTAINERS                             | 45  |

| CHAPTER 5. WORKING WITH PODS<br>5.1. CREATING PODS<br>5.2. DISPLAYING POD INFORMATION<br>5.3. STOPPING PODS<br>5.4. REMOVING PODS<br>CHAPTER 6. ADDING SOFTWARE TO A RUNNING UBI CONTAINER<br>6.1. ADDING SOFTWARE TO A UBI CONTAINER ON A SUBSCRIBED HOST<br>6.2. ADDING SOFTWARE IN A STANDARD UBI CONTAINER<br>6.3. ADDING SOFTWARE IN A MINIMAL UBI CONTAINER                                                                                                    | <ul> <li>47</li> <li>47</li> <li>48</li> <li>50</li> <li>50</li> <li>52</li> <li>52</li> <li>52</li> <li>52</li> <li>53</li> </ul> |
|----------------------------------------------------------------------------------------------------|----------------------------------------------------------------------------------------------------|
| <ul> <li>6.4. ADDING SOFTWARE TO A UBI CONTAINER ON A UNSUBSCRIBED HOST</li> <li>6.5. BUILDING UBI-BASED IMAGES</li> <li>6.6. USING APPLICATION STREAM RUNTIME IMAGES</li> <li>6.7. GETTING UBI CONTAINER IMAGE SOURCE CODE</li> </ul>                                                                                                    | 54<br>55<br>56<br>56                                                                                                    |
| <ul> <li>CHAPTER 7. RUNNING SKOPEO, BUILDAH, AND PODMAN IN A CONTAINER</li> <li>7.1. RUNNING SKOPEO IN A CONTAINER</li> <li>7.2. RUNNING SKOPEO IN A CONTAINER USING CREDENTIALS</li> <li>7.3. RUNNING SKOPEO IN A CONTAINER USING AUTHFILES</li> <li>7.4. COPYING CONTAINER IMAGES TO OR FROM THE HOST</li> <li>7.5. RUNNING BUILDAH IN A CONTAINER</li> <li>7.6. RUNNING PODMAN IN A CONTAINER</li> </ul>                                                                                                    | <ul> <li>59</li> <li>60</li> <li>61</li> <li>62</li> <li>63</li> <li>64</li> </ul>                                                 |
| <ul> <li>CHAPTER 8. RUNNING SPECIAL CONTAINER IMAGES</li> <li>8.1. TROUBLESHOOTING CONTAINER HOSTS WITH TOOLBOX</li> <li>8.1.1. Opening privileges to the host</li> <li>8.2. RUNNING CONTAINERS WITH RUNLABELS</li> <li>8.2.1. Running rsyslog with runlabels</li> <li>8.2.2. Running support-tools with runlabels</li> </ul>                                                                                                    | 66<br>68<br>68<br>69<br>70                                                                                                    |
| <ul> <li>CHAPTER 9. PORTING CONTAINERS TO OPENSHIFT USING PODMAN</li> <li>9.1. GENERATING A KUBERNETES YAML FILE USING PODMAN</li> <li>9.2. GENERATING A KUBERNETES YAML FILE IN OPENSHIFT ENVIRONMENT</li> <li>9.3. STARTING CONTAINERS AND PODS WITH PODMAN</li> <li>9.4. STARTING CONTAINERS AND PODS IN OPENSHIFT ENVIRONMENT</li> </ul>                                                                                                    | <b>72</b><br>72<br>73<br>74<br>75                                                                                                  |
| <ul> <li>CHAPTER 10. PORTING CONTAINERS TO SYSTEMD USING PODMAN</li> <li>10.1. ENABLING SYSTEMD SERVICES</li> <li>10.2. GENERATING A SYSTEMD UNIT FILE USING PODMAN</li> <li>10.3. AUTO-GENERATING A SYSTEMD UNIT FILE USING PODMAN</li> <li>10.4. AUTO-STARTING CONTAINERS USING SYSTEMD</li> <li>10.5. AUTO-STARTING PODS USING SYSTEMD</li> <li>10.6. AUTO-UPDATING CONTAINERS USING PODMAN</li> <li>10.7. AUTO-UPDATING CONTAINERS USING SYSTEMD</li> </ul>                                                                                                    | 76<br>77<br>78<br>80<br>81<br>84<br>86                                                                                             |
| <ul> <li>CHAPTER 11. BUILDING CONTAINER IMAGES WITH BUILDAH</li> <li>11.1. THE BUILDAH TOOL</li> <li>11.2. INSTALLING BUILDAH</li> <li>11.3. GETTING IMAGES WITH BUILDAH</li> <li>11.4. RUNNING COMMANDS INSIDE OF THE CONTAINER</li> <li>11.5. BUILDING AN IMAGE FROM A DOCKERFILE WITH BUILDAH</li> <li>11.6. INSPECTING CONTAINERS AND IMAGES WITH BUILDAH</li> <li>11.7. MODIFYING A CONTAINER USING BUILDAH MOUNT</li> <li>11.8. MODIFYING A CONTAINER USING BUILDAH COPY AND BUILDAH CONFIG</li> <li>11.9. CREATING IMAGES FROM SCRATCH WITH BUILDAH</li> </ul> | <ul> <li>88</li> <li>88</li> <li>89</li> <li>90</li> <li>91</li> <li>92</li> <li>93</li> <li>95</li> </ul>                         |

| 11.10. PUSHING CONTAINERS TO A PRIVATE REGISTRY                 | 96  |
|-----------------------------------------------------------------|-----|
| 11.11. PUSHING CONTAINERS TO THE DOCKER HUB                     | 97  |
| 11.12. REMOVING IMAGES WITH BUILDAH                             | 98  |
| 11.13. REMOVING CONTAINERS WITH BUILDAH                         | 99  |
| CHAPTER 12. MONITORING CONTAINERS                               | 100 |
| 12.1. PERFORMING A HEALTHCHECK ON A CONTAINER                   | 100 |
| 12.2. DISPLAYING PODMAN SYSTEM INFORMATION                      | 101 |
| 12.3. PODMAN EVENT TYPES                                        | 104 |
| 12.4. MONITORING PODMAN EVENTS                                  | 106 |
| CHAPTER 13. USING THE CONTAINER-TOOLS CLI                       | 107 |
| 13.1. PODMAN                                                    | 107 |
| 13.1.1. Using podman commands                                   | 107 |
| 13.1.2. Using the crun container runtime                        | 109 |
| 13.1.3. Temporarily using crun as the container runtime         | 109 |
| 13.1.4. Permanently using crun as the container runtime         | 110 |
| 13.1.5. Creating SELinux policies for containers                | 111 |
| 13.1.6. Using podman with MPI                                   | 111 |
| 13.1.7. Creating and restoring container checkpoints            | 113 |
| 13.1.7.1. Creating and restoring a container checkpoint locally | 113 |
| 13.1.7.2. Reducing startup time using container restore         | 115 |
| 13.1.7.3. Migrating containers among systems                    | 116 |
| 13.2. RUNC                                                      | 117 |
| 13.2.1. Running containers with runc                            | 117 |
| 13.3. SKOPEO                                                    | 118 |
| 13.3.1. Inspecting container images with skopeo                 | 119 |
| 13.3.2. Copying container images with skopeo                    | 120 |
| 13.3.3. Getting image layers with skopeo                        | 120 |
| CHAPTER 14. USING THE CONTAINER-TOOLS API                       | 121 |
| 14.1. ENABLING THE PODMAN API USING SYSTEMD IN ROOT MODE        | 121 |
| 14.2. ENABLING THE PODMAN API USING SYSTEMD IN ROOTLESS MODE    | 122 |
| 14.3. RUNNING THE PODMAN API MANUALLY                           | 123 |
| CHAPTER 15. ADDITIONAL RESOURCES                                | 126 |

# PREFACE

Red Hat classifies container use cases into two distinct groups: single node and multi-node, with multinode sometimes called distributed systems. OpenShift was built to provide public, scalable deployments of containerized applications. Beyond OpenShift, however, it is useful to have a small, nimble set of tools for working with containers.

The set of container tools we are referring to can be used in a single-node use case. However, you can also wire these tools into existing build systems, CI/CD environments, and even use them to tackle workload-specific use cases, such as big data. To target the single-node use case, Red Hat Enterprise Linux (RHEL) 8 offers a set of tools to find, run, build, and share individual containers.

This guide describes how to work with Linux containers on RHEL 8 systems using command-line tools such as podman, buildah, skopeo and runc. In addition to these tools, Red Hat provides base images, to act as the foundation for your own images. Some of these base images target use cases ranging from business applications (such as Node.js, PHP, Java, and Python) to infrastructure (such as logging, data collection, and authentication).

# MAKING OPEN SOURCE MORE INCLUSIVE

Red Hat is committed to replacing problematic language in our code, documentation, and web properties. We are beginning with these four terms: master, slave, blacklist, and whitelist. Because of the enormity of this endeavor, these changes will be implemented gradually over several upcoming releases. For more details, see our CTO Chris Wright's message.

# PROVIDING FEEDBACK ON RED HAT DOCUMENTATION

We appreciate your input on our documentation. Please let us know how we could make it better. To do so:

- For simple comments on specific passages:
  - 1. Make sure you are viewing the documentation in the *Multi-page HTML* format. In addition, ensure you see the **Feedback** button in the upper right corner of the document.
  - 2. Use your mouse cursor to highlight the part of text that you want to comment on.
  - 3. Click the Add Feedback pop-up that appears below the highlighted text.
  - 4. Follow the displayed instructions.
- For submitting more complex feedback, create a Bugzilla ticket:
  - 1. Go to the Bugzilla website.
  - 2. As the Component, use **Documentation**.
  - 3. Fill in the **Description** field with your suggestion for improvement. Include a link to the relevant part(s) of documentation.
  - 4. Click Submit Bug.

# **CHAPTER 1. STARTING WITH CONTAINERS**

Linux containers have emerged as a key open source application packaging and delivery technology, combining lightweight application isolation with the flexibility of image-based deployment methods. RHEL implements Linux containers using core technologies such as:

- Control groups (cgroups) for resource management
- Namespaces for process isolation
- SELinux for security
- Secure multi-tenancy

These technologies reduce the potential for security exploits and provides you with an environment for producing and running enterprise-quality containers.

Red Hat OpenShift provides powerful command-line and Web UI tools for building, managing, and running containers in units referred to as pods. Red Hat allows you to build and manage individual containers and container images outside of OpenShift. This guide describes the tools provided to perform those tasks that run directly on RHEL systems.

Unlike other container tools implementations, the tools described here do not center around the monolithic Docker container engine and **docker** command. Instead, Red Hat provides a set of command-line tools that can operate without a container engine. These include:

- **podman** for directly managing pods and container images (**run**, **stop**, **start**, **ps**, **attach**, **exec**, and so on)
- **buildah** for building, pushing, and signing container images
- skopeo for copying, inspecting, deleting, and signing images
- runc for providing container run and build features to podman and buildah
- **crun** an optional runtime that can be configured and gives greater flexibility, control, and security for rootless containers

Because these tools are compatible with the Open Container Initiative (OCI), they can be used to manage the same Linux containers that are produced and managed by Docker and other OCI-compatible container engines. However, they are especially suited to run directly on Red Hat Enterprise Linux, in single-node use cases.

For a multi-node container platform, see OpenShift and Using the CRI-O Container Engine for details.

### **1.1. RUNNING CONTAINERS WITHOUT DOCKER**

Red Hat removed the Docker container engine and the docker command from RHEL 8.

### NOTE

Docker is not supported in RHEL 8.

The Podman, Skopeo, and Buildah tools were developed to replace Docker command features. Each tool in this scenario is more lightweight and focused on a subset of features.

The main advantages of Podman, Skopeo and Buildah tools include:

- Running in rootless mode rootless containers are much more secure, as they run without any added privileges
- No daemon required these tools have much lower resource requirements at idle, since when you are not running containers, Podman is not running versus having a daemon always running
- Native systemd integration Podman allows you to create systemd unit files and run containers as system services

If you still want to use Docker in RHEL, you can get Docker from different upstream projects, but it is unsupported in RHEL 8. Because so many Docker command-line features have been implemented in Podman, you can set up an alias so that typing **docker** causes **podman** to run.

Installing the **podman-docker** package sets up this alias. As a result, every time you run a **docker** command, it actually runs **podman** command.

Podman also supports the Docker Socket API, so the **podman-docker** package also sets up a link between /**var/run/docker.sock** and /**var/run/podman/podman.sock**. As a result, you can continue to run your Docker API commands with **docker-py** and **docker-compose** tools without requiring the Docker daemon. Podman will service the requests.

### **1.2. CHOOSING A RHEL ARCHITECTURE FOR CONTAINERS**

Red Hat provides container images and container-related software for the following computer architectures:

- AMD64 and Intel 64 (base and layered images; no support for 32-bit architectures)
- PowerPC 8 and 9 64-bit (base image and most layered images)
- 64-bit IBM Z (base image and most layered images)
- ARM 64-bit (base image only)

Although not all Red Hat images were supported across all architectures at first, nearly all are now available on all listed architectures.

#### Additional resources

• Universal Base Images (UBI): Images, repositories, and packages

### **1.3. GETTING CONTAINER TOOLS**

This procedure shows how you can install the **container-tools** module which contains the Podman, Buildah, Skopeo, and runc tools.

#### Procedure

- 1. Install RHEL.
- 2. Register RHEL: Enter your user name and password. The user name and password are the same as your login credentials for Red Hat Customer Portal:

# subscription-manager register Registering to: subscription.rhsm.redhat.com:443/subscription Username: \*\*\*\*\*\*\*\* Password: \*\*\*\*\*\*\*\*

- 3. Subscribe to RHEL.
  - To auto-subscribe to RHEL:

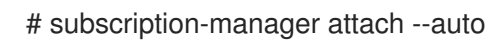

• To subscribe to RHEL by Pool ID:

# subscription-manager attach --pool PoolID

4. Install the **container-tools** module:

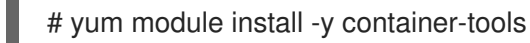

5. Optional: Install the **podman-docker** package:

# yum install -y podman-docker

The **podman-docker** package replaces the Docker command-line interface and **docker-api** with the matching Podman commands instead.

### **1.4. SETTING UP ROOTLESS CONTAINERS**

Running the container tools such as Podman, Skopeo, or Buildah as a user with superuser privileges (root user) is the best way to ensure that your containers have full access to any feature available on your system. However, with the feature called "Rootless Containers" generally available as of RHEL 8.1, you can work with containers as a regular user.

Although container engines, such as Docker, let you run Docker commands as a regular (non-root) user, the Docker daemon that carries out those requests runs as root. As a result, regular users can make requests through their containers that can harm the system. By setting up rootless container users, system administrators prevent potentially damaging container activities from regular users, while still allowing those users to safely run most container features under their own accounts.

This procedure describes how to set up your system to use Podman, Skopeo, and Buildah tools to work with containers as a non-root user (rootless). It also describes some of the limitations you will encounter, because regular user accounts do not have full access to all operating system features that their containers might need to run.

### Prerequisites

• You need to become a root user to set up your RHEL system to allow non-root user accounts to use container tools.

### Procedure

- 1. Install RHEL.
- 2. Install the **podman** package:

# yum install podman -y

3. Create a new user account:

# useradd -c "Joe Jones" joe
# passwd joe

The user is automatically configured to be able to use rootless Podman. The **useradd** command automatically sets the range of accessible user and group IDs automatically in the /etc/subuid and /etc/subgid files.

4. Connect to the user:

\$ ssh joe@server.example.com

#### NOTE

-

Do not use **su** or **su** - commands because these commands do not set the correct environment variables. Use your Red Hat Customer Portal credentials.

5. Pull the registry.access.redhat.com/ubi8/ubi container image:

\$ podman pull registry.access.redhat.com/ubi8/ubi

6. Run the container named **myubi** and display the OS version:

\$ podman run --name=myubi registry.access.redhat.com/ubi8/ubi cat /etc/os-release NAME="Red Hat Enterprise Linux" VERSION="8.4 (Ootpa)"

#### **Additional resources**

• Rootless containers with Podman: The basics

### **1.5. UPGRADING TO ROOTLESS CONTAINERS**

This section shows how to upgrade to rootless containers from RHEL 7. You must configure user and group IDs manually.

Here are some things to consider when upgrading to rootless containers from RHEL 7:

- If you set up multiple rootless container users, use unique ranges for each user.
- Use 65536 UIDs and GIDs for maximum compatibility with existing container images, but the number can be reduced.
- Never use UIDs or GIDs under 1000 or reuse UIDs or GIDs from existing user accounts (which, by default, start at 1000).

#### Prerequisites

• The user account has been created.

#### Procedure

1. Run the **usermod** command to assign UIDs and GIDs to a user:

# usermod --add-subuids 200000-201000 --add-subgids 200000-201000 username

- The **usermod --add-subuid** command manually adds a range of accessible user IDs to the user's account.
- The **usermod --add-subgids** command manually adds a range of accessible user GIDs and group IDs to the user's account.
- 2. Optional: Check that the UIDs and GIDs are set properly:

# grep username /etc/subuid /etc/subgid #/etc/subuid:username:200000:1001 #/etc/subgid:username:200000:1001

### **1.6. SPECIAL CONSIDERATIONS FOR ROOTLESS CONTAINERS**

There are several considerations when running containers as a non-root user:

- The path to the host container storage is different for root users (/var/lib/containers/storage) and non-root users (\$HOME/.local/share/containers/storage).
- Users running rootless containers are given special permission to run as a range of user and group IDs on the host system. However, they have no root privileges to the operating system on the host.
- If you need to configure your rootless container environment, create configuration files in your home directory (**\$HOME**/.config/containers). Configuration files include **storage.conf** (for configuring storage) and **containers.conf** (for a variety of container settings). You could also create a **registries.conf** file to identify container registries that are available when you use Podman to pull, search, or run images.
- There are some system features you cannot change without root privileges. For example, you cannot change the system clock by setting a **SYS\_TIME** capability inside a container and running the network time service (**ntpd**). You have to run that container as root, bypassing your rootless container environment and using the root user's environment. For example:

\$ sudo podman run -d --cap-add SYS\_TIME ntpd

Note that this example allows **ntpd** to adjust time for the entire system, and not just within the container.

• A rootless container cannot access a port numbered less than 1024. Inside the rootless container namespace it can, for example, start a service that exposes port 80 from an httpd service from the container, but it is not accessible outside of the namespace:

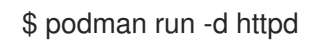

However, a container would need root privileges, using the root user's container environment, to expose that port to the host system:

\$ sudo podman run -d -p 80:80 httpd

• The administrator of a workstation can allow users to expose services on ports numbered lower than 1024, but they should understand the security implications. A regular user could, for example, run a web server on the official port 80 and make external users believe that it was configured by the administrator. This is acceptable on a workstation for testing, but might not be a good idea on a network-accessible development server, and definitely should not be done on production servers. To allow users to bind to ports down to port 80 run the following command:

# echo 80 > /proc/sys/net/ipv4/ip\_unprivileged\_port\_start

#### **Additional resources**

• Shortcomings of Rootless Podman

# CHAPTER 2. TYPES OF CONTAINER IMAGES

The container image is a binary that includes all of the requirements for running a single container, and metadata describing its needs and capabilities.

There are two types of container images:

- Red Hat Enterprise Linux Base Images (RHEL base images)
- Red Hat Universal Base Images (UBI images)

Both types of container images are built from portions of Red Hat Enterprise Linux. By using these containers, users can benefit from great reliability, security, performance and life cycles.

The main difference between the two types of container images is that the UBI images allow you to share container images with others. You can build a containerized application using UBI, push it to your choice of registry server, easily share it with others, and even deploy it on non-Red Hat platforms. The UBI images are designed to be a foundation for cloud-native and web applications use cases developed in containers.

### 2.1. GENERAL CHARACTERISTICS OF RHEL CONTAINER IMAGES

Following characteristics apply to both RHEL base images and UBI images.

In general, RHEL container images are:

- **Supported**: Supported by Red Hat for use with containerized applications. They contain the same secured, tested, and certified software packages found in Red Hat Enterprise Linux.
- **Cataloged**: Listed in the Red Hat Container Catalog, with descriptions, technical details, and a health index for each image.
- **Updated**: Offered with a well-defined update schedule, to get the latest software, see Red Hat Container Image Updates article.
- **Tracked**: Tracked by Red Hat Product Errata to help understand the changes that are added into each update.
- **Reusable**: The container images need to be downloaded and cached in your production environment once. Each container image can be reused by all containers that include it as their foundation.

### 2.2. CHARACTERISTICS OF UBI IMAGES

The UBI images allow you to share container images with others. Four UBI images are offered: micro, minimal, standard, and init. Pre-build language runtime images and YUM repositories are available to build your applications.

Following characteristics apply to UBI images:

- Built from a subset of RHEL content Red Hat Universal Base images are built from a subset of normal Red Hat Enterprise Linux content.
- **Redistributable**: UBI images allow standardization for Red Hat customers, partners, ISVs, and others. With UBI images, you can build your container images on a foundation of official Red Hat software that can be freely shared and deployed.

- Provides a set of four base images micro, minimal, standard, and init.
- **Provides a set of pre-built language runtime container images** The runtime images based on Application Streams provide a foundation for applications that can benefit from standard, supported runtimes such as python, perl, php, dotnet, nodejs, and ruby.
- **Provides a set of associated YUM repositories** YUM repositories include RPM packages and updates that allow you to add application dependencies and rebuild UBI container images.
  - The **ubi-8-baseos** repository holds the redistributable subset of RHEL packages you can include in your container.
  - The **ubi-8-appstream** repository holds Application streams packages that you can add to a UBI image to help you standardize the environments you use with applications that require particular runtimes.
  - Adding UBI RPMs: You can add RPM packages to UBI images from preconfigured UBI repositories. If you happen to be in a disconnected environment, you must allowlist the UBI Content Delivery Network (https://cdn-ubi.redhat.com) to use that feature. See the Connect to https://cdn-ubi.redhat.com solution for details.
- Licensing: You are free to use and redistribute UBI images, provided you adhere to the Red Hat Universal Base Image End User Licensing Agreement.

#### Additional resources

- Introducing the Red Hat Universal Base Image
- Universal Base Images (UBI): Images, repositories, and packages
- All You Need to Know About Red Hat Universal Base Image
- FAQ Universal Base Images

### 2.3. UNDERSTANDING THE UBI STANDARD IMAGES

The standard images (named **ubi**) are designed for any application that runs on RHEL. The key features of UBI standard images include:

- **init system**: All the features of the systemd initialization system you need to manage systemd services are available in the standard base images. These init systems let you install RPM packages that are pre-configured to start up services automatically, such as a Web server (**httpd**) or FTP server (**vsftpd**).
- yum: You have access to free yum repositories for adding and updating software. You can use the standard set of yum commands (yum, yum-config-manager, yumdownloader, and so on).
- **utilities**: Utilities include **tar**, **dmidecode**, **gzip**, **getfacl** and further acl commands, **dmsetup** and further device mapper commands, between other utilities not mentioned here.

### 2.4. UNDERSTANDING THE UBI INIT IMAGES

The UBI init images, named **ubi-init**, contain the systemd initialization system, making them useful for building images in which you want to run systemd services, such as a web server or file server. The init image contents are less than what you get with the standard images, but more than what is in the minimal images.

### NOTE

Because the **ubi8-init** image builds on top of the **ubi8** image, their contents are mostly the same. However, there are a few critical differences:

- ubi8-init:
  - CMD is set to /**sbin/init** to start the systemd Init service by default
  - includes **ps** and process related commands (**procps-ng** package)
  - sets SIGRTMIN+3 as the StopSignal, as systemd in ubi8-init ignores normal signals to exit (SIGTERM and SIGKILL), but will terminate if it receives SIGRTMIN+3
- ubi8:
  - CMD is set to /bin/bash
  - does not include **ps** and process related commands (**procps-ng** package)
  - does not ignore normal signals to exit (**SIGTERM** and **SIGKILL**)

### 2.5. UNDERSTANDING THE UBI MINIMAL IMAGES

The UBI minimal images, named **ubi-minimal** offer a minimized pre-installed content set and a package manager (microdnf). As a result, you can use a Dockerfile or Containerfile while minimizing the dependencies included in the image.

The key features of UBI minimal images include:

- **Small size**: Minimal images are about 92M on disk and 32M, when compressed. This makes it less than half the size of the standard images.
- Software installation (microdnf): Instead of including the fully-developed yum facility for working with software repositories and RPM software packages, the minimal images includes the microdnf utility. The microdnf is a scaled-down version of dnf allowing you to enable and disable repositories, remove and update packages, and clean out cache after packages have been installed.
- **Based on RHEL packaging**: Minimal images incorporate regular RHEL software RPM packages, with a few features removed. Minimal images do not include initialization and service management system, such as systemd or System V init, Python run-time environment, and some shell utilities. You can rely on RHEL repositories for building your images, while carrying the smallest possible amount of overhead.
- Modules for microdnf are supported: Modules used with microdnf command let you install multiple versions of the same software, when available. You can use microdnf module enable, microdnf module disable, and microdnf module reset to enable, disable, and reset a module stream, respectively.
  - For example, to enable the **nodejs:14** module stream inside the UBI minimal container, enter:

# microdnf module enable nodejs:14 Downloading metadata... ... Enabling module streams: nodejs:14

Running transaction test...

Red Hat only supports the latest version of UBI and does not support parking on a dot release. If you need to park on a specific dot release, please take a look at Extended Update Support.

### 2.6. UNDERSTANDING THE UBI MICRO IMAGES

The **ubi-micro** is the smallest possible UBI image, obtained by excluding a package manager and all of its dependencies which are normally included in a container image. This minimizes the attack surface of container images based on the **ubi-micro** image and is suitable for minimal applications, even if you use UBI Standard, Minimal, or Init for other applications. The container image without the Linux distribution packaging is called a Distroless container image.

### 2.7. USING THE UBI INIT IMAGES

This procedure shows how to build a container using a **Containerfile** that installs and configures a Web server (**httpd**) to start automatically by the systemd service ( **/sbin/init**) when the container is run on a host system. The **podman build** command uses a **Containerfile** if found in the context directory, if it is not found the **podman build** command will use a **Dockerfile**; otherwise any file can be specified with the **--file** option. The available commands that are usable inside a **Containerfile** and a **Dockerfile** are equivalent.

### Procedure

1. Create a **Containerfile** with the following contents to a new directory:

FROM registry.access.redhat.com/ubi8/ubi-init RUN yum -y install httpd; yum clean all; systemctl enable httpd; RUN echo "Successful Web Server Test" > /var/www/html/index.html RUN mkdir /etc/systemd/system/httpd.service.d/; echo -e '[Service]\nRestart=always' > /etc/systemd/system/httpd.service.d/httpd.conf EXPOSE 80 CMD [ "/sbin/init" ]

The **Containerfile** installs the **httpd** package, enables the **httpd** service to start at boot time, creates a test file (**index.html**), exposes the Web server to the host (port 80), and starts the systemd init service (/**sbin**/init) when the container starts.

2. Build the container:

# podman build --format=docker -t mysysd .

3. Optional. If you want to run containers with systemd and SELinux is enabled on your system, you must set the **container\_manage\_cgroup** boolean variable:

# setsebool -P container\_manage\_cgroup 1

4. Run the container named **mysysd\_run**:

# podman run -d --name=mysysd\_run -p 80:80 mysysd

The **mysysd** image runs as the **mysysd\_run** container as a daemon process, with port 80 from the container exposed to port 80 on the host system.

#### NOTE

In rootless mode, you have to choose host port number >= 1024. For example:

\$ podman run -d --name=mysysd -p 8081:80 mysysd

To use port numbers < 1024, you have to modify the net.ipv4.ip\_unprivileged\_port\_start variable:

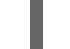

\$ sudo sysctl net.ipv4.ip unprivileged port start=80

5. Check that the container is running:

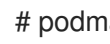

# podman ps a282b0c2ad3d localhost/mysysd:latest /sbin/init 15 seconds ago Up 14 seconds ago 0.0.0.0:80->80/tcp mysysd\_run

6. Test the web server:

# curl localhost/index.html Successful Web Server Test

#### Additional resources

• Shortcomings of Rootless Podman

### 2.8. USING THE UBI MICRO IMAGES

This procedure shows how to build a **ubi-micro** container image using the Buildah tool.

#### Prerequisites

- The **container-tools** module is installed.
  - yum module install -y container-tools

#### Procedure

1. Pull and build the registry.access.redhat.com/ubi8/ubi-micro image:

# microcontainer=\$(buildah from registry.access.redhat.com/ubi8/ubi-micro)

2. Mount a working container root filesystem:

# micromount=\$(buildah mount \$microcontainer)

3. Install the **httpd** service to the **micromount** directory:

# vum install \

--installroot \$micromount \
--releasever 8 \
--setopt install\_weak\_deps=false \
--nodocs -y \
httpd
# yum clean all \
--installroot \$micromount

4. Unmount the root file system on the working container:

# buildah umount \$microcontainer

5. Create the **ubi-micro-httpd** image from a working container:

# buildah commit \$microcontainer ubi-micro-httpd

#### Verification steps

1. Display details about the **ubi-micro-httpd** image:

# podman images ubi-micro-httpd localhost/ubi-micro-httpd latest 7c557e7fbe9f 22 minutes ago 151 MB

# CHAPTER 3. WORKING WITH CONTAINER IMAGES

This explains how to work with container images. How to pull the image, inspect, tag, save, load, redistribute, define the image signature.

### **3.1. CONFIGURING CONTAINER REGISTRIES**

Using the **podman search** command you can search selected container registries for images. You can also search for images in the Red Hat Container Registry. The Red Hat Container Registry includes the image description, contents, health index, and other information.

You can find the list of registries in the configuration file **registries.conf**. As a root user, edit the /**etc/containers/registries.conf** file to change the default, system-wide search settings.

As a user create the **\$HOME**/.config/containers/registries.conf file to override the system-wide settings.

```
[registries.search]
registries = ['registry.access.redhat.com', 'registry.redhat.io', 'docker.io']
```

```
[registries.insecure]
registries = []
```

[registries.block] registries = []

- By default, the **podman search** command searches for container images from registries listed in the **[registries.search]** section in the given order. In this case, the command searches the requested image in **registry.access.redhat.com**, **registry.redhat.io**, and **docker.io** in this order.
- The **[registries.insecure]** section defines registries that do not use TLS encryption for the communication with the registry, what makes them insecure.
- The **[registries.block]** section defines registries the local system is not allowed to access.

Make sure that you follow the conditions when configuring container registries:

- Each registry must be surrounded by single quotes.
- If there are multiple registries set for the **registries = key**, you must separate those registries by commas.
- You can identify registries by either IP address or host name.
- If the registry uses a non-standard port other than the TCP ports **443** for encrypted and **80** for unencrypted connections, enter that port number with the registry name. For example: **host.example.com:9999**.
- The system searches for registries in the order in which they appear in the **registries.search** list.

To access insecure registries, add the fully-qualified name (FQDN) of the registry to the **[registries.insecure]** section of the /**etc/containers/registries.conf** file. For example:

[registries.insecure] registries = ['insecure-registry.example.com']

### **3.2. SEARCHING FOR CONTAINER IMAGES**

This section explains how to search for the **postresql-10** images in the **quay.io** registry.

### Prerequisites

• The registry is configured.

### Procedure

1. Authenticate to the registry:

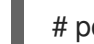

- # podman login quay.io
- 2. Search for the image:
  - To search for a particular image on a specific registry, enter:

podman search quay.io/postgresql-10 INDEX NAME DESCRIPTION STARS OFFICIAL AUTOMATED redhat.io registry.redhat.io/rhel8/postgresql-10 This container image ... 0 redhat.io registry.redhat.io/rhscl/postgresql-10-rhel7 PostgreSQL is an ... 0

• Alternatively, to display all images provided by a particular registry, enter:

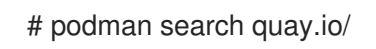

• To search for the image name in all registries, enter:

# podman search postgresql-10

To display the full descriptions, pass the **--no-trunc** option to the command.

### **3.3. PULLING IMAGES FROM REGISTRIES**

To get container images from a remote registry, such as Red Hat's own container registry, and add them to your local system, use the **podman pull** command:

# podman pull <registry>[:<port>]/[<namespace>/]<name>:<tag>

For example, the **registry.redhat.io/ubi8/ubi** container image is identified by:

- Registry server (registry.redhat.io)
- Namespace (**ubi8**)
- Image name (**ubi**)

If there are multiple versions of the same image, add a tag to explicitly specify the image name. By default, **podman** uses **:latest**, for example **ubi8/ubi:latest**.

#### Procedure

1. Log in to the registry.redhat.io registry:

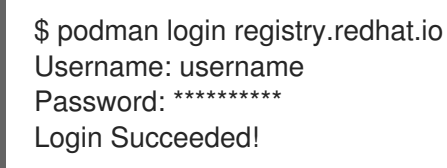

2. Pull the registry.redhat.io/ubi8/ubi container image:

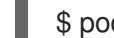

\$ podman pull registry.redhat.io/ubi8/ubi

#### Verification steps

• To list all images pulled to your local system:

\$ podman images REPOSITORY registry.redhat.io/ubi8/ubi

TAGIMAGE IDCREATEDSIZElatest3269c37eae337 weeks ago208 MB

### 3.4. PULLING AN IMAGE USING PODMAN

Always use fully qualified image names including registry, namespace, image name, and tag. When using short names, there is always an inherent risk of spoofing. Add registries that are trusted, that is, registries that do not allow unknown or anonymous users to create accounts with arbitrary names.

For example, a user wants to pull the **example** container image from **example.registry.com** registry. If **example.registry.com** is not first in the search list, an attacker could place a different **example** image at a registry earlier in the search list. The user would accidentally pull and run the attacker image rather than the intended content.

Some registries also support raw *<name>*; for those, *<namespace>* is optional. When it is included, however, the additional level of hierarchy that *<namespace>* provides is useful to distinguish between images with the same *<name>*. For example:

| Namespace         | Examples ( <namespace>/<name>)</name></namespace> |
|-------------------|---------------------------------------------------|
| organization      | redhat/kubernetes, google/kubernetes              |
| login (user name) | alice/application, bob/application                |
| role              | devel/database, test/database, prod/database      |

The registries that Red Hat provides are:

• registry.redhat.io (requiring authentication)

- registry.access.redhat.com (requires no authentication)
- registry.connect.redhat.com (holds Red Hat Partner Connect program images)

For details on the transition to registry.redhat.io, see Red Hat Container Registry Authentication . Before you can pull containers from registry.redhat.io, you need to authenticate using your RHEL Subscription credentials.

### **3.5. LISTING IMAGES**

Use the **podman images** command to list images in your local storage.

#### Prerequisites

A pulled image is available on the local system.

#### Procedure

• List all images in the local storage:

\$ podman images
REPOSITORY TAG IMAGE ID CREATED SIZE
registry.access.redhat.com/ubi8/ubi latest 3269c37eae33 6 weeks ago 208 MB

### **3.6. INSPECTING LOCAL IMAGES**

After you pull an image to your local system and run it, you can use the **podman inspect** command to investigate the image. For example, use it to understand what the image does and check what software is inside the image. The **podman inspect** command displays information on containers and images identified by name or ID.

#### Prerequisites

• A pulled image is available on the local system.

#### Procedure

• Inspect the registry.redhat.io/ubi8/ubi image:

```
$ podman inspect registry.redhat.io/ubi8/ubi
...
"Cmd": [
    "/bin/bash"
  ],
    "Labels": {
        "architecture": "x86_64",
        "build-date": "2020-12-10T01:59:40.343735",
        "com.redhat.build-host": "cpt-1002.osbs.prod.upshift.rdu2.redhat.com",
        "com.redhat.component": "ubi8-container",
        "com.redhat.license_terms": "https://www.redhat.com/...,
        "description": "The Universal Base Image is ...
    }
...
```

The "Cmd" key specifies a default command to run within a container. You can override this command by specifying a command as an argument to the **podman run** command. This ubi8/ubi container will execute the bash shell, if no other argument is given when you start it with **podman run**. If an "Entrypoint" key was set, its value would be used instead of the "Cmd" value, and the value of "Cmd" is used as an argument to the Entrypoint command.

### **3.7. INSPECTING REMOTE IMAGES**

Use **skopeo inspect** to display information about an image from a remote container registry before you pull the image to your system.

### Procedure

1. Inspect the registry.redhat.io/ubi8/ubi-init image:

```
# skopeo inspect docker://registry.redhat.io/ubi8/ubi-init
{
  "Name": "registry.redhat.io/ubi8/ubi8-init",
  "Digest": "sha256:c6d1e50ab...",
  "RepoTags": [
     "8.2-13-source",
     "8.0-15",
     "8.1-28",
     ...
     "latest"
  ],
  "Created": "2020-12-10T07:16:37.250312Z",
  "DockerVersion": "1.13.1",
  "Labels": {
     "architecture": "x86_64",
     "build-date": "2020-12-10T07:16:11.378348",
     "com.redhat.build-host": "cpt-1007.osbs.prod.upshift.rdu2.redhat.com",
     "com.redhat.component": "ubi8-init-container",
     "com.redhat.license_terms": "https://www.redhat.com/en/about/red-hat-end-user-
license-agreements#UBI",
     "description": "The Universal Base Image Init is designed to run an init system as PID 1
for running multi-services inside a container
     . . .
```

### **3.8. TAGGING IMAGES**

Use the **podman tag** command to add an additional name to a local image. This additional name can consist of several parts: *registryhost/username/NAME:tag*.

### Prerequisites

• A pulled image is available on the local system.

#### Procedure

1. List all images:

\$ podman images REPOSITORY registry.redhat.io/ubi8/ubi

TAG IMAGE ID CREATED SIZE latest 3269c37eae33 7 weeks ago 208 MB

- 2. Assign the myubi name to the registry.redhat.io/ubi8/ubi image using either:
  - The image name:

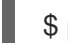

\$ podman tag registry.redhat.io/ubi8/ubi myubi

The image ID:

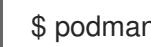

\$ podman tag 3269c37eae33 myubi

Both commands give you the same result.

3. List all images:

\$ podman images REPOSITORY registry.redhat.io/ubi8/ubi localhost/myubi

TAG IMAGE ID CREATED SIZE latest 3269c37eae33 2 months ago 208 MB latest 3269c37eae33 2 months ago 208 MB

Notice that the default tag is latest for both images. You can see all the image names are assigned to the single image ID 3269c37eae33.

- 4. Add the 8.4 tag to the registry.redhat.io/ubi8/ubi image using either:
  - The image name:

\$ podman tag registry.redhat.io/ubi8/ubi myubi:8.4

The image ID:

\$ podman tag 3269c37eae33 myubi:8.4

Both commands give you the same result.

5. List all images:

\$ podman images REPOSITORY registry.redhat.io/ubi8/ubi localhost/myubi localhost/myubi

TAG IMAGE ID CREATED SIZE latest 3269c37eae33 2 months ago 208 MB latest 3269c37eae33 2 months ago 208 MB 8.4 3269c37eae33 2 months ago 208 MB

Notice that the default tag is **latest** for both images. You can see all the image names are assigned to the single image ID 3269c37eae33.

After tagging the **registry.redhat.io/ubi8/ubi** image, you have three options to run the container:

- by ID (3269c37eae33)
- by name (localhost/myubi:latest)

• by name (localhost/myubi:8.4)

### 3.9. SAVING AND LOADING IMAGES

Use the **podman save** command to save an image to a container archive. You can restore it later to another container environment or send it to someone else. You can use **--format** option to specify the archive format. The supported formats are:

- docker-archive
- oci-archive
- **oci-dir** (directory with oci manifest type)
- **docker-dir** (directory with v2s2 manifest type)

The default format is the **docker-dir** format.

Use the **podman load** command to load an image from the container image archive into the container storage.

#### Prerequisites

• A pulled image is available on the local system.

#### Procedure

- 1. Save the registry.redhat.io/rhel8/rsyslog image as a tarball:
  - In the default **docker-dir** format:

\$ podman save -o myrsyslog.tar registry.redhat.io/rhel8/rsyslog:latest

• In the **oci-archive** format, using the **--format** option:

\$ podman save -o myrsyslog-oci.tar --format=oci-archive registry.redhat.io/rhel8/rsyslog

The **myrsyslog.tar** and **myrsyslog-oci.tar** archives are stored in your current directory. The next steps are performed with the **myrsyslog.tar** tarball.

2. Check the file type of myrsyslog.tar:

\$ file myrsyslog.tar myrsyslog.tar: POSIX tar archive

3. To load the registry.redhat.io/rhel8/rsyslog:latest image from the myrsyslog.tar:

\$ podman load -i myrsyslog.tar

Loaded image(s): registry.redhat.io/rhel8/rsyslog:latest

### 3.10. REDISTRIBUTING UBI IMAGES

Use **podman push** command to push a UBI image to your own, or a third party, registry and share it with others. You can upgrade or add to that image from UBI yum repositories as you like.

### Prerequisites

• A pulled image is available on the local system.

### Procedure

1. Optional: Add an additional name to the **ubi** image:

# podman tag registry.redhat.io/ubi8/ubi registry.example.com:5000/ubi8/ubi

2. Push the **registry.example.com:5000/ubi8/ubi** image from your local storage to a registry:

# podman push registry.example.com:5000/ubi8/ubi

### IMPORTANT

While there are few restrictions on how you use these images, there are some restrictions about how you can refer to them. For example, you cannot call those images Red Hat certified or Red Hat supported unless you certify it through the Red Hat Partner Connect Program, either with Red Hat Container Certification or Red Hat OpenShift Operator Certification.

### 3.11. DEFINING THE IMAGE SIGNATURE VERIFICATION POLICY

Red Hat delivers signatures for the images in the Red Hat Container Registry. The YAML files in the /etc/containers/registries.d/ directory and the /etc/containers/policy.json file define the signature verification policy when running as root.

The trust policy in the /**etc/containers/policy.json** file describes a registry scope (registry and or or repository) for the trust.

By default, the container tool reads the policy from the **\$HOME**/.config/containers/policy.json file if it exists. Otherwise, the container tool reads the policy from the /etc/containers/policy.json file.

Trust is defined using three parameters:

- 1. The registry or registry/repository name
- 2. One or more public GPG keys
- 3. A signature server

Red Hat distributes signatures from these URIs:

- https://access.redhat.com/webassets/docker/content/sigstore
- https://registry.redhat.io/containers/sigstore

### Procedure

- 1. Display the /etc/containers/policy.json file:
  - # cat /etc/containers/policy.json

```
{
    "default": [
        {
        "type": "insecureAcceptAnything"
     }
],
    "transports":
     {
        "docker-daemon":
        {
        "": [{"type":"insecureAcceptAnything"}]
     }
}
```

2. To update an existing trust scope for the registries registry.access.redhat.com and registry.redhat.io, enter:

# podman image trust set -f /etc/pki/rpm-gpg/RPM-GPG-KEY-redhat-release registry.access.redhat.com # podman image trust set -f /etc/pki/rpm-gpg/RPM-GPG-KEY-redhat-release registry.redhat.io

3. To verify trust policy configuration, display the /etc/containers/policy.json file:

```
"docker": {
   "registry.access.redhat.com": [
     {
        "type": "signedBy",
        "keyType": "GPGKeys",
        "keyPath": "/etc/pki/rpm-gpg/RPM-GPG-KEY-redhat-release"
     }
   Ι,
   "registry.redhat.io": [
     ł
        "type": "signedBy",
        "keyType": "GPGKeys",
        "keyPath": "/etc/pki/rpm-gpg/RPM-GPG-KEY-redhat-release"
     }
  ]
},
```

You can see that sections "registry.access.redhat.com" and "registry.redhat.io" are added.

4. Create the /etc/containers/registries.d/registry.access.redhat.com.yaml file with the following content to identify the signature store for container images from the registry.access.redhat.com registry:

```
docker:
registry.access.redhat.com:
sigstore: https://access.redhat.com/webassets/docker/content/sigstore
```

5. Create the etc/containers/registries.d/registry.redhat.io.yaml file with the following content:

docker: registry.redhat.io: sigstore: https://registry.redhat.io/containers/sigstore

6. To display the trust configuration, enter:

# podman image trust show default accept
registry.access.redhat.com signedBy security@redhat.com, security@redhat.com
https://access.redhat.com/webassets/docker/content/sigstore
registry.redhat.io signedBy security@redhat.com, security@redhat.com
https://registry.redhat.io/containers/sigstore
insecureAcceptAnything

7. To reject the default trust policy, type:

# podman image trust set -t reject default

8. To verify the trust policy configuration, display the /etc/containers/policy.json file:

```
# cat /etc/containers/policy.json
{
    "default": [
    {
        "type": "reject"
    }
...
}
```

You can see that the **"default"** section has changed from **"insecureAcceptAnything"** to **"reject"**.

9. Pull the minimal Red Hat Universal Base Image 8 (**ubi8-minimal**) image from the registry.access.redhat.com registry:

# podman --log-level=debug pull registry.access.redhat.com/ubi8-minimal

DEBU[0000] Using registries.d directory /etc/containers/registries.d for sigstore configuration DEBU[0000] Using "docker" namespace registry.access.redhat.com DEBU[0000] Using https://access.redhat.com/webassets/docker/content/sigstore ...

You see that the signature storage address

access.redhat.com/webassets/docker/content/sigstore matches the address you specified in the /etc/containers/registries.d/registry.access.redhat.com.yaml.

10. Log in to the registry.redhat.io registry:

```
# podman login registry.redhat.io
Username: username
Password: *********
Login Succeeded!
```

11. Pull the **support-tools** image from the registry.redhat.io registry:

# podman --log-level=debug pull registry.redhat.io/rhel8/support-tools

DEBU[0000] Using registries.d directory /etc/containers/registries.d for sigstore configuration DEBU[0000] Using "docker" namespace registry.redhat.io DEBU[0000] Using https://registry.redhat.io/containers/sigstore

You can see that the signature storage address **registry.redhat.io/containers/sigstore** matches the address you specified in the /etc/containers/registries.d/registry.redhat.io.yaml.

12. To list all images pulled to your local system, enter:

# podman images
 REPOSITORY TAG IMAGE ID CREATED SIZE
 registry.redhat.io/rhel8/support-tools latest 5ef2aab09451 13 days ago 254 MB
 registry.access.redhat.com/ubi8-minimal latest 86c870596572 13 days ago 146 MB

#### Additional resources

- man podman-image-trust man page
- Verifying image signing for Red Hat Container Registry .

### **3.12. REMOVING IMAGES**

Use the **podman rmi** command to remove locally stored container images. You can remove an image by its ID or name.

#### Procedure

1. List all images on your local system:

| \$ podman images                 |          |             |               |           |
|----------------------------------|----------|-------------|---------------|-----------|
| REPOSITORY                       | TAG      | IMAGE ID    | CREATED       | SIZE      |
| registry.redhat.io/rhel8/rsyslog | g latest | 4b32d14201  | 1de 7 weeks a | go 228 MB |
| registry.redhat.io/ubi8/ubi      | latest 3 | 3269c37eae3 | 3 7 weeks ago | 208 MB    |
| localhost/myubi                  | X.Y 32   | 69c37eae33  | 7 weeks ago   | 208 MB    |

2. List all containers:

 \$ podman ps -a

 CONTAINER ID IMAGE
 COMMAND
 CREATED
 STATUS

 PORTS
 NAMES

 7ccd6001166e
 registry.redhat.io/rhel8/rsyslog:latest
 /bin/rsyslog.sh
 6 seconds ago
 Up 5

 seconds ago
 mysyslog

To remove the **registry.redhat.io/rhel8/rsyslog** image, you have to stop all containers running from this image using the **podman stop** command. You can stop a container by its ID or name.

3. Stop the **mysyslog** container:

\$ podman stop mysyslog
7ccd6001166e9720c47fbeb077e0afd0bb635e74a1b0ede3fd34d09eaf5a52e9

4. Remove the registry.redhat.io/rhel8/rsyslog image:

\$ podman rmi registry.redhat.io/rhel8/rsyslog

• To remove multiple images:

\$ podman rmi registry.redhat.io/rhel8/rsyslog registry.redhat.io/ubi8/ubi

• To remove all images from your system:

\$ podman rmi -a

• To remove images that have multiple names (tags) associated with them, add the **-f** option to remove them:

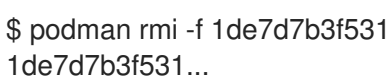

# **CHAPTER 4. WORKING WITH CONTAINERS**

Containers represent a running or stopped process created from the files located in a decompressed container image. You can use the Podman tool to work with containers.

### 4.1. PODMAN RUN COMMAND

The **podman run** command runs a process in a new container based on the container image. If the container image is not already loaded then **podman run** pulls the image, and all image dependencies, from the repository in the same way running **podman pull image**, before it starts the container from that image. The container process has its own file system, its own networking, and its own isolated process tree.

The **podman run** command has the form:

podman run [options] image [command [arg ...]]

Basic options are:

- --detach (-d): Runs the container in the background and prints the new container ID.
- --attach (-a): Runs the container in the foreground mode.
- --name (-n): Assigns a name to the container. If a name is not assigned to the container with -name then it generates a random string name. This works for both background and foreground containers.
- --rm: Automatically remove the container when it exits. Note that the container will not be removed when it could not be created or started successfully.
- --tty (-t): Allocates and attaches the pseudo-terminal to the standard input of the container.
- --interactive (-i): For interactive processes, use -i and -t together to allocate a terminal for the container process. The -i -t is often written as -it.

### 4.2. RUNNING COMMANDS IN A CONTAINER FROM THE HOST

This procedure shows how to use the **podman run** command to display the type of operating system of the container.

### Prerequisites

• The Podman tool is installed.

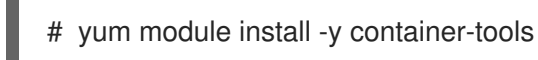

#### Procedure

 Display the type of operating system of the container based on the registry.access.redhat.com/ubi8/ubi container image using the cat /etc/os-release command:

\$ podman run --rm registry.access.redhat.com/ubi8/ubi cat /etc/os-release NAME="Red Hat Enterprise Linux" VERSION="8.2 (Ootpa)"
ID="rhel" ID\_LIKE="fedora" VERSION\_ID="8.2" PLATFORM\_ID="platform:el8" PRETTY\_NAME="Red Hat Enterprise Linux 8.2 (Ootpa)" ANSI\_COLOR="0;31" CPE\_NAME="cpe:/o:redhat:enterprise\_linux:8.2:GA" HOME\_URL="https://www.redhat.com/" BUG\_REPORT\_URL="https://bugzilla.redhat.com/"

REDHAT\_BUGZILLA\_PRODUCT="Red Hat Enterprise Linux 8" REDHAT\_BUGZILLA\_PRODUCT\_VERSION=8.2 REDHAT\_SUPPORT\_PRODUCT="Red Hat Enterprise Linux" REDHAT\_SUPPORT\_PRODUCT\_VERSION="8.2"

2. Optional: List all containers.

\$ podman ps CONTAINER ID IMAGE COMMAND CREATED STATUS PORTS NAMES

Because of the **--rm** option you should not see any container. The container was removed.

### Additional resources

• man podman-run

# **4.3. RUNNING COMMANDS INSIDE THE CONTAINER**

This procedure shows how you can use the **podman run** command to run a container interactively.

### Prerequisites

• The Podman tool is installed.

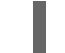

# yum module install -y container-tools

### Procedure

1. Run the container named **myubi** based on the **registry.redhat.io/ubi8/ubi** image:

\$ podman run --name=myubi -it registry.access.redhat.com/ubi8/ubi /bin/bash [root@6ccffd0f6421 /]#

- The **-i** option creates an interactive session. Without the **-t** option, the shell stays open, but you cannot type anything to the shell.
- The -t option opens a terminal session. Without the -i option, the shell opens and then exits.
- 2. Install the **procps-ng** package containing a set of system utilities (for example **ps**, **top**, **uptime**, and so on):

[root@6ccffd0f6421 /]# yum install procps-ng

3. Use the **ps -ef** command to list current processes:

| # ps -ef |     |                      |                |
|----------|-----|----------------------|----------------|
| UID      | PID | PPID C STIME TTY     | TIME CMD       |
| root     | 1   | 0 0 12:55 pts/0 00:0 | 0:00 /bin/bash |
| root     | 31  | 1 0 13:07 pts/0 00:  | 00:00 ps -ef   |

4. Enter **exit** to exit the container and return to the host:

```
# exit
```

5. Optional: List all containers:

\$ podman ps CONTAINER ID IMAGE COMMAND CREATED STATUS PORTS NAMES 1984555a2c27 registry.redhat.io/ubi8/ubi:latest /bin/bash 21 minutes ago Exited (0) 21 minutes ago myubi

You can see that the container is in Exited status.

### Additional resources

• man podman-run

### **4.4. LISTING CONTAINERS**

Use the **podman ps** command to list the running containers on the system.

### Prerequisites

• The Podman tool is installed.

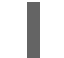

# yum module install -y container-tools

### Procedure

1. Run the container based on **registry.redhat.io/rhel8/rsyslog** image:

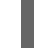

\$ podman run -d registry.redhat.io/rhel8/rsyslog

2. List all containers:

• To list all running containers:

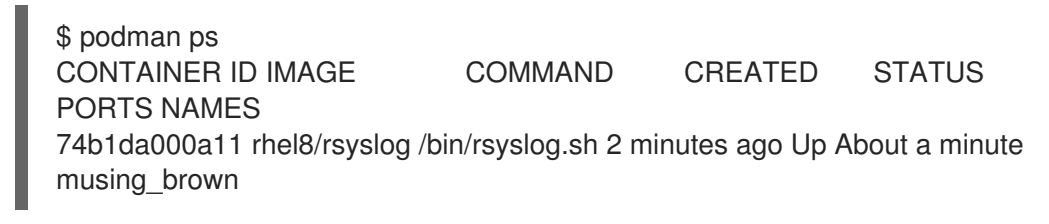

• To list all containers, running or stopped:

\$ podman ps -a CONTAINER ID IMAGE COMMAND CREATED STATUS PORTS NAMES IS INFRA d65aecc325a4 ubi8/ubi /bin/bash 3 secs ago Exited (0) 5 secs ago peaceful\_hopper false 74b1da000a11 rhel8/rsyslog rsyslog.sh 2 mins ago Up About a minute musing\_brown false

If there are containers that are not running, but were not removed (--**rm** option), the containers are present and can be restarted.

### Additional resources

• man podman-ps

# **4.5. STARTING CONTAINERS**

If you run the container and then stop it, and not remove it, the container is stored on your local system ready to run again. You can use the **podman start** command to re-run the containers. You can specify the containers by their container ID or name.

### Prerequisites

• The Podman tool is installed.

# yum module install -y container-tools

• At least one container has been stopped.

### Procedure

- 1. Start the **myubi** container:
  - In the non interactive mode:

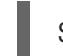

\$ podman start myubi

Alternatively, you can use podman start 1984555a2c27.

• In the interactive mode, use **-a** (**--attach**) and **-t** (**--interactive**) options to work with container bash shell:

\$ podman start -a -i myubi

Alternatively, you can use podman start -a -i 1984555a2c27.

2. Enter **exit** to exit the container and return to the host:

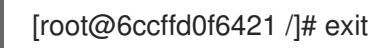

#### **Additional resources**

man podman-start

# 4.6. INSPECTING CONTAINERS FROM THE HOST

Use the **podman inspect** command to inspect the metadata of an existing container in a JSON format. You can specify the containers by their container ID or name.

### Prerequisites

• The Podman tool is installed.

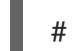

# yum module install -y container-tools

### Procedure

- Inspect the container defined by ID 64ad95327c74:
  - To get all metadata:

• To get particular items from the JSON file, for example, the **StartedAt** timestamp:

\$ podman inspect --format='{{.State.StartedAt}}' 64ad95327c74 2021-03-02 11:23:54.945071961 +0100 CET

The information is stored in a hierarchy. To see the container **StartedAt** timestamp (**StartedAt** is under **State**), use the **--format** option and the container ID or name.

Examples of other items you might want to inspect include:

- .Path to see the command run with the container
- .Args arguments to the command
- .Config.ExposedPorts TCP or UDP ports exposed from the container
- .State.Pid to see the process id of the container
- .HostConfig.PortBindings port mapping from container to host

#### Additional resources

man podman-inspect

# **4.7. MOUNTING DIRECTORY ON LOCALHOST TO THE CONTAINER**

This procedure shows how you can make log messages from inside a container available to the host system by mounting the host /dev/log device inside the container.

### Prerequisites

- The Podman tool is installed.
  - # yum module install -y container-tools

### Procedure

1. Run the container named log test and mount the host /dev/log device inside the container:

# podman run --name="log\_test" -v /dev/log:/dev/log --rm \ registry.redhat.io/ubi8/ubi logger "Testing logging to the host"

2. Use the journalctl utility to display logs:

# journalctl -b | grep Testing Dec 09 16:55:00 localhost.localdomain root[14634]: Testing logging to the host

The **--rm** option removes the container when it exits.

### Additional resources

man podman-run

# **4.8. MOUNTING A CONTAINER FILESYSTEM**

Use the **podman mount** command to mount a working container root filesystem in a location accessible from the host.

### Prerequisites

The Podman tool is installed.

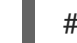

# yum module install -y container-tools

### Procedure

1. Run the container named **mysyslog**:

# podman run -d --name=mysyslog registry.redhat.io/rhel8/rsyslog

2. Optional: List all containers:

# podman ps -a CONTAINER ID IMAGE PORTS NAMES

COMMAND CREATED

c56ef6a256f8 registry.redhat.io/rhel8/rsyslog:latest /bin/rsyslog.sh 20 minutes ago Up 20 minutes ago mysyslog

3. Mount the **mysyslog** container:

# podman mount mysyslog /var/lib/containers/storage/overlay/990b5c6ddcdeed4bde7b245885ce4544c553d108310e2b797 d7be46750894719/merged

4. Display the content of the mount point using **Is** command:

# Is /var/lib/containers/storage/overlay/990b5c6ddcdeed4bde7b245885ce4544c553d108310e2b797 d7be46750894719/merged bin boot dev etc home lib lib64 lost+found media mnt opt proc root run sbin srv sys tmp usr var

5. Display the OS version:

```
# cat
/var/lib/containers/storage/overlay/990b5c6ddcdeed4bde7b245885ce4544c553d108310e2b797
d7be46750894719/merged/etc/os-release
NAME="Red Hat Enterprise Linux"
VERSION="8.3 (Ootpa)"
ID="rhel"
ID_LIKE="fedora"
VERSION_ID="8.3"
```

### Additional resources

• man podman-mount

# 4.9. RUNNING A SERVICE AS A DAEMON WITH A STATIC IP

The following example runs the **rsyslog** service as a daemon process in the background. The **--ip** option sets the container network interface to a particular IP address (for example, 10.88.0.44). After that, you can run the **podman inspect** command to check that you set the IP address properly.

### Prerequisites

• The Podman tool is installed.

# yum module install -y container-tools

### Procedure

1. Set the container network interface to the IP address 10.88.0.44:

# podman run -d --ip=10.88.0.44 registry.access.redhat.com/rhel7/rsyslog efde5f0a8c723f70dd5cb5dc3d5039df3b962fae65575b08662e0d5b5f9fbe85

2. Check that the IP address is set properly:

# podman inspect efde5f0a8c723 | grep 10.88.0.44 "IPAddress": "10.88.0.44",

### Additional resources

• man podman-run

# 4.10. EXECUTING COMMANDS INSIDE A RUNNING CONTAINER

Use the **podman exec** command to execute a command in a running container and investigate that container. The reason for using the **podman exec** command instead of **podman run** command is that you can investigate the running container without interrupting the container activity.

### Prerequisites

• The Podman tool is installed.

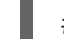

# yum module install -y container-tools

• The container is running.

### Procedure

1. Execute the **rpm -qa** command inside the **myrsyslog** container to list all installed packages:

```
$ podman exec -it myrsyslog rpm -qa
tzdata-2020d-1.el8.noarch
python3-pip-wheel-9.0.3-18.el8.noarch
redhat-release-8.3-1.0.el8.x86_64
filesystem-3.8-3.el8.x86_64
...
```

2. Execute a /bin/bash command in the myrsyslog container:

\$ podman exec -it myrsyslog /bin/bash

3. Install the **procps-ng** package containing a set of system utilities (for example **ps**, **top**, **uptime**, and so on):

# yum install procps-ng

- 4. Inspect the container:
  - To list every process on the system:

| # ps -ef |     |                                            |
|----------|-----|--------------------------------------------|
| UID      | PID | PPID C STIME TTY TIME CMD                  |
| root     | 1   | 0 0 10:23 ? 00:00:01 /usr/sbin/rsyslogd -n |
| root     | 8   | 0 0 11:07 pts/0 00:00:00 /bin/bash         |
| root     | 47  | 8 0 11:13 pts/0 00:00:00 ps -ef            |

• To display file system disk space usage:

# df -h Filesystem Size Used Avail Use% Mounted on fuse-overlayfs 27G 7.1G 20G 27% / tmpfs 64M 0 64M 0% /dev tmpfs 269M 936K 268M 1% /etc/hosts shm 63M 0 63M 0% /dev/shm ...

• To display system information:

```
# uname -r
4.18.0-240.10.1.el8_3.x86_64
```

• To display amount of free and used memory in megabytes:

| # free | mega |      |        |            |           |      |
|--------|------|------|--------|------------|-----------|------|
| total  | used | free | shared | buff/cache | available |      |
| Mem:   | 2818 | 615  | 1183   | 12         | 1020      | 1957 |
| Swap:  | 3124 | 0    | 3124   |            |           |      |

### Additional resources

• man podman-exec

# **4.11. SHARING FILES BETWEEN TWO CONTAINERS**

You can use volumes to persist data in containers even when a container is deleted. Volumes can be used for sharing data among multiple containers. The volume is a folder which is stored on the host machine. The volume can be shared between the container and the host.

Main advantages are:

- Volumes can be shared among the containers.
- Volumes are easier to back up or migrate.
- Volumes do not increase the size of the containers.

### Prerequisites

- The Podman tool is installed.
  - # yum module install -y container-tools

### Procedure

1. Create a volume:

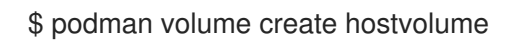

2. Display information about the volume:

\$ podman volume inspect hostvolume

```
[
    {
        "name": "hostvolume",
        "labels": {},
        "mountpoint":
        "/home/username/.local/share/containers/storage/volumes/hostvolume/_data",
        "driver": "local",
        "options": {},
        "scope": "local"
      }
]
```

Notice that it creates a volume in the volumes directory. You can save the mount point path to the variable for easier manipulation: **\$ mntPoint=\$(podman volume inspect hostvolume --** format {{.Mountpoint}}).

Notice that if you run **sudo podman volume create hostvolume**, then the mount point changes to /var/lib/containers/storage/volumes/hostvolume/\_data.

3. Create a text file inside the directory using the path is stored in the **mntPoint** variable:

\$ echo "Hello from host" >> \$mntPoint/host.txt

4. List all files in the directory defined by the **mntPoint** variable:

\$ Is \$mntPoint/
host.txt

5. Run the container named **myubi1** and map the directory defined by the **hostvolume** volume name on the host to the /**containervolume1** directory on the container:

\$ podman run -it --name myubi1 -v hostvolume:/containervolume1 registry.access.redhat.com/ubi8/ubi /bin/bash

Note that if you use the volume path defined by the **mntPoint** variable (-v **\$mntPoint:/containervolume1**), data can be lost when running **podman volume prune** command, which removes unused volumes. Always use -v *hostvolume\_name:/containervolume\_name*.

6. List the files in the shared volume on the container:

# ls /containervolume1 host.txt

You can see the **host.txt** file which you created on the host.

7. Create a text file inside the /containervolume1 directory:

# echo "Hello from container 1" >> /containervolume1/container1.txt

- 8. Detach from the container with CTRL+p and CTRL+q.
- 9. List the files in the shared volume on the host, you should see two files:

\$ ls \$mntPoint
container1.rxt host.txt

At this point, you are sharing files between the container and host. To share files between two containers, run another container named **myubi2**. Steps 10 - 13 are analogous to steps 5 - 8.

10. Run the container named **myubi2** and map the directory defined by the **hostvolume** volume name on the host to the /**containervolume2** directory on the container:

\$ podman run -it --name myubi2 -v hostvolume:/containervolume2 registry.access.redhat.com/ubi8/ubi /bin/bash

11. List the files in the shared volume on the container:

# ls /containervolume2 container1.txt host.txt

You can see the **host.txt** file which you created on the host and **container1.txt** which you created inside the **myubi1** container.

12. Create a text file inside the /containervolume2 directory:

# echo "Hello from container 2" >> /containervolume2/container2.txt

- 13. Detach from the container with **CTRL+p** and **CTRL+q**.
- 14. List the files in the shared volume on the host, you should see three files:

\$ ls \$mntPoint
container1.rxt container2.txt host.txt

### Additional resources

• man podman-volume

### 4.12. EXPORTING AND IMPORTING CONTAINERS

You can use the **podman export** command to export the file system of a running container to a tarball on your local machine. For example, if you have a large container that you use infrequently or one that you want to save a snapshot of in order to revert back to it later, you can use the **podman export** command to export a current snapshot of your running container into a tarball.

You can use the **podman import** command to import a tarball and save it as a filesystem image. Then you can run this filesystem image or you can use it as a layer for other images.

### Prerequisites

- The Podman tool is installed.
  - # yum module install -y container-tools

#### Procedure

1. Run the myubi container based on the registry.access.redhat.com/ubi8/ubi image:

\$ podman run -dt --name=myubi registry.access.redhat.com/ubi8/ubi

2. Optional: List all containers:

\$ podman ps -a CONTAINER ID IMAGE COMMAND CREATED STATUS PORTS NAMES a6a6d4896142 registry.access.redhat.com/ubi8:latest /bin/bash 7 seconds ago Up 7 seconds ago myubi

3. Attach to the **myubi** container:

\$ podman attach myubi

4. Create a file named **testfile**:

[root@a6a6d4896142 /]# echo "hello" > testfile

- 5. Detach from the container with CTRL+p and CTRL+q.
- 6. Export the file system of the myubi as a myubi-container.tar on the local machine:

\$ podman export -o myubi.tar a6a6d4896142

7. Optional: List the current directory content:

```
$ Is -I
-rw-r--r-. 1 user user 210885120 Apr 6 10:50 myubi-container.tar
...
```

8. Optional: Create a **myubi-container** directory, extract all files from the **myubi-container.tar** archive. List a content of the **myubi-directory** in a tree-like format:

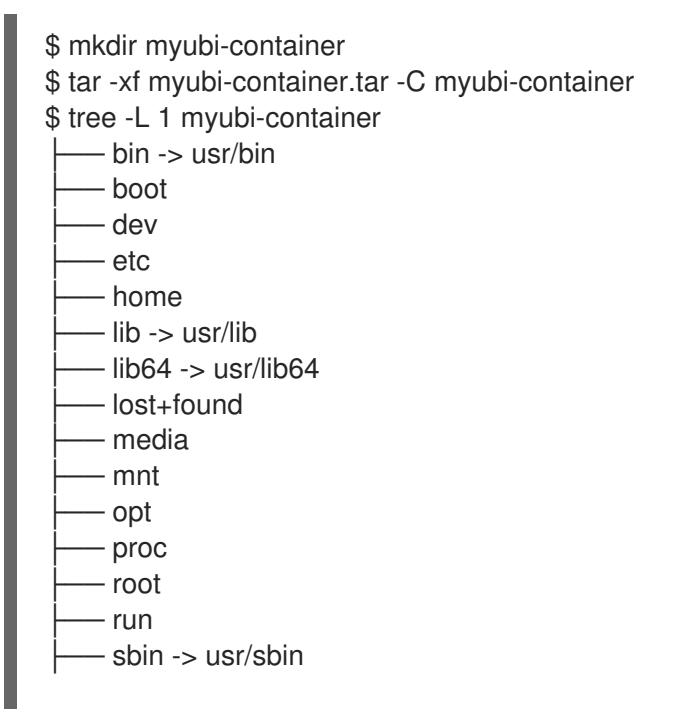

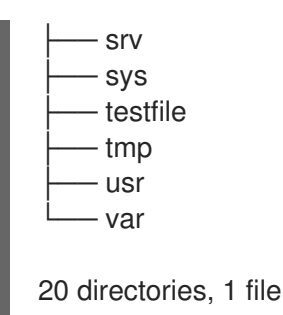

You can see that the myubi-container.tar contains the container file system.

9. Import the **myubi.tar** and saves it as a filesystem image:

\$ podman import myubi.tar myubi-imported Getting image source signatures Copying blob 277cab30fe96 done Copying config c296689a17 done Writing manifest to image destination Storing signatures c296689a17da2f33bf9d16071911636d7ce4d63f329741db679c3f41537e7cbf

10. List all images:

| \$ podman images                 |      |              |                |               |
|----------------------------------|------|--------------|----------------|---------------|
| REPOSITORY                       | TAG  | IMAGE ID     | CREATED        | SIZE          |
| docker.io/library/myubi-imported | late | st c296689a1 | 17da 51 second | ds ago 211 MB |

11. Display the content of the **testfile** file:

\$ podman run -it --name=myubi-imported docker.io/library/myubi-imported cat testfile hello

### Additional resources

- podman-export man page
- podman-import man page

### **4.13. STOPPING CONTAINERS**

Use the **podman stop** command to stop a running container. You can specify the containers by their container ID or name.

### Prerequisites

• The Podman tool is installed.

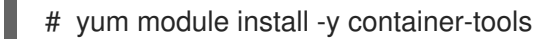

• At least one container is running.

### Procedure

- Stop the **myubi** container:
  - Using the container name:

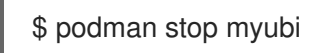

• Using the container ID:

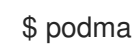

\$ podman stop 1984555a2c27

To stop a running container that is attached to a terminal session, you can enter the **exit** command inside the container.

The **podman stop** command sends a SIGTERM signal to terminate a running container. If the container does not stop after a defined period (10 seconds by default), Podman sends a SIGKILL signal.

You can also use the **podman kill** command to kill a container (SIGKILL) or send a different signal to a container. Here is an example of sending a SIGHUP signal to a container (if supported by the application, a SIGHUP causes the application to re-read its configuration files):

# podman kill --signal="SIGHUP" 74b1da000a11 74b1da000a114015886c557deec8bed9dfb80c888097aa83f30ca4074ff55fb2

### Additional resources

- man podman-stop
- man podman-kill

# **4.14. REMOVING CONTAINERS**

Use the **podman rm** command to remove containers. You can specify containers with the container ID or name.

### Prerequisites

The Podman tool is installed.

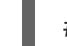

yum module install -y container-tools

• At least one container has been stopped.

### Procedure

1. List all containers, running or stopped:

\$ podman ps -a CONTAINER ID IMAGE PORTS NAMES COMMAND CREATED STATUS **IS INFRA** d65aecc325a4 ubi8/ubi /bin/bash 3 secs ago Exited (0) 5 secs ago peaceful\_hopper false 74b1da000a11 rhel8/rsyslog rsyslog.sh 2 mins ago Up About a minute musing\_brown false

- 2. Remove the containers:
  - To remove the **peaceful\_hopper** container:

\$ podman rm peaceful\_hopper

Notice that the **peaceful\_hopper** container was in Exited status, which means it was stopped and it can be removed immediately.

• To remove the **musing\_brown** container, first stop the container and then remove it:

\$ podman stop musing\_brown
\$ podman rm musing\_brown

### NOTE

• To remove multiple containers:

\$ podman rm clever\_yonath furious\_shockley

• To remove all containers from your local system:

\$ podman rm -a

### Additional resources

• man podman-rm

# **CHAPTER 5. WORKING WITH PODS**

Containers are the smallest unit that you can manage with Podman, Skopeo and Buildah container tools. A Podman pod is a group of one or more containers. The Pod concept was introduced by Kubernetes. Podman pods are similar to the Kubernetes definition. Pods are the smallest compute units that you can create, deploy, and manage in OpenShift or Kubernetes environments. Every Podman pod includes an infra container. This container holds the namespaces associated with the pod and allows Podman to connect other containers to the pod. It allows you to start and stop containers within the pod and the pod will stay running. The default infra container on the **registry.access.redhat.com/ubi8/pause** image.

# **5.1. CREATING PODS**

This procedure shows how to create a pod with one container.

### Prerequisites

• The Podman tool is installed.

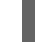

# yum module install -y container-tools

### Procedure

1. Create an empty pod:

\$ podman pod create --name mypod 223df6b390b4ea87a090a4b5207f7b9b003187a6960bd37631ae9bc12c433aff The pod is in the initial state Created.

The pod is in the initial state Created.

2. Optional: List all pods:

\$ podman pod psPOD IDNAMESTATUSCREATED# OF CONTAINERSINFRA ID223df6b390b4mypodCreatedLess than a second ago13afdcd93de3e

Notice that the pod has one container in it.

3. Optional: List all pods and containers associated with them:

| \$ podman ps | -apod            |                        |              |
|--------------|------------------|------------------------|--------------|
| CONTAINER    | ID IMAGE         | COMMAND CREATED        | STATUS PORTS |
| NAMES        | POD              |                        |              |
| 3afdcd93de3  | e registry.acces | Less than a second ago |              |
| Created      | 223df6b390b4-    | nfra 223df6b390b4      |              |

You can see that the pod ID from **podman ps** command matches the pod ID in the **podman pod ps** command. The default infra container is based on the **registry.access.redhat.com/ubi8/pause** image.

4. Run a container named **myubi** in the existing pod named **mypod**:

\$ podman run -dt --name myubi --pod mypod registry.access.redhat.com/ubi8/ubi /bin/bash 5df5c48fea87860cf75822ceab8370548b04c78be9fc156570949013863ccf71

5. Optional: List all pods:

\$ podman pod ps
POD ID NAME STATUS CREATED # OF CONTAINERS INFRA ID
223df6b390b4 mypod Running Less than a second ago 2 3afdcd93de3e

You can see that the pod has two containers in it.

6. Optional: List all pods and containers associated with them:

\$ podman ps -a --podCONTAINER ID IMAGECOMMAND CREATEDSTATUSPORTS NAMESPOD5df5c48fea87 registry.access.redhat.com/ubi8/ubi:latest /bin/bash Less than a second agoUp Less than a second agomyubi223df6b390b43afdcd93de3e registry.access.redhat.com/ubi8/pauseLess than asecond agoUp Less than a second ago223df6b390b4-infra223df6b390b4

### Additional resources

- podman-pod-create man page
- Podman: Managing pods and containers in a local container runtime article

# 5.2. DISPLAYING POD INFORMATION

This procedure provides information on how to display pod information.

### Prerequisites

• The Podman tool is installed.

# yum module install -y container-tools

• The pod has been created. For details, see section Creating pods.

### Procedure

- Display active processes running in a pod:
  - To display the running processes of containers in a pod, enter:

 \$ podman pod top mypod

 USER
 PID
 PPID
 %CPU
 ELAPSED
 TTY
 TIME
 COMMAND

 0
 1
 0
 0.000
 24.077433518s
 ?
 0s
 /pause

 root
 1
 0
 0.000
 24.078146025s
 pts/0
 0s
 /bin/bash

• To display a live stream of resource usage stats for containers in one or more pods, enter:

\$ podman pod stats -a --no-stream

```
NAME CPU % MEM USAGE / LIMIT MEM % NET IO BLOCK IO
     ID
     PIDS
     a9f807ffaacd frosty_hodgkin -- 3.092MB / 16.7GB 0.02% -- / -- -- 2
     3b33001239ee sleepy_stallman -- --/--
                                               -- --/-- --/-- --
• To display information describing the pod, enter:
     $ podman pod inspect mypod
     {
       "Id": "db99446fa9c6d10b973d1ce55a42a6850357e0cd447d9bac5627bb2516b5b19a",
       "Name": "mypod",
       "Created": "2020-09-08T10:35:07.536541534+02:00",
       "CreateCommand": [
         "podman",
         "pod",
         "create",
         "--name",
         "mypod"
       1,
       "State": "Running",
       "Hostname": "mypod",
       "CreateCgroup": false,
       "CgroupParent": "/libpod_parent",
       "CgroupPath":
     "/libpod parent/db99446fa9c6d10b973d1ce55a42a6850357e0cd447d9bac5627bb2516b5
     b19a",
       "CreateInfra": false,
       "InfraContainerID":
     "891c54f70783dcad596d888040700d93f3ead01921894bc19c10b0a03c738ff7",
       "SharedNamespaces": [
         "uts",
         "ipc",
         "net"
       ],
       "NumContainers": 2,
       "Containers": [
         {
            "ld":
     "891c54f70783dcad596d888040700d93f3ead01921894bc19c10b0a03c738ff7",
           "Name": "db99446fa9c6-infra",
           "State": "running"
         },
         {
            "ld":
     "effc5bbcfe505b522e3bf8fbb5705a39f94a455a66fd81e542bcc27d39727d2d",
           "Name": "myubi",
           "State": "running"
         }
       ]
     }
```

You can see information about containers in the pod.

#### Additional resources

- podman pod top man page
- podman-pod-stats man page
- podman-pod-inspect man page

### 5.3. STOPPING PODS

You can stop one or more pods using the **podman pod stop** command.

### Prerequisites

• The Podman tool is installed.

# yum module install -y container-tools

• The pod has been created. For details, see section Creating pods.

### Procedure

1. Stop the pod **mypod**:

\$ podman pod stop mypod

2. Optional: List all pods and containers associated with them:

```
      $ podman ps -a --pod

      CONTAINER ID IMAGE
      COMMAND CREATED
      STATUS

      PORTS NAMES
      POD ID
      PODNAME

      5df5c48fea87
      registry.redhat.io/ubi8/ubi:latest /bin/bash
      About a minute ago
      Exited (0) 7

      3afdcd93de3e
      registry.access.redhat.com/ubi8/pause
      About a minute ago

      Exited (0) 7 seconds ago
      8a4e6527ac9d-infra 223df6b390b4 mypod
```

You can see that the pod **mypod** and container **myubi** are in "Exited" status.

#### Additional resources

• podman-pod-stop man page

### **5.4. REMOVING PODS**

You can remove one or more stopped pods and containers using the **podman pod rm** command.

### Prerequisites

• The Podman tool is installed.

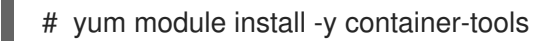

• The pod has been created. For details, see section Creating pods.

• The pod has been stopped. For details, see section Stopping pods.

### Procedure

1. Remove the pod **mypod**, type:

\$ podman pod rm mypod 223df6b390b4ea87a090a4b5207f7b9b003187a6960bd37631ae9bc12c433aff

Note that removing the pod automatically removes all containers inside it.

2. Optional: Check that all containers and pods were removed:

\$ podman ps
\$ podman pod ps

### Additional resources

• podman-pod-rm man page

# CHAPTER 6. ADDING SOFTWARE TO A RUNNING UBI CONTAINER

Red Hat Universal Base Images (UBIs) are built from a subset of the RHEL content. UBIs also provide a subset of RHEL packages that are freely available to install for use with UBI. To add or update software to a running container, you can use the yum repositories that include RPM packages and updates. UBIs provide a set of pre-built language runtime container images such as Python, Perl, Node.js, Ruby, and so on.

To add packages from UBI repositories to running UBI containers:

- On UBI init and UBI standard images, use the **yum** command
- On UBI minimal images, use the **microdnf** command

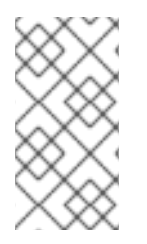

### NOTE

Installing and working with software packages directly in running containers adds packages temporarily. The changes are not saved in the container image. To make package changes persistent, see section Building an image from a Dockerfile with Buildah.

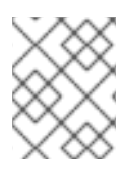

### NOTE

When you add software to a UBI container, procedures differ for updating UBIs on a subscribed RHEL host or on an unsubscribed (or non-RHEL) system.

# 6.1. ADDING SOFTWARE TO A UBI CONTAINER ON A SUBSCRIBED HOST

If you are running a UBI container on a registered and subscribed RHEL host, the RHEL Base and AppStream repositories are enabled inside the standard UBI container, along with all the UBI repositories.

### Additional resources

• Universal Base Images (UBI): Images, repositories, packages, and source code

# 6.2. ADDING SOFTWARE IN A STANDARD UBI CONTAINER

To add software inside the standard UBI container, disable non-UBI yum repositories to ensure the containers you build can be redistributed.

### Procedure

1. Pull and run the registry.access.redhat.com/ubi8/ubi image:

\$ podman run -it --name myubi registry.access.redhat.com/ubi8/ubi

- 2. Add a package to the **myubi** container.
  - To add a package that is in the UBI repository, disable all yum repositories except for UBI repositories. For example, to add the **bzip2** package:

# yum install --disablerepo=\* --enablerepo=ubi-8-appstream --enablerepo=ubi-8-baseos bzip2

To add a package that is not in the UBI repository, do not disable any repositories. For example, to add the **zsh** package:

# yum install zsh

• To add a package that is in a different host repository, explicitly enable the repository you need. For example, to install the python38-devel package from the codeready-builder-forrhel-8-x86 64-rpms repository:

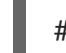

# yum install --enablerepo=codeready-builder-for-rhel-8-x86\_64-rpms python38-devel

### Verification steps

1. List all enabled repositories inside the container:

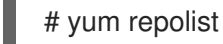

- 2. Ensure that the required repositories are listed.
- 3. List all installed packages:

# rpm -qa

4. Ensure that the required packages are listed.

### NOTE

Installing Red Hat packages that are not inside the Red Hat UBI repositories can limit the ability to distribute the container outside of subscribed RHEL systems.

# **6.3. ADDING SOFTWARE IN A MINIMAL UBI CONTAINER**

UBI yum repositories are enabled inside UBI Minimal images by default.

### Procedure

1. Pull and run the registry.access.redhat.com/ubi8/ubi-minimal image:

\$ podman run -it --name myubimin registry.access.redhat.com/ubi8/ubi-minimal

- 2. Add a package to the **myubimin** container:
  - To add a package that is in the UBI repository, do not disable any repositories. For example, to add the **bzip2** package:

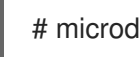

# microdnf install bzip2

To add a package that is in a different host repository, explicitly enable the repository you need. For example, to install the python38-devel package from the codeready-builder-forrhel-8-x86 64-rpms repository:

# microdnf install --enablerepo=codeready-builder-for-rhel-8-x86\_64-rpms python38-devel

### Verification steps

1. List all enabled repositories inside the container:

# microdnf repolist

- 2. Ensure that the required repositories are listed.
- 3. List all installed packages:

# rpm -qa

4. Ensure that the required packages are listed.

### NOTE

Installing Red Hat packages that are not inside the Red Hat UBI repositories can limit the ability to distribute the container outside of subscribed RHEL systems.

# 6.4. ADDING SOFTWARE TO A UBI CONTAINER ON A UNSUBSCRIBED HOST

You do not have to disable any repositories when adding software packages on unsubscribed RHEL systems.

### Procedure

- Add a package to a running container based on the UBI standard or UBI init images. Do not disable any repositories. Use the **podman run** command to run the container. then use the **yum install** command inside a container.
  - For example, to add the **bzip2** package to the UBI standard based container:

\$ podman run -it --name myubi registry.access.redhat.com/ubi8/ubi
# yum install bzip2

1. For example, to add the **bzip2** package to the UBI init based container:

\$ podman run -it --name myubimin registry.access.redhat.com/ubi8/ubi-minimal # microdnf install bzip2

### Verification steps

- 1. List all enabled repositories:
  - To list all enabled repositories inside the containers based on UBI standard or UBI init images:

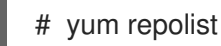

• To list all enabled repositories inside the containers based on UBI minimal containers:

# microdnf repolist

- 2. Ensure that the required repositories are listed.
- 3. List all installed packages:

# rpm -qa

4. Ensure that the required packages are listed.

# 6.5. BUILDING UBI-BASED IMAGES

You can create a UBI-based web server container from a **Containerfile** using the Buildah utility. You have to disable all non-UBI yum repositories to ensure that your image contains only Red Hat software that you can redistribute.

### NOTE

For UBI minimal images, use **microdnf** instead of **yum**:

RUN microdnf update -y && rm -rf /var/cache/yum RUN microdnf install httpd -y && microdnf clean all

### Procedure

1. Create a **Containerfile**:

FROM registry.access.redhat.com/ubi8/ubi USER root LABEL maintainer="John Doe" # Update image RUN yum update --disablerepo=\* --enablerepo=ubi-8-appstream --enablerepo=ubi-8-baseos -y && rm -rf /var/cache/yum RUN yum install --disablerepo=\* --enablerepo=ubi-8-appstream --enablerepo=ubi-8-baseos httpd -y && rm -rf /var/cache/yum # Add default Web page and expose port RUN echo "The Web Server is Running" > /var/www/html/index.html EXPOSE 80 # Start the service CMD ["-D", "FOREGROUND"] ENTRYPOINT ["/usr/sbin/httpd"]

2. Build the container image:

# buildah bud -t johndoe/webserver . STEP 1: FROM registry.access.redhat.com/ubi8/ubi:latest STEP 2: USER root STEP 3: LABEL maintainer="John Doe" STEP 4: RUN yum update --disablerepo=\* --enablerepo=ubi-8-appstream --enablerepo=ubi-8-baseos -y Writing manifest to image destination Storing signatures --> f9874f27050 f9874f270500c255b950e751e53d37c6f8f6dba13425d42f30c2a8ef26b769f2

### Verification steps

1. Run the web server:

# podman run -d --name=myweb -p 80:80 johndoe/webserver bbe98c71d18720d966e4567949888dc4fb86eec7d304e785d5177168a5965f64

2. Test the web server:

# curl http://localhost/index.html The Web Server is Running

# 6.6. USING APPLICATION STREAM RUNTIME IMAGES

Runtime images based on Application Streams offer a set of container images that you can use as the basis for your container builds.

Supported runtime images are Python, Ruby, s2-core, s2i-base, .NET Core, PHP. The runtime images are available in the Red Hat Container Catalog.

### NOTE

Because these UBI images contain the same basic software as their legacy image counterparts, you can learn about those images from the Using Red Hat Software Collections Container Images guide .

### Additional resources

- Red Hat Container Catalog
- Red Hat Container Image Updates

# 6.7. GETTING UBI CONTAINER IMAGE SOURCE CODE

Source code is available for all Red Hat UBI-based images in the form of downloadable container images. Source container images cannot be run, despite being packaged as containers. To install Red Hat source container images on your system, use the **skopeo** command, not the **podman pull** command.

Source container images are named based on the binary containers they represent. For example, for a particular standard RHEL UBI 8 container **registry.access.redhat.com/ubi8:8.1-397** append **-source** to get the source container image (**registry.access.redhat.com/ubi8:8.1-397-source**).

### Procedure

1. Use the **skopeo copy** command to copy the source container image to a local directory:

\$ skopeo copy \
docker://registry.access.redhat.com/ubi8:8.1-397-source \
dir:\$HOME/TEST

Copying blob 477bc8106765 done Copying blob c438818481d3 done ... Writing manifest to image destination Storing signatures

2. Use the **skopeo inspect** command to inspect the source container image:

```
$ skopeo inspect dir:$HOME/TEST
{
  "Digest":
"sha256:7ab721ef3305271bbb629a6db065c59bbeb87bc53e7cbf88e2953a1217ba7322",
  "RepoTags": [],
  "Created": "2020-02-11T12:14:18.612461174Z",
  "DockerVersion": "",
  "Labels": null,
  "Architecture": "amd64",
  "Os": "linux",
  "Layers": [
    "sha256:1ae73d938ab9f11718d0f6a4148eb07d38ac1c0a70b1d03e751de8bf3c2c87fa",
    "sha256:9fe966885cb8712c47efe5ecc2eaa0797a0d5ffb8b119c4bd4b400cc9e255421",
    "sha256:61b2527a4b836a4efbb82dfd449c0556c0f769570a6c02e112f88f8bbcd90166".
    "sha256:cc56c782b513e2bdd2cc2af77b69e13df4ab624ddb856c4d086206b46b9b9e5f",
    "sha256:dcf9396fdada4e6c1ce667b306b7f08a83c9e6b39d0955c481b8ea5b2a465b32",
"sha256:feb6d2ae252402ea6a6fca8a158a7d32c7e4572db0e6e5a5eab15d4e0777951e"
  1,
  "Env": null
```

3. Unpack all the content:

```
$ cd $HOME/TEST
$ for f in $(ls); do tar xvf $f; done
```

4. Check the results:

```
$ find blobs/ rpm_dir/
blobs/
blobs/sha256
blobs/sha256/10914f1fff060ce31388f5ab963871870535aaaa551629f5ad182384d60fdf82
rpm_dir/
rpm_dir/gzip-1.9-4.el8.src.rpm
```

If the results are correct, the image is ready to be used.

### NOTE

It could take several hours after a container image is released for its associated source container to become available.

### Additional resources

- **skopeo-copy** man page
- **skopeo-inspect** man page

# CHAPTER 7. RUNNING SKOPEO, BUILDAH, AND PODMAN IN A CONTAINER

This chapter describes how you can run Skopeo, Buildah, and Podman in a container.

With Skopeo, you can inspect images on a remote registry without having to download the entire image with all its layers. You can also use Skopeo for copying images, signing images, syncing images, and converting images across different formats and layer compressions.

Buildah facilitates building OCI container images. With Buildah, you can create a working container, either from scratch or using an image as a starting point. You can create an image either from a working container or via the instructions in a Dockerfile. You can mount and unmount a working container's root filesystem.

With Podman, you can manage containers and images, volumes mounted into those containers, and pods made from groups of containers. Podman is based on a **libpod** library for container lifecycle management. The **libpod** library provides APIs for managing containers, pods, container images, and volumes.

Reasons to run Buildah, Skopeo, and Podman in a container:

- CI/CD system:
  - **Podman and Skopeo**: You can run a CI/CD system inside of Kubernetes or use OpenShift to build your container images, and possibly distribute those images across different container registries. To integrate Skopeo into a Kubernetes workflow, you need to run it in a container.
  - Buildah: You want to build OCI/container images within a Kubernetes or OpenShift CI/CD systems that are constantly building images. Previously, people used a Docker socket to connect to the container engine and perform a **docker build** command. This was the equivalent of giving root access to the system without requiring a password which is not secure. For this reason, Red Hat recommends using Buildah in a container.
- Different versions:
  - All: You are running an older OS on the host but you want to run the latest version of Skopeo, Buildah, or Podman. The solution is to run the container tools in a container. For example, this is useful for running the latest version of the container tools provided in RHEL 8 on a RHEL 7 container host which does not have access to the newest versions natively.
- HPC environment:
  - All: A common restriction in HPC environments is that non-root users are not allowed to install packages on the host. When you run Skopeo, Buildah, or Podman in a container, you can perform these specific tasks as a non-root user.

# 7.1. RUNNING SKOPEO IN A CONTAINER

This procedure demonstrates how to inspect a remote container image using Skopeo. Running Skopeo in a container means that the container root filesystem is isolated from the host root filesystem. To share or copy files between the host and container, you have to mount files and directories.

### Prerequisites

• The **container-tools** module is installed.

# yum module install -y container-tools

### Procedure

1. Log in to the registry.redhat.io registry:

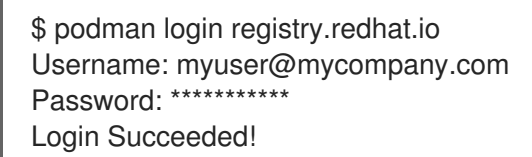

2. Get the registry.redhat.io/rhel8/skopeo container image:

\$ podman pull registry.redhat.io/rhel8/skopeo

3. Inspect a remote container image registry.access.redhat.com/ubi8/ubi using Skopeo:

```
$ podman run --rm registry.redhat.io/rhel8/skopeo skopeo inspect
docker://registry.access.redhat.com/ubi8/ubi
ł
  "Name": "registry.access.redhat.com/ubi8/ubi",
  "Labels": {
     "architecture": "x86_64",
     "name": "ubi8",
     "summary": "Provides the latest release of Red Hat Universal Base Image 8.",
     "url":
"https://access.redhat.com/containers/#/registry.access.redhat.com/ubi8/images/8.2-347",
     ...
  },
  "Architecture": "amd64",
  "Os": "linux",
  "Layers": [
  ...
  ],
  "Env": [
     "PATH=/usr/local/sbin:/usr/local/bin:/usr/sbin:/usr/bin:/sbin:/bin",
     "container=oci"
  ]
```

The --rm option removes the registry.redhat.io/rhel8/skopeo image after the container exits.

### Additional resources

• How to run skopeo in a container article

# 7.2. RUNNING SKOPEO IN A CONTAINER USING CREDENTIALS

Working with container registries requires an authentication to access and alter data. Skopeo supports various ways to specify credentials.

With this approach you can specify credentials on the command line using the **--cred USERNAME[:PASSWORD]** option.

### Prerequisites

- The **container-tools** module is installed.
  - # yum module install -y container-tools

### Procedure

• Inspect a remote container image using Skopeo against a locked registry:

\$ podman run --rm registry.redhat.io/rhel8/skopeo inspect --creds \$USER:\$PASSWORD docker://\$IMAGE

### Additional resources

• How to run skopeo in a container article

# 7.3. RUNNING SKOPEO IN A CONTAINER USING AUTHFILES

You can use an authentication file (authfile) to specify credentials. The **skopeo login** command logs into the specific registry and stores the authentication token in the authfile. The advantage of using authfiles is preventing the need to repeatedly enter credentials.

When running on the same host, all container tools such as Skopeo, Buildah, and Podman share the same authfile. When running Skopeo in a container, you have to either share the authfile on the host by volume-mounting the authfile in the container, or you have to reauthenticate within the container.

### Prerequisites

• The **container-tools** module is installed.

# yum module install -y container-tools

### Procedure

• Inspect a remote container image using Skopeo against a locked registry:

\$ podman run --rm -v \$AUTHFILE:/auth.json registry.redhat.io/rhel8/skopeo inspect docker://\$IMAGE

The **-v \$AUTHFILE:**/auth.json option volume-mounts an authfile at /auth.json within the container. Skopeo can now access the authentication tokens in the authfile on the host and get secure access to the registry.

Other Skopeo commands work similarly, for example:

• Use the **skopeo-copy** command to specify credentials on the command line for the source and destination image using the **--source-creds** and **--dest-creds** options. It also reads the /auth.json authfile.

• If you want to specify separate authfiles for the source and destination image, use the -- **source-authfile** and --**dest-authfile** options and volume-mount those authfiles from the host into the container.

### Additional resources

• How to run skopeo in a container article

# 7.4. COPYING CONTAINER IMAGES TO OR FROM THE HOST

Skopeo, Buildah, and Podman share the same local container-image storage. If you want to copy containers to or from the host container storage, you need to mount it into the Skopeo container.

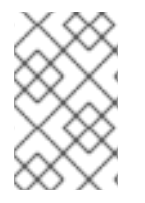

### NOTE

The path to the host container storage differs between root (/var/lib/containers/storage) and non-root users (\$HOME/.local/share/containers/storage).

### Prerequisites

• The **container-tools** module is installed.

# yum module install -y container-tools

#### Procedure

1. Copy the registry.access.redhat.com/ubi8/ubi image into your local container storage:

\$ podman run --privileged --rm -v \$HOME/.local/share/containers/storage:/var/lib/containers/storage registry.redhat.io/rhel8/skopeo skopeo copy docker://registry.access.redhat.com/ubi8/ubi containers-storage:registry.access.redhat.com/ubi8/ubi

- The **--privileged** option disables all security mechanisms. Red Hat recommends only using this option in trusted environments.
- To avoid disabling security mechanisms, export the images to a tarball or any other pathbased image transport and mount them in the Skopeo container:
  - \$ podman save --format oci-archive -o oci.tar \$IMAGE
  - \$ podman run --rm -v oci.tar:/oci.tar registry.redhat.io/rhel8/skopeo copy ociarchive:/oci.tar \$DESTINATION
- 2. Optional: List images in local storage:

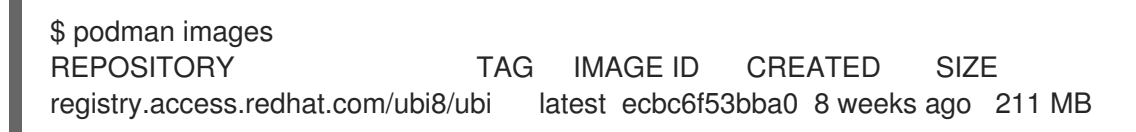

### Additional resources

• How to run skopeo in a container article

# 7.5. RUNNING BUILDAH IN A CONTAINER

The procedure demonstrates how to run Buildah in a container and create a working container based on an image.

### Prerequisites

• The **container-tools** module is installed.

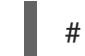

# yum module install -y container-tools

### Procedure

1. Log in to the registry.redhat.io registry:

2. Pull and run the **registry.redhat.io/rhel8/buildah** image:

# podman run --rm --device /dev/fuse -it registry.redhat.io/rhel8/buildah /bin/bash

- The --rm option removes the registry.redhat.io/rhel8/buildah image after the container exits.
- The --device option adds a host device to the container.
- 3. Create a new container using a **registry.access.redhat.com/ubi8** image:

# buildah from registry.access.redhat.com/ubi8

ubi8-working-container

4. Run the **Is** / command inside the **ubi8-working-container** container:

# buildah run --isolation=chroot ubi8-working-container ls / bin boot dev etc home lib lib64 lost+found media mnt opt proc root run sbin srv

5. Optional: List all images in a local storage:

# buildah images REPOSITORY TAG IMAGE ID CREATED SIZE registry.access.redhat.com/ubi8 latest ecbc6f53bba0 5 weeks ago 211 MB

6. Optional: List the working containers and their base images:

# buildah containers
CONTAINER ID BUILDER IMAGE ID IMAGE NAME CONTAINER NAME
0aaba7192762 \* ecbc6f53bba0 registry.access.redhat.com/ub... ubi8-working-container

7. Optional: Push the **registry.access.redhat.com/ubi8** image to the a local registry located on **registry.example.com**:

# buildah push ecbc6f53bba0 registry.example.com:5000/ubi8/ubi

### Additional resources

• Best practices for running Buildah in a container article

# 7.6. RUNNING PODMAN IN A CONTAINER

This procedure shows how to run container in container using Podman. This example shows how to use Podman to build and run another container from within this container. The container will run "Moon-buggy", a simple text-based game.

### Prerequisites

• The **container-tools** module is installed.

# yum module install -y container-tools

• You are logged in to the registry.redhat.io registry:

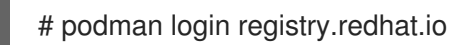

### Procedure

1. Run the container based on **registry.redhat.io/rhel8/podman** image:

# podman run --privileged --name podman\_container -it registry.redhat.io/rhel8/podman /bin/bash

- The --it option specifies that you want to run an interactive bash shell within a container.
- The --privileged option adds additional capabilities necessary to run Podman in Podman.
- 2. Create a **Containerfile** inside the **podman\_container** container:

# vi Containerfile
FROM registry.access.redhat.com/ubi8/ubi
RUN yum install -y https://dl.fedoraproject.org/pub/epel/epel-release-latest-8.noarch.rpm
RUN yum -y install moon-buggy && yum clean all
CMD ["/usr/bin/moon-buggy"]

The commands in the **Containerfile** cause the following build command to:

- Build a container from the registry.access.redhat.com/ubi8/ubi image.
- Install the **epel-release-latest-8.noarch.rpm** package.
- Install the **moon-buggy** package.
- Set the container command.

3. Build a new container image named **moon-buggy** using the **Containerfile**:

# podman build -t moon-buggy .

4. Optional: List all images:

# podman images REPOSITORY TAG IMAGE ID CREATED SIZE localhost/moon-buggy latest c97c58abb564 13 seconds ago 1.67 GB registry.access.redhat.com/ubi8/ubi latest 4199acc83c6a 132seconds ago 213 MB

5. Run a new container based on a **moon-buggy** container:

# podman run -it --name moon moon-buggy

6. Optional: Tag the **moon-buggy** image:

# podman tag moon-buggy registry.example.com/moon-buggy

7. Optional: Push the **moon-buggy** image to the registry:

# podman push registry.example.com/moon-buggy

### Additional resources

• Technology preview: Running a container inside a container article

# CHAPTER 8. RUNNING SPECIAL CONTAINER IMAGES

Use this chapter to learn about some special types of container images. These include:

- **Toolbox**: Instead of burdening a host system by installing tools needed to debug problems or monitor features, you can run the **toolbox** command. Toolbox starts a **support-tools** container image that holds tools you can use to run reports or diagnose problems on the host.
- **Runlabels**: Some container images have labels built in that allow you to run those containers with preset options and arguments. The **podman container runlabel <label>** command, allows you to execute the command defined in that **<label>** for the container image. Supported labels are **install**, **run** and **uninstall**.

# 8.1. TROUBLESHOOTING CONTAINER HOSTS WITH TOOLBOX

Instead of installing troubleshooting tools directly on your RHEL 8 system, the **toolbox** utility offers a way to temporarily add those tools, then easily discard them when you are done. The **toolbox** utility works by:

- Pulling the registry.redhat.io/rhel8/support-tools image to your local system.
- Starting up a container from the image, then running a shell inside the container from which you can access the host system.

The **support-tools** container allows you to:

- Run commands that may not be installed on the host system, such as **sosreport**, **strace**, or **tcpdump**, in a way that lets them act on the host system.
- Install more software inside the container to use on the host system.
- Discard the container when you are done.

The following illustrates a typical **toolbox** session.

#### Procedure

1. Ensure that the **toolbox** and **podman** packages are installed:

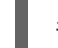

# yum module list container-tools

To install the full set of container tools, type:

# yum module install container-tools -y

2. Run the toolbox command to pull and run the **support-tools** image (inserting your Red Hat Customer Portal credentials when prompted):

# toolbox Trying to pull registry.redhat.io/rhel8/support-tools... Would you like to authenticate to registry: 'registry.redhat.io' and try again? [y/N] y Username: johndoe Password: \*\*\*\*\*\*\*\*\*\*\*\* Login Succeeded!

Trying to pull registry.redhat.io/rhel8/support-tools...Getting image source signatures ...

### Storing signatures

30e261462851238d38f4ef2afdaf55f1f8187775c5ca373b43e0f55722faaf97 Spawning a container 'toolbox-root' with image 'registry.redhat.io/rhel8/support-tools' Detected RUN label in the container image. Using that as the default... command: podman run -it --name toolbox-root --privileged --ipc=host --net=host --pid=host -e HOST=/host -e NAME=toolbox-root -e IMAGE=registry.redhat.io/rhel8/support-tools:latest -v /run:/run -v /var/log:/var/log -v /etc/machine-id:/etc/machine-id -v /etc/localtime:/etc/localtime v /:/host registry.redhat.io/rhel8/support-tools:latest

3. Open a bash shell to run commands inside the container:

### # bash-4.4#

4. From inside the container, the root file system on the host is available from the /**host** directory. The other directories shown are all inside the container.

```
# ls /
bin dev home lib lost+found mnt proc run srv tmp var
boot etc host lib64 media opt root sbin sys usr
```

5. Try to run a command inside your container. The **sosreport** command allows you to generate information about your system to send to Red Hat support:

bash-4.4# sosreport

sosreport (version 3.6)

This command will collect diagnostic and configuration information from this Red Hat Enterprise Linux system and installed applications.

An archive containing the collected information will be generated in /host/var/tmp/sos.u82evisb and may be provided to a Red Hat support representative.

Press ENTER to continue, or CTRL-C to quit. < Press ENTER>

Your sosreport has been generated and saved in: /host/var/tmp/sosreport-rhel81beta-12345678-2019-10-29-pmgjncg.tar.xz The checksum is: c4e1fd3ee45f78a17afb4e45a05842ed Please send this file to your support representative.

Note that **sosreport** command saves the report to the host ( /host/var/tmp/sosreport-<ID>).

6. Install a software package inside the container, to add tools that are not already in the container. For example, to get a core dump of a running process on the host, install the **procps** and **gcore** packages, use **ps** to get the process ID of a running daemon, then use **gcore** to get a core dump:

bash-4.4# yum install procps gdb -y bash-4.4# ps -ef | grep chronyd 994 809 1 0 Oct28 ? 00:00:00 /usr/sbin/chronyd bash-4.4# gcore -o /host/tmp/chronyd.core 809 Missing separate debuginfo for target:/usr/sbin/chronyd Try: dnf --enablerepo='\*debug\*' install /usr/lib/debug/.buildid/96/0789a8a3bf28932b093e94b816be379f16a56a.debug

Saved corefile /host/tmp/chronyd.core.809 [Inferior 1 (process 809) detached]

- 7. To leave the container and return to the host, type **exit**. The file is saved to /host/tmp/chronyd.core.809 and is available from /tmp/chronyd.core.809 on the host.
- 8. To remove the toolbox-root container, type:

# podman rm toolbox-root

You can change the registry, image, or container name used by toolbox by adding the following:

- **REGISTRY**: Change the registry from which the toolbox image is pulled. For example: **REGISTRY=registry.example.com**
- IMAGE: Change the image that is used. For example, IMAGE=mysupport-tools
- TOOLBOX\_NAME: Change the name assigned to the running container. For example, TOOLBOX\_NAME=mytoolbox

The next time you run **toolbox**, the new values from the **.toolboxrc** file are used.

### 8.1.1. Opening privileges to the host

When you run other commands from within the **support-tools** container (or any privileged container), they can behave differently than when run in a non-privileged container. Although **sosreport** can tell when it is running in a container, other commands need to be told to act on the host system (the /**host** directory). Here are examples of features that may or not be open to the host from a container:

- **Privileges**: A privileged container (--privileged) runs applications as root user on the host by default. The container has this ability because it runs with an **unconfined\_t** SELinux security context. So you can, for example, delete files and directories mounted from the host that are owned by the root user.
- **Process tables**: Unlike a regular container that only sees the processes running inside the container, running a **ps -e** command within a privileged container (with **--pid=host** set) lets you see every process running on the host. You can pass a process ID from the host to commands that run in the privileged container (for example, **kill <PID>**). With some commands, however, permissions issues could occur when they try to access processes from the container.
- Network interfaces: By default, a container has only one external network interface and one loopback network interface. With network interfaces open to the host (--net=host), you can access those network interfaces directly from within the container.
- Inter-process communications: The IPC facility on the host is accessible from within the privileged container. You can run commands such as **ipcs** to see information about active message queues, shared memory segments, and semaphore sets on the host.

# 8.2. RUNNING CONTAINERS WITH RUNLABELS

Some Red Hat images include labels that provide pre-set command lines for working with those images. Using the **podman container runlabel <label>** command, you can tell **podman** to execute the command defined in that **<label>** for the image. Existing runlabels include:
- **install**: Sets up the host system before executing the image. Typically, this results in creating files and directories on the host that the container can access when it is run later.
- **run**: Identifies podman command line options to use when running the container. Typically, the options will open privileges on the host and mount the host content the container needs to remain permanently on the host.
- **uninstall**: Cleans up the host system after you are done running the container.

Red Hat images that have one or more runlabels include the **rsyslog** and **support-tools** images. The following procedure illustrates how to use those images.

#### 8.2.1. Running rsyslog with runlabels

The **rhel8**/**rsyslog** container image is made to run a containerized version of the **rsyslogd** daemon. Inside the **rsyslog** image are **install**, **run** and **uninstall** runlabels. The following procedure steps you through installing, running, and uninstalling the **rsyslog** image:

#### Procedure

1. Pull the **rsyslog** image:

# podman pull registry.redhat.io/rhel8/rsyslog

2. Display (but do not yet run) the **install** runlabel for **rsyslog**:

# podman container runlabel install --display rhel8/rsyslog command: podman run --rm --privileged -v /:/host -e HOST=/host -e IMAGE=registry.redhat.io/rhel8/rsyslog:latest -e NAME=rsyslog registry.redhat.io/rhel8/rsyslog:latest /bin/install.sh

This shows that the command will open privileges to the host, mount the host root filesystem on **/host** in the container, and run an **install.sh** script.

3. Run the **install** runlabel for **rsyslog**:

# podman container runlabel install rhel8/rsyslog command: podman run --rm --privileged -v /:/host -e HOST=/host -e IMAGE=registry.redhat.io/rhel8/rsyslog:latest -e NAME=rsyslog registry.redhat.io/rhel8/rsyslog:latest /bin/install.sh Creating directory at /host//etc/pki/rsyslog Creating directory at /host//etc/rsyslog.d Installing file at /host//etc/rsyslog.conf Installing file at /host//etc/sysconfig/rsyslog Installing file at /host//etc/logrotate.d/syslog

This creates files on the host system that the **rsyslog** image will use later.

4. Display the **run** runlabel for **rsyslog**:

# podman container runlabel run --display rhel8/rsyslog command: podman run -d --privileged --name rsyslog --net=host --pid=host -v /etc/pki/rsyslog:/etc/pki/rsyslog -v /etc/rsyslog.conf:/etc/rsyslog.conf -v /etc/sysconfig/rsyslog:/etc/sysconfig/rsyslog -v /etc/rsyslog.d:/etc/rsyslog.d -v /var/log:/var/log -v /var/lib/rsyslog:/var/lib/rsyslog -v /run:/run -v /etc/machine-id:/etc/machine-id -v /etc/localtime:/etc/localtime -e IMAGE=registry.redhat.io/rhel8/rsyslog:latest -e NAME=rsyslog --restart=always registry.redhat.io/rhel8/rsyslog:latest /bin/rsyslog.sh

This shows that the command opens privileges to the host and mount specific files and directories from the host inside the container, when it launches the **rsyslog** container to run the **rsyslogd** daemon.

5. Execute the **run** runlabel for **rsyslog**:

# podman container runlabel run rhel8/rsyslog command: podman run -d --privileged --name rsyslog --net=host --pid=host -v /etc/pki/rsyslog:/etc/pki/rsyslog -v /etc/rsyslog.conf:/etc/rsyslog.conf -v /etc/sysconfig/rsyslog:/etc/sysconfig/rsyslog -v /etc/rsyslog.d:/etc/rsyslog.d -v /var/log:/var/log -v /var/lib/rsyslog:/var/lib/rsyslog -v /run:/run -v /etc/machine-id:/etc/machine-id -v /etc/localtime:/etc/localtime -e IMAGE=registry.redhat.io/rhel8/rsyslog:latest -e NAME=rsyslog --restart=always registry.redhat.io/rhel8/rsyslog:latest /bin/rsyslog.sh 28a0d719ff179adcea81eb63cc90fcd09f1755d5edb121399068a4ea59bd0f53

The **rsyslog** container opens privileges, mounts what it needs from the host, and runs the **rsyslogd** daemon in the background (**-d**). The **rsyslogd** daemon begins gathering log messages and directing messages to files in the /**var**/**log** directory.

6. Display the **uninstall** runlabel for **rsyslog**:

# podman container runlabel uninstall --display rhel8/rsyslog command: podman run --rm --privileged -v /:/host -e HOST=/host -e IMAGE=registry.redhat.io/rhel8/rsyslog:latest -e NAME=rsyslog registry.redhat.io/rhel8/rsyslog:latest /bin/uninstall.sh

7. Run the **uninstall** runlabel for **rsyslog**:

# podman container runlabel uninstall rhel8/rsyslog command: podman run --rm --privileged -v /:/host -e HOST=/host -e IMAGE=registry.redhat.io/rhel8/rsyslog:latest -e NAME=rsyslog registry.redhat.io/rhel8/rsyslog:latest /bin/uninstall.sh

In this case, the **uninstall.sh** script just removes the /**etc/logrotate.d**/**syslog** file. Note that it does not clean up the configuration files.

#### 8.2.2. Running support-tools with runlabels

The **rhel8/support-tools** container image is made to run tools such as **sosreport** and **sos-collector** to help you analyze your host system. To simplify running the **support-tools** image, it includes a **run** runlabel. The following procedure describes how to run the **support-tools** image:

#### Procedure

1. Pull the **support-tools** image:

# podman pull registry.redhat.io/rhel8/support-tools

2. Display (but do not yet run) the **run** runlabel for **support-tools**:

# podman container runlabel run --display rhel8/support-tools command: podman run -it --name support-tools --privileged --ipc=host --net=host --pid=host e HOST=/host -e NAME=support-tools -e IMAGE=registry.redhat.io/rhel8/support-tools:latest -v /run:/run -v /var/log:/var/log -v /etc/machine-id:/etc/machine-id -v /etc/localtime:/etc/localtime -v /:/host registry.redhat.io/rhel8/support-tools:latest

This shows that the command mounts directories and opens privileges and namespaces (ipc, net, and pid) to the host system. It assigns the host's root file system to the /**host** directory in the container.

3. Execute the **run** runlabel for support-tools:

# podman container runlabel run rhel8/support-tools command: podman run -it --name support-tools --privileged --ipc=host --net=host --pid=host e HOST=/host -e NAME=support-tools -e IMAGE=registry.redhat.io/rhel8/support-tools:latest -v /run:/run -v /var/log:/var/log -v /etc/machine-id:/etc/machine-id -v /etc/localtime:/etc/localtime -v /:/host registry.redhat.io/rhel8/support-tools:latest bash-4.4#

This opens a bash shell inside the **support-tools** container. You can now run reports or debug tools against the host system (/**host**).

4. To leave the container and return to the host, type **exit**.

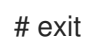

## CHAPTER 9. PORTING CONTAINERS TO OPENSHIFT USING PODMAN

This chapter describes how to generate portable descriptions of containers and pods using the YAML ("YAML Ain't Markup Language") format. The YAML is a text format used to describe the configuration data.

The YAML files are:

- Readable.
- Easy to generate.
- Portable between environments (for example between RHEL and OpenShift).
- Portable between programming languages.
- Convenient to use (no need to add all the parameters to the command line).

Reasons to use YAML files:

- 1. You can re-run a local orchestrated set of containers and pods with minimal input required which can be useful for iterative development.
- 2. You can run the same containers and pods on another machine. For example, to run an application in an OpenShift environment and to ensure that the application is working correctly. You can use **podman generate kube** command to generate a Kubernetes YAML file. Then, you can use **podman play** command to test the creation of pods and containers on your local system before you transfer the generated YAML files to the Kubernetes or OpenShift environment. Using the **podman play** command, you can also recreate pods and containers originally created in OpenShift or Kubernetes environments.

## 9.1. GENERATING A KUBERNETES YAML FILE USING PODMAN

This procedure describes how to create a pod with one container and generate the Kubernetes YAML file using the **podman generate kube** command.

#### Prerequisites

• The pod has been created. For details, see Creating pods.

#### Procedure

1. List all pods and containers associated with them:

| \$ podman ps -apod                      |                                                    |
|-----------------------------------------|----------------------------------------------------|
| CONTAINER ID IMAGE                      | COMMAND CREATED                                    |
| STATUS PORTS NAMES                      | POD                                                |
| 5df5c48fea87 registry.access.redhat.cor | m/ubi8/ubi:latest /bin/bash Less than a second ago |
| Up Less than a second ago myubi         | 223df6b390b4                                       |
| 3afdcd93de3e k8s.gcr.io/pause:3.1       | Less than a second ago Up Less                     |
| than a second ago 223df6b390b4-ir       | nfra 223df6b390b4                                  |

- 2. Use the pod name or ID to generate the Kubernetes YAML file:

\$ podman generate kube mypod > mypod.yaml

Note that the **podman generate** command does not reflect any Logical Volume Manager (LVM) logical volumes or physical volumes that might be attached to the container.

3. Display the **mypod.yaml** file:

```
$ cat mypod.yaml
# Generation of Kubernetes YAML is still under development!
#
# Save the output of this file and use kubectl create -f to import
# it into Kubernetes.
#
# Created with podman-1.6.4
apiVersion: v1
kind: Pod
metadata:
 creationTimestamp: "2020-06-09T10:31:56Z"
 labels:
app: mypod
 name: mypod
spec:
 containers:
 - command:
    - /bin/bash
    env:
     - name: PATH
        value: /usr/local/sbin:/usr/local/bin:/usr/sbin:/usr/bin:/sbin:/bin
    - name: TERM
        value: xterm
    - name: HOSTNAME
    - name: container
        value: oci
    image: registry.access.redhat.com/ubi8/ubi:latest
    name: myubi
    resources: {}
     securityContext:
        allowPrivilegeEscalation: true
        capabilities: {}
        privileged: false
        readOnlyRootFilesystem: false
    tty: true
     workingDir: /
status: {}
```

#### Additional resources

- man podman-generate-kube
- Podman: Managing pods and containers in a local container runtime article

## 9.2. GENERATING A KUBERNETES YAML FILE IN OPENSHIFT ENVIRONMENT

In the OpenShift environment, use the **oc create** command to generate the YAML files describing your application.

#### Procedure

• Generate the YAML file for your **myapp** application:

\$ oc create myapp --image=me/myapp:v1 -o yaml --dry-run > myapp.yaml

The **oc create** command creates and run the **myapp** image. The object is printed using the **-dry-run** option and redirected into the **myapp.yaml** output file.

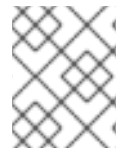

#### NOTE

In the Kubernetes environment, you can use the **kubectl create** command with the same flags.

## 9.3. STARTING CONTAINERS AND PODS WITH PODMAN

With the generated YAML files, you can automatically start containers and pods in any environment. Note that the YAML files must not be generated by the Podman. The **podman play kube** command allows you to recreate pods and containers based on the YAML input file.

#### Procedure

1. Create the pod and the container from the **mypod.yaml** file:

\$ podman play kube mypod.yaml
Pod:
b8c5b99ba846ccff76c3ef257e5761c2d8a5ca4d7ffa3880531aec79c0dacb22
Container:
848179395ebd33dd91d14ffbde7ae273158d9695a081468f487af4e356888ece

2. List all pods:

\$ podman pod ps
POD ID NAME STATUS CREATED # OF CONTAINERS INFRA ID
b8c5b99ba846 mypod Running 19 seconds ago 2 aa4220eaf4bb

3. List all pods and containers associated with them:

 \$ podman ps -a --pod
 CONTAINER ID IMAGE
 COMMAND CREATED
 STATUS

 PORTS
 NAMES
 POD
 848179395ebd
 registry.access.redhat.com/ubi8/ubi:latest
 /bin/bash
 About a minute ago
 Up

 About a minute ago
 myubi
 b8c5b99ba846
 aa4220eaf4bb
 k8s.gcr.io/pause:3.1
 About a minute ago
 Up About a minute ago
 Up About a minute ago
 Up About a minute ago
 Up About a minute ago
 Up About a minute ago
 Up About a minute ago
 Up About a minute ago
 Up About a minute ago
 Up About a minute ago
 Up About a minute ago
 Up About a minute ago
 Up About a minute ago
 Up About a minute ago
 Up About a minute ago
 Up About a minute ago
 Up About a minute ago
 Up About a minute ago
 Up About a minute ago
 Up About a minute ago
 Up About a minute ago
 Up About a minute ago
 Up About a minute ago
 Up About a minute ago
 Up About a minute ago
 Up About a minute ago
 Up About a minute ago
 Up About a minute ago
 Up About a minute ago
 Up About a minute ago
 Up About a minute ago
 Up About a minute ago
 Up About a minute ago
 Up About a minute ago
 Up About a minute ago
 Up About a minute ago
 Up About a minute ago
 Up About a minute ago
 Up About a minute ago
 Up About a minute ago
 Up Abo

The pod IDs from **podman ps** command matches the pod ID from the **podman pod ps** command.

#### Additional resources

- man podman-play-kube
- Podman can now ease the transition to Kubernetes and CRI-O article

# 9.4. STARTING CONTAINERS AND PODS IN OPENSHIFT ENVIRONMENT

You can use the **oc create** command to create pods and containers in the OpenShift environment.

#### Procedure

• Create a pod from the YAML file in the OpenShift environment:

\$ oc create -f mypod.yaml

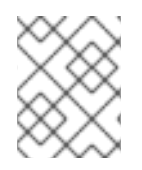

#### NOTE

In the Kubernetes environment, you can use the **kubectl create** command with the same flags.

# CHAPTER 10. PORTING CONTAINERS TO SYSTEMD USING PODMAN

Podman (Pod Manager) is a fully featured container engine that is a simple daemonless tool. Podman provides a Docker-CLI comparable command line that eases the transition from other container engines and allows the management of pods, containers and images.

Podman was not originally designed to bring up an entire Linux system or manage services for such things as start-up order, dependency checking, and failed service recovery. That is the job of a fullblown initialization system like systemd. Red Hat has become a leader in integrating containers with systemd, so that OCI and Docker-formatted containers built by Podman can be managed in the same way that other services and features are managed in a Linux system. You can use the systemd initialization service to work with pods and containers. You can use the **podman generate systemd** command to generate a systemd unit file for containers and pods.

With systemd unit files, you can:

- Set up a container or pod to start as a systemd service.
- Define the order in which the containerized service runs and check for dependencies (for example making sure another service is running, a file is available or a resource is mounted).
- Control the state of the systemd system using the **systemctl** command.

This chapter provides you with information on how to generate portable descriptions of containers and pods using systemd unit files.

## **10.1. ENABLING SYSTEMD SERVICES**

When enabling the service, you have different options.

#### Procedure

- Enable the service:
  - To enable a service at system start, no matter if user is logged in or not, enter:

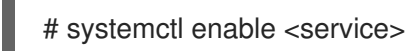

You have to copy the systemd unit files to the /etc/systemd/system directory.

• To start a service at user login and stop it at user logout, enter:

\$ systemctl --user enable <service>

You have to copy the systemd unit files to the **\$HOME**/.config/systemd/user directory.

• To enable users to start a service at system start and persist over logouts, enter:

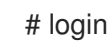

# loginctl enable-linger <username>

#### Additional resources

man systemctl

- man loginctl
- Managing services with systemd chapter

## 10.2. GENERATING A SYSTEMD UNIT FILE USING PODMAN

Podman allows systemd to control and manage container processes. You can generate a systemd unit file for the existing containers and pods using **podman generate systemd** command. It is recommended to use **podman generate systemd** because the generated units files change frequently (via updates to Podman) and the **podman generate systemd** ensures that you get the latest version of unit files.

#### Procedure

1. Create a container (for example **myubi**):

\$ podman create --name myubi registry.access.redhat.com/ubi8:latest sleep infinity 0280afe98bb75a5c5e713b28de4b7c5cb49f156f1cce4a208f13fee2f75cb453

2. Use the container name or ID to generate the systemd unit file and direct it into the ~/.config/systemd/user/container-myubi.service file:

\$ podman generate systemd --name myubi > ~/.config/systemd/user/container-myubi.service

#### Verification steps

• To display the content of generated systemd unit file, enter:

\$ cat ~/.config/systemd/user/container-myubi.service # container-myubi.service # autogenerated by Podman 2.0.0 # Tue Aug 11 10:51:04 CEST 2020

[Unit] Description=Podman container-myubi.service Documentation=man:podman-generate-systemd(1) Wants=network.target After=network-online.target

[Service] Environment=PODMAN\_SYSTEMD\_UNIT=%n Restart=on-failure ExecStart=/usr/bin/podman start myubi ExecStop=/usr/bin/podman stop -t 10 myubi ExecStopPost=/usr/bin/podman stop -t 10 myubi PIDFile=/run/user/1000/containers/overlaycontainers/0280afe98bb75a5c5e713b28de4b7c5cb49f156f1cce4a208f13fee2f75cb453/userdat a/conmon.pid KillMode=none Type=forking

[Install] WantedBy=multi-user.target default.target

- The **Restart=on-failure** line sets the restart policy and instructs systemd to restart when the service cannot be started or stopped cleanly, or when the process exits non-zero.
- The **ExecStart** line describes how we start the container.
- The **ExecStop** line describes how we stop and remove the container.

#### Additional resources

• Running containers with Podman and shareable systemd services article

## 10.3. AUTO-GENERATING A SYSTEMD UNIT FILE USING PODMAN

By default, Podman generates a unit file for existing containers or pods. You can generate more portable systemd unit files using the **podman generate systemd --new**. The **--new** flag instructs Podman to generate unit files that create, start and remove containers.

#### Procedure

1. Pull the image you want to use on your system. For example, to pull the **httpd-24** image:

# podman pull registry.access.redhat.com/ubi8/httpd-24

2. List all images available on your system:

# podman images
REPOSITORY TAG IMAGE ID CREATED SIZE
registry.access.redhat.com/ubi8/httpd-24 latest
MB

3. Create the **httpd** container:

# podman create --name httpd -p 8080:8080 registry.access.redhat.com/ubi8/httpd-24 cdb9f981cf143021b1679599d860026b13a77187f75e46cc0eac85293710a4b1

4. Optional. Verify the container has been created:

# podman ps -a CONTAINER ID IMAGE COMMAND CREATED STATUS PORTS NAMES cdb9f981cf14 registry.access.redhat.com/ubi8/httpd-24:latest /usr/bin/run-http... 5 minutes ago Created 0.0.0.0:8080->8080/tcp httpd

5. Generate a systemd unit file for the **httpd** container:

# podman generate systemd --new --files --name httpd /root/container-httpd.service

6. Display the content of the generated **container-httpd.service** systemd unit file:

# cat /root/container-httpd.service
# container-httpd.service
# autogenerated by Podman 3.2.3

#### # Tue Aug 24 09:40:25 EDT 2021

#### [Unit]

Description=Podman container-httpd.service Documentation=man:podman-generate-systemd(1) Wants=network.target After=network-online.target RequiresMountsFor=%t/containers

#### [Service]

Environment=PODMAN\_SYSTEMD\_UNIT=%n Restart=on-failure TimeoutStopSec=70 ExecStartPre=/bin/rm -f %t/container-httpd.pid %t/container-httpd.ctr-id ExecStart=/usr/bin/podman run --conmon-pidfile %t/container-httpd.pid --cidfile %t/containerhttpd.ctr-id --cgroups=no-conmon -d --replace --name httpd -p 8080:8080 registry.access.redhat.com/ubi8/httpd-24 ExecStop=/usr/bin/podman stop --ignore --cidfile %t/container-httpd.ctr-id -t 10 ExecStopPost=/usr/bin/podman rm --ignore -f --cidfile %t/container-httpd.ctr-id PIDFile=%t/container-httpd.pid Type=forking

#### [Install] WantedBy=multi-user.target default.target

#### NOTE

Unit files generated using the **--new** option do not expect containers and pods to exist. Therefore, they perform the **podman run** command when starting the service (see the **ExecStart** line) instead of the **podman start** command. For example, see Section Generating a systemd unit file using Podman.

- The **podman run** command uses the following command-line options:
  - The --conmon-pidfile option points to a path to store the process ID for the conmon process running on the host. The conmon process terminates with the same exit status as the container, which allows systemd to report the correct service status and restart the container if needed.
  - The --cidfile option points to the path that stores the container ID.
  - The %t is the path to the run time directory root, for example /run/user/\$UserID.
  - The **%n** is the full name of the service.
- 7. Copy unit files to /usr/lib/systemd/system for installing them as a root user:

# cp -Z container-httpd.service /etc/systemd/system

8. Enable and start the container-busybox.service:

# systemctl daemon-reload # systemctl enable --now container-httpd.service Created symlink /etc/systemd/system/multi-user.target.wants/container-httpd.service → /etc/systemd/system/container-httpd.service. Created symlink /etc/systemd/system/default.target.wants/container-httpd.service → /etc/systemd/system/container-httpd.service.

#### Verification steps

Check the status of the container-httpd.service:

# systemctl status container-httpd.service

container-httpd.service - Podman container-httpd.service

Loaded: loaded (/etc/systemd/system/container-httpd.service; enabled; vendor preset: disabled)

Active: active (running) since Tue 2021-08-24 09:53:40 EDT; 1min 5s ago Docs: man:podman-generate-systemd(1)

Process: 493317 ExecStart=/usr/bin/podman run --conmon-pidfile /run/container-

httpd.pid --cidfile /run/container-httpd.ctr-id --cgroups=no-conmon -d --repla>

Process: 493315 ExecStartPre=/bin/rm -f /run/container-httpd.pid /run/container-httpd.ctrid (code=exited, status=0/SUCCESS)

Main PID: 493435 (conmon)

#### Additional resources

. . .

- Improved Systemd Integration with Podman 2.0 article
- Managing services with systemd chapter

## **10.4. AUTO-STARTING CONTAINERS USING SYSTEMD**

You can control the state of the systemd system and service manager using the **systemctl** command. This section shows the general procedure on how to enable, start, stop the service as a non-root user. To install the service as a root user, omit the --user option.

#### Procedure

1. Reload systemd manager configuration:

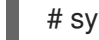

# systemctl --user daemon-reload

2. Enable the service **container.service** and start it at boot time:

# systemctl --user enable container.service

3. To start the service immediately:

# systemctl --user start container.service

- 4. Check the status of the service:
  - \$ systemctl --user status container.service
  - container.service Podman container.service Loaded: loaded (/home/user/.config/systemd/user/container.service; enabled; vendor preset: enabled)

Active: active (running) since Wed 2020-09-16 11:56:57 CEST; 8s ago Docs: man:podman-generate-systemd(1) Process: 80602 ExecStart=/usr/bin/podman run --conmon-pidfile //run/user/1000/container.service-pid --cidfile //run/user/1000/container.service-cid -d ubi8minimal:> Process: 80601 ExecStartPre=/usr/bin/rm -f //run/user/1000/container.service-pid //run/user/1000/container.service-cid (code=exited, status=0/SUCCESS) Main PID: 80617 (conmon) CGroup: /user.slice/user-1000.slice/user@1000.service/container.service – 2870 /usr/bin/podman -enable-seccomp -c -e 3 -r 4 --netns-type=path /run/user/1000/netns/cni-> -80614 /usr/bin/fuse-overlayfs -o lowerdir=/home/user/.local/share/containers/storage/overlay/I/YJSPGXM2OCDZPLMLXJOW3N RF6Q:/home/user/.local/share/contain> -80617 /usr/bin/conmon --api-version 1 -c cbc75d6031508dfd3d78a74a03e4ace1732b51223e72a2ce4aa3bfe10a78e4fa -u cbc75d6031508dfd3d78a74a03e4ace1732b51223e72> -cbc75d6031508dfd3d78a74a03e4ace1732b51223e72a2ce4aa3bfe10a78e4fa -80626 /usr/bin/coreutils --coreutils-prog-shebang=sleep /usr/bin/sleep 1d

You can check if the service is enabled using the **systemctl is-enabled container.service** command.

#### Verification steps

• List containers that are running or have exited:

# podman ps CONTAINER ID IMAGE COMMAND CREATED STATUS PORTS NAMES f20988d59920 registry.access.redhat.com/ubi8-minimal:latest top 12 seconds ago Up 11 seconds ago funny\_zhukovsky

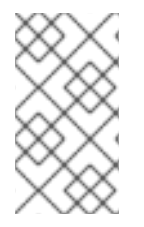

#### NOTE

To stop **container.service**, enter:

# systemctl --user stop container.service

#### Additional resources

- man systemctl
- Running containers with Podman and shareable systemd services article
- Managing services with systemd chapter

## **10.5. AUTO-STARTING PODS USING SYSTEMD**

You can start multiple containers as systemd services. Note that the **systemctl** command should only be used on the pod and you should not start or stop containers individually via **systemctl**, as they are managed by the pod service along with the internal infra-container.

#### Procedure

1. Create an empty pod, for example named **systemd-pod**:

\$ podman pod create --name systemd-pod 11d4646ba41b1fffa51c108cbdf97cfab3213f7bd9b3e1ca52fe81b90fed5577

2. List all pods:

\$ podman pod ps
POD ID NAME STATUS CREATED # OF CONTAINERS INFRA ID
11d4646ba41b systemd-pod Created 40 seconds ago 1 8a428b257111
11d4646ba41b1fffa51c108cbdf97cfab3213f7bd9b3e1ca52fe81b90fed5577

3. Create two containers in the empty pod. For example, to create **container0** and **container1** in **systemd-pod**:

\$ podman create --pod systemd-pod --name container0 registry.access.redhat.com/ubi8 top \$ podman create --pod systemd-pod --name container1 registry.access.redhat.com/ubi8 top

4. List all pods and containers associated with them:

\$ podman ps -a --pod CONTAINER ID IMAGE COMMAND CREATED STATUS PORTS NAMES POD ID PODNAME 24666f47d9b2 registry.access.redhat.com/ubi8:latest top 3 minutes ago Created 3130f724e229 systemd-pod container0 56eb1bf0cdfe k8s.gcr.io/pause:3.2 4 minutes ago Created 3130f724e229-infra 3130f724e229 systemd-pod 62118d170e43 registry.access.redhat.com/ubi8:latest top 3 seconds ago Created 3130f724e229 systemd-pod container1

5. Generate the systemd unit file for the new pod:

\$ podman generate systemd --files --name systemd-pod /home/user1/pod-systemd-pod.service /home/user1/container-container0.service /home/user1/container-container1.service

Note that three systemd unit files are generated, one for the **systemd-pod** pod and two for the containers **container0** and **container1**.

6. Display **pod-systemd-pod.service** unit file:

\$ cat pod-systemd-pod.service # pod-systemd-pod.service # autogenerated by Podman 2.0.3

# Tue Jul 28 14:00:46 EDT 2020

[Unit] Description=Podman pod-systemd-pod.service Documentation=man:podman-generate-systemd(1) Wants=network.target After=network-online.target Requires=container-container0.service container-container1.service Before=container-container0.service container-container1.service

[Service] Environment=PODMAN\_SYSTEMD\_UNIT=%n Restart=on-failure ExecStart=/usr/bin/podman start c852fbaba568-infra ExecStop=/usr/bin/podman stop -t 10 c852fbaba568-infra ExecStopPost=/usr/bin/podman stop -t 10 c852fbaba568-infra PIDFile=/run/user/1000/containers/overlaycontainers/a7ff86382608add27a03ac2166d5d0164199f01eadf80b68b06a406c195105fc/userd ata/conmon.pid KillMode=none Type=forking

[Install] WantedBy=multi-user.target default.target

- The **Requires** line in the **[Unit]** section defines dependencies on **containercontainer0.service** and **container-container1.service** unit files. Both unit files will be activated.
- The **ExecStart** and **ExecStop** lines in the **[Service]** section start and stop the infracontainer, respectively.
- 7. Display container-container0.service unit file:
  - \$ cat container-container0.service # container-container0.service # autogenerated by Podman 2.0.3 # Tue Jul 28 14:00:46 EDT 2020

[Unit]

Description=Podman container-container0.service Documentation=man:podman-generate-systemd(1) Wants=network.target After=network-online.target BindsTo=pod-systemd-pod.service After=pod-systemd-pod.service

[Service] Environment=PODMAN\_SYSTEMD\_UNIT=%n Restart=on-failure ExecStart=/usr/bin/podman start container0 ExecStop=/usr/bin/podman stop -t 10 container0 ExecStopPost=/usr/bin/podman stop -t 10 container0 PIDFile=/run/user/1000/containers/overlaycontainers/12e85378f2854b8283f791974494a02aa6c92630d76d1050237839b61508a008/user data/conmon.pid KillMode=none Type=forking

[Install] WantedBy=multi-user.target default.target

- The **BindsTo** line line in the **[Unit]** section defines the dependency on the **pod-systemdpod.service** unit file
- The **ExecStart** and **ExecStop** lines in the **[Service]** section start and stop the **container0** respectively.
- 8. Display container-container1.service unit file:

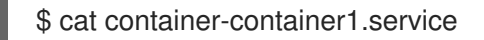

9. Copy all the generated files to **\$HOME**/.config/systemd/user for installing as a non-root user:

\$ cp pod-systemd-pod.service container-container0.service container-container1.service \$HOME/.config/systemd/user

10. Enable the service and start at user login:

systemctl enable --user pod-systemd-pod.serviceCreated symlink /home/user1/.config/systemd/user/multi-user.target.wants/pod-systemd-pod.service  $\rightarrow$  /home/user1/.config/systemd/user/pod-systemd-pod.service. Created symlink /home/user1/.config/systemd/user/default.target.wants/pod-systemd-pod.service  $\rightarrow$  /home/user1/.config/systemd/user/pod-systemd-pod.service.

Note that the service stops at user logout.

#### Verification steps

• Check if the service is enabled:

\$ systemctl is-enabled pod-systemd-pod.service enabled

#### Additional resources

- man podman-create
- man podman-generate-systemd
- man systemctl
- Running containers with Podman and shareable systemd services article
- Managing services with systemd chapter

## **10.6. AUTO-UPDATING CONTAINERS USING PODMAN**

The **podman auto-update** command allows you to automatically update containers according to their auto-update policy. The **podman auto-update** command updates services when the container image is updated on the registry. To use auto-updates, containers must be created with the **--label "io.containers.autoupdate=image"** label and run in a systemd unit generated by **podman generate systemd --new** command.

Podman searches for running containers with the **"io.containers.autoupdate"** label set to **"image"** and communicates to the container registry. If the image has changed, Podman restarts the corresponding

systemd unit to stop the old container and create a new one with the new image. As a result, the container, its environment, and all dependencies, are restarted.

#### Prerequisites

- The **container-tools** module is installed.
  - # yum module install -y container-tools

#### Procedure

- 1. Start a myubi container based on the registry.access.redhat.com/ubi8/ubi-init image:
  - # podman run --label "io.containers.autoupdate=image" \
    --name myubi -dt registry.access.redhat.com/ubi8/ubi-init top
    bc219740a210455fa27deacc96d50a9e20516492f1417507c13ce1533dbdcd9d
- 2. Optional: List containers that are running or have exited:

# podman ps -a CONTAINER ID IMAGE COMMAND CREATED STATUS PORTS NAMES 76465a5e2933 registry.access.redhat.com/ubi8/ubi-init:latest top 24 seconds ago Up 23 seconds ago myubi

3. Generate a systemd unit file for the **myubi** container:

# podman generate systemd --new --files --name myubi /root/container-myubi.service

4. Copy unit files to /usr/lib/systemd/system for installing it as a root user:

# cp -Z ~/container-myubi.service /usr/lib/systemd/system

5. Reload systemd manager configuration:

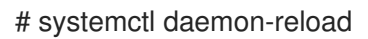

6. Start and check the status of a container:

# systemctl start container-myubi.service
# systemctl status container-myubi.service

7. Auto-update the container:

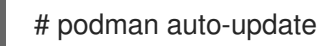

#### Additional resources

- Improved Systemd Integration with Podman 2.0 article
- Running containers with Podman and shareable systemd services article

• Managing Services with systemd chapter

## **10.7. AUTO-UPDATING CONTAINERS USING SYSTEMD**

As mentioned in section Auto-updating containers using Podman, you can update the container using the **podman auto-update** command. It integrates into custom scripts and can be invoked when needed. Another way to auto update the containers is to use the pre-installed **podman-auto-update.timer** and **podman-auto-update.service** systemd service. The **podman-auto-update.timer** can be configured to trigger auto updates at a specific date or time. The **podman-auto-update.service** can further be started by the **systemctl** command or be used as a dependency by other systemd services. As a result, auto updates based on time and events can be triggered in various ways to meet individual needs and use cases.

#### Prerequisites

• The **container-tools** module is installed.

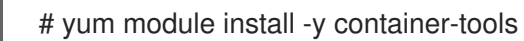

#### Procedure

1. Display the **podman-auto-update.service** unit file:

# cat /usr/lib/systemd/system/podman-auto-update.service

[Unit] Description=Podman auto-update service Documentation=man:podman-auto-update(1) Wants=network.target After=network-online.target

[Service] Type=oneshot ExecStart=/usr/bin/podman auto-update

[Install] WantedBy=multi-user.target default.target

2. Display the **podman-auto-update.timer** unit file:

# cat /usr/lib/systemd/system/podman-auto-update.timer

[Unit] Description=Podman auto-update timer

[Timer] OnCalendar=daily Persistent=true

[Install] WantedBy=timers.target

In this example, the **podman auto-update** command is launched daily at midnight.

3. Enable the **podman-auto-update.timer** service at system start:

# systemctl enable podman-auto-update.timer

4. Start the systemd service:

# systemctl start podman-auto-update.timer

5. Optional: List all timers:

# systemctl list-timers --all NEXT LEFT LAST PASSED UNIT ACTIVATES Wed 2020-12-09 00:00:00 CET 9h left n/a n/a podman-autoupdate.timer podman-auto-update.service

You can see that podman-auto-update.timer activates the podman-auto-update.service.

#### Additional resources

- Improved Systemd Integration with Podman 2.0 article
- Running containers with Podman and shareable systemd services article
- Managing Services with systemd chapter

# CHAPTER 11. BUILDING CONTAINER IMAGES WITH BUILDAH

Buildah facilitates building OCI container images that meet the OCI Runtime Specification. With Buildah, you can create a working container, either from scratch or using an image as a starting point. You can create an image either from a working container or via the instructions in a Dockerfile. You can mount and unmount a working container's root filesystem.

## 11.1. THE BUILDAH TOOL

Using Buildah is different from building images with the docker command in the following ways:

#### No Daemon

No container runtime is needed to use Buildah.

#### Base image or scratch

You can build an image based on another container or start with an empty image (scratch).

#### Build tools are external

Does not include build tools within the image itself. As a result, Buildah:

- Reduces the size of built images.
- Increase security of images by excluding software (e.g. gcc, make, and yum) from the resulting image.
- Allows to transport the images using fewer resources because of the reduced image size.

#### Compatibility

Buildah supports building container images with Dockerfiles allowing for an easy transition from Docker to Buildah.

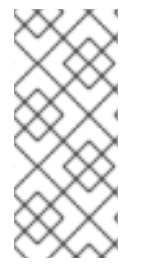

#### NOTE

The containers-storage location that Buildah uses by default is the same as the CRI-O container engine uses for storing local copies of images. As a result, the images pulled from a registry by either CRI-O or Buildah, or committed by the buildah command, are stored in the same directory structure. Currently, however, CRI-O and Buildah cannot share containers, though they can share images.

#### Additional resources

- Buildah a tool that facilitates building Open Container Initiative (OCI) container images
- Buildah Tutorial 1: Building OCI container images
- Buildah Tutorial 2: Using Buildah with container registries
- Building with Buildah: Dockerfiles, command line, or scripts
- How rootless Buildah works: Building containers in unprivileged environments

## 11.2. INSTALLING BUILDAH

Install the Buildah tool using the **yum** command.

#### Procedure

• Install the Buildah tool:

# yum -y install buildah

#### Verification

• Display the help message:

# buildah -h

## **11.3. GETTING IMAGES WITH BUILDAH**

Use the **buildah from** command to create a new working container from scratch or based on a specified image as a starting point.

#### Procedure

- Create a new working container based on the **registry.redhat.io**/ubi8/ubi image:
  - # buildah from registry.access.redhat.com/ubi8/ubi
    Getting image source signatures
    Copying blob...
    Writing manifest to image destination
    Storing signatures
    ubi-working-container

#### Verification

1. List all images in local storage:

# buildah images REPOSITORY TAG IMAGE ID CREATED SIZE registry.access.redhat.com/ubi8/ubi latest 272209ff0ae5 2 weeks ago 234 MB

2. List the working containers and their base images:

# buildah containers
 CONTAINER ID BUILDER IMAGE ID IMAGE NAME
 01eab9588ae1 \* 272209ff0ae5 registry.access.redhat.com/ub... ubi-working-container

#### Additional resources

- **buildah-from** man page
- **buildah-images** man page
- **buildah.containers** man page

## **11.4. RUNNING COMMANDS INSIDE OF THE CONTAINER**

Use the **buildah run** command to execute a command from the container.

#### Prerequisites

• A pulled image is available on the local system.

#### Procedure

• Display the operating system version:

# buildah run ubi-working-container cat /etc/redhat-release Red Hat Enterprise Linux release 8.4 (Ootpa)

#### Additional resources

• buildah-run man page

## 11.5. BUILDING AN IMAGE FROM A DOCKERFILE WITH BUILDAH

Use the **buildah bud** command to build an image using instructions from a **Containerfile** or a **Dockerfile**.

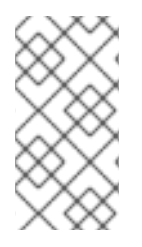

#### NOTE

The **buildah bud** command uses a **Containerfile** if found in the context directory, if it is not found the **buildah bud** command uses a **Dockerfile**; otherwise any file can be specified with the **--file** option. The available commands that are usable inside a **Containerfile** and a **Dockerfile** are equivalent.

#### Procedure

1. Create a **Containerfile**:

# cat Containerfile FROM registry.access.redhat.com/ubi8/ubi ADD myecho /usr/local/bin ENTRYPOINT "/usr/local/bin/myecho"

2. Create a **myecho** script:

# cat myecho echo "This container works!"

3. Change the access permissions of **myecho** script:

# chmod 755 myecho

4. Build the **myecho** image using **Containerfile** in the current directory:

# buildah bud -t myecho . STEP 1: FROM registry.access.redhat.com/ubi8/ubi STEP 2: ADD myecho /usr/local/bin STEP 3: ENTRYPOINT "/usr/local/bin/myecho" STEP 4: COMMIT myecho ... Storing signatures

#### Verification

1. List all images:

| # buildah images |        |              |                    |        |
|------------------|--------|--------------|--------------------|--------|
| REPOSITORY       | TAG    | IMAGE ID     | CREATED            | SIZE   |
| localhost/myecho | latest | b28cd00741b3 | About a minute ago | 234 MB |

2. Run the **myecho** container based on the **localhost/myecho** image:

# podman run --name=myecho localhost/myecho This container works!

3. List all containers:

# podman ps -a 0d97517428d localhost/myecho seconds ago myecho

12 seconds ago Exited (0) 13

#### Additional resources

• **buildah-bud** man page

## 11.6. INSPECTING CONTAINERS AND IMAGES WITH BUILDAH

Use the **buildah inspect** command to display information about a container or image.

#### Prerequisites

• An image was built using instructions from Containerfile. For details, see section Building an image from a Dockerfile with Buildah.

#### Procedure

- Inspect the image:
  - To inspect the myecho image, enter:

```
# buildah inspect localhost/myecho
{
    "Type": "buildah 0.0.1",
    "FromImage": "localhost/myecho:latest",
    "FromImageID":
    "b28cd00741b38c92382ee806e1653eae0a56402bcd2c8d31bdcd36521bc267a4",
    "FromImageDigest":
    "sha256:0f5b06cbd51b464fabe93ce4fe852a9038cdd7c7b7661cd7efef8f9ae8a59585",
    "Config":
    ...
```

```
"Entrypoint": [
               "/bin/sh",
               "-C",
               "\"/usr/local/bin/myecho\""
             ],
• To inspect the working container from the myecho image:
    i. Create a working container based on the localhost/myecho image:
          # buildah from localhost/myecho
    ii. Inspect the myecho-working-container container:
          # buildah inspect ubi-working-container
            "Type": "buildah 0.0.1",
            "FromImage": "registry.access.redhat.com/ubi8/ubi:latest",
            "FromImageID":
          "272209ff0ae5fe54c119b9c32a25887e13625c9035a1599feba654aa7638262d",
            "FromImageDigest":
          "sha256:77623387101abefbf83161c7d5a0378379d0424b2244009282acb39d42f1fe13
            "Config":
          "Container": "ubi-working-container",
          "ContainerID":
          "01eab9588ae1523746bb706479063ba103f6281ebaeeccb5dc42b70e450d5ad0",
          "ProcessLabel": "system u:system r:container t:s0:c162,c1000",
          "MountLabel": "system_u:object_r:container_file_t:s0:c162,c1000",
          . . .
          }
```

#### Additional resources

buildah-inspect man page

## 11.7. MODIFYING A CONTAINER USING BUILDAH MOUNT

Use the **buildah inspect** command to display information about a container or image.

#### Prerequisites

• An image was built using instructions from Containerfile. For details, see section Building an image from a Dockerfile with Buildah.

#### Procedure

1. Create a working container based on the **registry.access.redhat.com/ubi8/ubi** image and save the name of the container to the **mycontainer** variable:

# mycontainer=\$(buildah from localhost/myecho)

# echo \$mycontainer myecho-working-container

2. Mount the **myecho-working-container** container and save the mount point path to the **mymount** variable:

# mymount=\$(buildah mount \$mycontainer)

# echo \$mymount /var/lib/containers/storage/overlay/c1709df40031dda7c49e93575d9c8eebcaa5d8129033a58e5 b6a95019684cc25/merged

3. Modify the **myecho** script and make it executable:

# echo 'echo "We modified this container."' >> \$mymount/usr/local/bin/myecho # chmod +x \$mymount/usr/local/bin/myecho

4. Create the myecho2 image from the myecho-working-container container:

# buildah commit \$mycontainer containers-storage:myecho2

#### Verification

1. List all images in local storage:

| # buildah images          |        |                |                 |        |
|---------------------------|--------|----------------|-----------------|--------|
| REPOSITORY                | TAG    | IMAGE ID       | CREATED         | SIZE   |
| docker.io/library/myecho2 | lates  | st 4547d2c3e43 | 6 4 minutes ago | 234 MB |
| localhost/myecho          | latest | b28cd00741b3   | 56 minutes ago  | 234 MB |
|                           |        |                |                 |        |

2. Run the myecho2 container based on the docker.io/library/myecho2 image:

# podman run --name=myecho2 docker.io/library/myecho2 This container works! We even modified it.

#### Additional resources

- buildah-mount man page
- buildah-commit man page

# 11.8. MODIFYING A CONTAINER USING BUILDAH COPY AND BUILDAH CONFIG

Use **buildah copy** command to copy files to a container without mounting it. You can then configure the container using the **buildah config** command to run the script you created by default.

#### Prerequisites

• An image was built using instructions from Containerfile. For details, see section Building an image from a Dockerfile with Buildah.

#### Procedure

1. Create a script named **newecho** and make it executable:

# cat newecho
echo "I changed this container"
# chmod 755 newecho

2. Create a new working container:

# buildah from myecho:latest myecho-working-container-2

3. Copy the newecho script to /usr/local/bin directory inside the container:

# buildah copy myecho-working-container-2 newecho /usr/local/bin

4. Change the configuration to use the **newecho** script as the new entrypoint:

# buildah config --entrypoint "/bin/sh -c /usr/local/bin/newecho" myecho-working-container-2

5. Optional. Run the **myecho-working-container-2** container, the **newecho** script should be executed:

# buildah run myecho-working-container-2 -- sh -c '/usr/local/bin/newecho' I changed this container

6. Commit the **myecho-working-container-2** container to a new image called **mynewecho**:

# buildah commit myecho-working-container-2 containers-storage:mynewecho

#### Verification

• List all images in local storage:

# buildah images REPOSITORY docker.io/library/mynewecho

TAG IMAGE ID CREATED SIZE latest fa2091a7d8b6 8 seconds ago 234 MB

#### Additional resources

- **buildah-copy** man page
- buildah-config man page
- buildah-commit man page
- buildah-run man page

## 11.9. CREATING IMAGES FROM SCRATCH WITH BUILDAH

Instead of starting with a base image, you can create a new container that holds only a minimal amount of container metadata.

When creating an image from scratch container, consider: A \* You can copy the executable with no dependencies into the scratch image and make a few configuration settings to get a minimal container to work. \* You must initialize an RPM database and add a release package in the container to use tools like **yum** or **rpm**. \* If you are adding a lot of packages, consider using the standard UBI or minimal UBI images instead of scratch images.

#### Procedure

This procedure adds a web service httpd to a container and configures it to run.

1. Create an empty container:

# buildah from scratch working-container

2. Mount the **working-container** container and save the mount point path to the **scratchmnt** variable:

# scratchmnt=\$(buildah mount working-container)

# echo \$scratchmnt /var/lib/containers/storage/overlay/be2eaecf9f74b6acfe4d0017dd5534fde06b2fa8de9ed875691 f6ccc791c1836/merged

3. Initialize an RPM database within the scratch image and add the **redhat-release** package:

# yum install -y --releasever=8 --installroot=\$scratchmnt redhat-release

4. Install the **httpd** service to the **scratch** directory:

# yum install -y --setopt=reposdir=/etc/yum.repos.d \
 --installroot=\$scratchmnt \
 --setopt=cachedir=/var/cache/dnf httpd

5. Create the **\$scratchmnt/var/www/html/index.html** file:

# mkdir -p \$scratchmnt/var/www/html
# echo "Your httpd container from scratch works!" > \$scratchmnt/var/www/html/index.html

6. Configure working-container to run the httpd daemon directly from the container:

# buildah config --cmd "/usr/sbin/httpd -DFOREGROUND" working-container # buildah config --port 80/tcp working-container # buildah commit working-container localhost/myhttpd:latest

#### Verification

1. List all images in local storage:

# podman images REPOSITORY localhost/myhttpd

TAG IMAGE ID CREATED SIZE latest 08da72792f60 2 minutes ago 121 MB

2. Run the **localhost/myhttpd** image and and configure port mappings between the container and the host system:

# podman run -p 8080:80 -d --name myhttpd 08da72792f60

3. Test the web server:

# curl localhost:8080 Your httpd container from scratch works!

#### Additional resources

- buildah-config man page
- buildah-commit man page

## 11.10. PUSHING CONTAINERS TO A PRIVATE REGISTRY

Use **buildah push** command to push an image from local storage to the public or private repositories.

#### Prerequisites

• An image was built using instructions from Containerfile. For details, see section Building an image from a Dockerfile with Buildah.

#### Procedure

1. Create the local registry on your machine:

# podman run -d -p 5000:5000 registry:2

2. Push the myecho:latest image to the localhost registry:

# buildah push --tls-verify=false myecho:latest localhost:5000/myecho:latest Getting image source signatures Copying blob sha256:e4efd0...

Writing manifest to image destination Storing signatures

#### Verification

. . .

1. List all images in the **localhost** repository:

# curl http://localhost:5000/v2/\_catalog
{"repositories":["myecho2]}

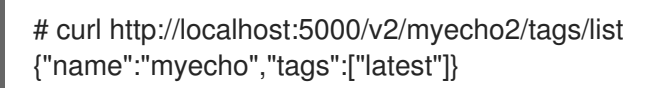

2. Inspect the docker://localhost:5000/myecho:latest image:

```
# skopeo inspect --tls-verify=false docker://localhost:5000/myecho:latest | less
{
    "Name": "localhost:5000/myecho",
    "Digest": "sha256:8999ff6050...",
    "RepoTags": [
        "latest"
    ],
    "Created": "2021-06-28T14:44:05.919583964Z",
    "DockerVersion": "",
    "Labels": {
        "architecture": "x86_64",
        "authoritative-source-url": "registry.redhat.io",
    ...
}
```

3. Pull the localhost:5000/myecho image:

```
# podman pull --tls-verify=false localhost:5000/myecho2
# podman run localhost:5000/myecho2
This container works!
```

#### Additional resources

• **buildah-push** man page

## **11.11. PUSHING CONTAINERS TO THE DOCKER HUB**

Use your Docker Hub credentials to push and pull images from the Docker Hub with the **buildah** command.

#### Prerequisites

• An image was built using instructions from Containerfile. For details, see section Building an image from a Dockerfile with Buildah.

#### Procedure

1. Push the **docker.io/library/myecho:latest** to your Docker Hub. Replace **username** and **password** with your Docker Hub credentials:

#### Verification

• Get and run the **docker.io/testaccountXX/myecho:latest** image:

• Using Podman tool:

# podman run docker.io/testaccountXX/myecho:latest
This container works!

• Using Buildah and Podman tools:

# buildah from docker.io/testaccountXX/myecho:latest myecho2-working-container-2# podman run myecho-working-container-2

#### Additional resources

• **buildah-push** man page

## 11.12. REMOVING IMAGES WITH BUILDAH

Use the **buildah rmi** command to remove locally stored container images. You can remove an image by its ID or name.

#### Procedure

1. List all images on your local system:

| # buildah images                  |           |              |                |            |
|-----------------------------------|-----------|--------------|----------------|------------|
| REPOSITORY                        | TAG       | IMAGE ID     | CREATED        | SIZE       |
| localhost/johndoe/webserver       | lates     | t dc5fcc6103 | 313 46 minutes | ago 263 MB |
| docker.io/library/mynewecho       | lates     | t fa2091a7d8 | 8b6 17 hours a | ago 234 MB |
| docker.io/library/myecho2         | latest    | 4547d2c3e4   | 36 6 days ago  | 234 MB     |
| localhost/myecho                  | latest b2 | 28cd00741b3  | 6 days ago     | 234 MB     |
| localhost/ubi-micro-httpd         | latest    | c6a7678c413  | 9 12 days ago  | 152 MB     |
| registry.access.redhat.com/ubi8/u | bi late   | est 272209ff | 0ae5 3 weeks   | ago 234 MB |

2. Remove the localhost/myecho image:

# buildah rmi localhost/myecho

• To remove multiple images:

# buildah rmi docker.io/library/mynewecho docker.io/library/myecho2

• To remove all images from your system:

# buildah rmi -a

• To remove images that have multiple names (tags) associated with them, add the **-f** option to remove them:

# buildah rmi -f localhost/ubi-micro-httpd

#### Verification

• Ensure that images were removed:

# buildah images

#### **Additional resources**

• **buildah-rmi** man page

## 11.13. REMOVING CONTAINERS WITH BUILDAH

Use the **buildah rm** command to remove containers. You can specify containers with the container ID or name.

#### Prerequisites

• At least one container has been stopped.

#### Procedure

1. List all containers:

```
    # buildah containers
    CONTAINER ID BUILDER IMAGE ID IMAGE NAME
    CONTAINER NAME
    05387e29ab93 * c37e14066ac7 docker.io/library/myecho:latest myecho-working-container
```

2. Remove the myecho-working-container container:

# buildah rm myecho-working-container 05387e29ab93151cf52e9c85c573f3e8ab64af1592b1ff9315db8a10a77d7c22

#### Verification

• Ensure that containers were removed:

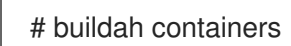

#### Additional resources

• buildah-rm man page

# **CHAPTER 12. MONITORING CONTAINERS**

This chapter focuses on useful Podman commands that allow you to manage a Podman environment, including determining the health of the container, displaying system and pod information, and monitoring Podman events.

## 12.1. PERFORMING A HEALTHCHECK ON A CONTAINER

The healthcheck allows you to determine the health or readiness of the process running inside the container. A healthcheck consists of five basic components:

- Command
- Retries
- Interval
- Start-period
- Timeout

The description of healthcheck components follows.

#### Command

Podman executes the command inside the target container and waits for the exit code.

The other four components are related to the scheduling of the healthcheck and they are optional.

#### Retries

Defines the number of consecutive failed healthchecks that need to occur before the container is marked as "unhealthy". A successful healthcheck resets the retry counter.

#### Interval

Describes the time between running the healthcheck command. Note that small intervals cause your system to spend a lot of time running healthchecks. The large intervals cause struggles with catching time outs.

#### Start-period

Describes the time between when the container starts and when you want to ignore healthcheck failures.

#### Timeout

Describes the period of time the healthcheck must complete before being considered unsuccessful.

Healthchecks run inside the container. Healthcheck only make sense if you know what is a health state of the service and can differentiate between a successful and unsuccessful health check.

#### Procedure

1. Define a healthcheck:

\$ sudo podman run -dt --name hc1 --health-cmd='curl http://localhost || exit 1' --healthinterval=0 quay.io/libpod/alpine\_nginx:latest D25ee6faaf6e5e12c09e734b1ac675385fe4d4e8b52504dd01a60e1b726e3edb

• The **--health-cmd** option sets a healthcheck command for the container.

- The **-health-interval=0** option with O value indicates that you want to run healthcheck manually.
- 2. Run the healthcheck manually:

\$ sudo podman healthcheck run hc1 Healthy

3. Optionally, you can check the exit status of last command:

```
$ echo $?
0
```

The "O" value means success.

#### Additional resources

- man podman-run
- Monitoring container vitality and availability with Podman article

## **12.2. DISPLAYING PODMAN SYSTEM INFORMATION**

The **podman system** command allows you to manage the Podman systems. This section provides information on how to display Podman system information.

#### Procedure

- Display Podman system information:
  - To show Podman disk usage, enter:

\$ podman system df TOTAL ACTIVE SIZE RECLAIMABLE TYPE Images 3 1 255MB 255MB (100%) Containers 0B 0B (0%) 1 0 Local Volumes 0 0B 0B (0%) 0

• To show detailed information on space usage, enter:

```
$ podman system df -v
Images space usage:
REPOSITORY
                          TAG
                                  IMAGE ID
                                              CREATED
                                                            SIZE
                                                                  SHARED
SIZE UNQUE SIZE CONTAINERS
docker.io/library/alpine
                          latest e7d92cdc71fe 3 months ago 5.86MB 0B
5.86MB
          0
registry.access.redhat.com/ubi8/ubi latest 8121a9f5303b 6 weeks ago
                                                                240MB 0B
240MB
          1
quay.io/libpod/alpine_nginx
                            latest 3ef70f7291f4 18 months ago 9.21MB 0B
9.21MB
          0
Containers space usage:
```

 CONTAINER ID IMAGE COMMAND LOCAL VOLUMES SIZE CREATED STATUS NAMES f0167c6c271 8121 /bin/bash 0 0B 10 seconds ago exited playTest Local Volumes space usage:
 VOLUME NAME LINKS SIZE
 To display information about the host, current storage stats, and build of Podman, enter:
 \$ podman system info host: arch: amd64 buildahVersion: 1.15.0 cgroupVersion: v1 conmon:

package: conmon-2.0.18-1.module+el8.3.0+7084+c16098dd.x86\_64 path: /usr/bin/conmon version: 'conmon version 2.0.18, commit: 7fd3f71a218f8d3a7202e464252aeb1e942d17eb' cpus: 1 distribution: distribution: "rhel" version: "8.3" eventLogger: file hostname: localhost.localdomain idMappings: gidmap: - container id: 0 host\_id: 1000 size: 1 - container\_id: 1 host id: 100000 size: 65536 uidmap: - container\_id: 0 host\_id: 1000 size: 1 - container\_id: 1 host id: 100000 size: 65536 kernel: 4.18.0-227.el8.x86 64 linkmode: dynamic memFree: 69713920 memTotal: 1376636928 ociRuntime: name: runc package: runc-1.0.0-66.rc10.module+el8.3.0+7084+c16098dd.x86\_64 path: /usr/bin/runc version: 'runc version spec: 1.0.1-dev'

os: linux

remoteSocket:

rootless: true slirp4netns:

path: /run/user/1000/podman/podman.sock

executable: /usr/bin/slirp4netns

package: slirp4netns-1.1.1-1.module+el8.3.0+7084+c16098dd.x86\_64 version: |slirp4netns version 1.1.1 commit: bbf27c5acd4356edb97fa639b4e15e0cd56a39d5 libslirp: 4.3.0 SLIRP\_CONFIG\_VERSION\_MAX: 3 swapFree: 1833693184 swapTotal: 2147479552 uptime: 145h 19m 14.55s (Approximately 6.04 days) registries: search: - registry.access.redhat.com - registry.redhat.io - docker.io store: configFile: /home/user/.config/containers/storage.conf containerStore: number: 1 paused: 0 running: 0 stopped: 1 graphDriverName: overlay graphOptions: overlay.mount program: Executable: /usr/bin/fuse-overlayfs Package: fuse-overlayfs-1.1.1-1.module+el8.3.0+7121+472bc0cf.x86\_64 Version: |fuse-overlayfs: version 1.1.0 FUSE library version 3.2.1 using FUSE kernel interface version 7.26 graphRoot: /home/user/.local/share/containers/storage graphStatus: Backing Filesystem: xfs Native Overlay Diff: "false" Supports d type: "true" Using metacopy: "false" imageStore: number: 15 runRoot: /run/user/1000/containers volumePath: /home/user/.local/share/containers/storage/volumes version: **APIVersion: 1** Built: 0 BuiltTime: Thu Jan 1 01:00:00 1970 GitCommit: "" GoVersion: go1.14.2 OsArch: linux/amd64 Version: 2.0.0

• To remove all unused containers, images and volume data, enter:

\$ podman system pruneWARNING! This will remove:- all stopped containers- all stopped pods

- all dangling images
- all build cache

Are you sure you want to continue? [y/N] y

- The podman system prune command removes all unused containers (both dangling and unreferenced), pods and optionally, volumes from local storage.
- Use the --all option to delete all unused images. Unused images are dangling images and any image that does not have any containers based on it.
- Use the --volume option to prune volumes. By default, volumes are not removed to prevent important data from being deleted if there is currently no container using the volume.

#### Additional resources

- man podman-system-df
- man podman-system-info
- man podman-system-prune

## 12.3. PODMAN EVENT TYPES

You can monitor events that occur in Podman. Several event types exist and each event type reports different statuses.

The container event type reports the following statuses:

- attach
- checkpoint
- cleanup
- commit
- create
- exec
- export
- import
- init
- kill
- mount
- pause
- prune
- remove
- restart
- restore
- start
- stop
- sync
- unmount
- unpause

The *pod* event type reports the following statuses:

- create
- kill
- pause
- remove
- start
- stop
- unpause

The *image* event type reports the following statuses:

- prune
- push
- pull
- save
- remove
- tag
- untag

The system type reports the following statuses:

- refresh
- renumber

The *volume* type reports the following statuses:

- create
- prune

• remove

#### Additional resources

• man podman-events

## **12.4. MONITORING PODMAN EVENTS**

You can monitor and print events that occur in Podman. Each event will include a timestamp, a type, a status, name (if applicable), and image (if applicable).

#### Procedure

- Show Podman events:
  - To show all Podman events, enter:

#### \$ podman events

2020-05-14 10:33:42.312377447 -0600 CST container create 34503c192940 (image=registry.access.redhat.com/ubi8/ubi:latest, name=keen\_colden) 2020-05-14 10:33:46.958768077 -0600 CST container init 34503c192940 (image=registry.access.redhat.com/ubi8/ubi:latest, name=keen\_colden) 2020-05-14 10:33:46.973661968 -0600 CST container start 34503c192940 (image=registry.access.redhat.com/ubi8/ubi:latest, name=keen\_colden) 2020-05-14 10:33:50.833761479 -0600 CST container stop 34503c192940 (image=registry.access.redhat.com/ubi8/ubi:latest, name=keen\_colden) 2020-05-14 10:33:51.047104966 -0600 CST container cleanup 34503c192940 (image=registry.access.redhat.com/ubi8/ubi:latest, name=keen\_colden) 2020-05-14 10:33:51.047104966 -0600 CST container cleanup 34503c192940

To exit logging, press CTRL+c.

• To show only Podman create events, enter:

\$ podman events --filter event=create 2020-05-14 10:36:01.375685062 -0600 CST container create 20dc581f6fbf (image=registry.access.redhat.com/ubi8/ubi:latest) 2019-03-02 10:36:08.561188337 -0600 CST container create 58e7e002344c (image=registry.access.redhat.com/ubi8/ubi-minimal:latest) 2019-03-02 10:36:29.978806894 -0600 CST container create d81e30f1310f (image=registry.access.redhat.com/ubi8/ubi-init:latest)

#### Additional resources

man podman-events

# CHAPTER 13. USING THE CONTAINER-TOOLS CLI

## 13.1. PODMAN

The **podman** command (which stands for Pod Manager) lets you run containers as standalone entities, without requiring that Kubernetes, the Docker runtime, or any other container runtime be involved. It is a tool that can act as a replacement for the **docker** command, implementing the same command-line syntax, while it adds even more container management features. The **podman** features include:

- **Based on the Docker interface** Because **podman** syntax mirrors the **docker** command, transitioning to **podman** should be easy for those familiar with **docker**.
- Managing containers and images: Both Docker- and OCI-compatible container images can be used with **podman** to:
  - Run, stop and restart containers
  - Create and manage container images (push, commit, configure, build, and so on)
- **Managing pods**: Besides running individual containers, **podman** can run a set of containers grouped in a pod. A pod is the smallest container unit that Kubernetes manages.
- Working with no runtime: No runtime environment is used by **podman** to work with containers.

Here are a few implementation features of Podman you should know about:

- Podman, Buildah, and the CRI-O container engine all use the same back-end store directory, /var/lib/containers, instead of using the Docker storage location (/var/lib/docker), by default.
- Although Podman, Buildah, and CRI-O share the same storage directory, they cannot interact with each other's containers. Those tools can share images, however. Eventually those features will be able to share containers.
- The **podman** command, like the **docker** command, can build container images from a Dockerfile.
- The **podman** command can be a useful troubleshooting tool when the **CRI-O** service is unavailable.
- Options to the docker command that are not supported by podman include network, node, plugin (podman does not support plugins), rename (use rm and create to rename containers with podman), secret, service, stack, and swarm (podman does not support Docker Swarm). The container and image options are used to run subcommands that are used directly in podman.
- To interact programmatically with podman, you can use the Podman v2.0 RESTful API, it works in both a rootful and a rootless environment. For more information, see chapter Using the container tools API.

#### 13.1.1. Using podman commands

If you are used to using the **docker** command to work with containers, you will find most of the features and options match those of **podman**. Table 1 shows a list of commands you can use with **podman** (type **podman -h** to see this list):

#### Table 13.1. Commands supported by podman

| podman command | Description                                                   | podman command | Description                                                              |
|----------------|---------------------------------------------------------------|----------------|--------------------------------------------------------------------------|
| attach         | Attach to a running container                                 | commit         | Create new image from changed container                                  |
| build          | Build an image using<br>Dockerfile instructions               | create         | Create, but do not start,<br>a container                                 |
| diff           | Inspect changes on container's filesystems                    | exec           | Run a process in a running container                                     |
| export         | Export container's<br>filesystem contents as a<br>tar archive | help, h        | Shows a list of<br>commands or help for<br>one command                   |
| history        | Show history of a specified image                             | images         | List images in local<br>storage                                          |
| import         | Import a tarball to<br>create a filesystem<br>image           | info           | Display system<br>information                                            |
| inspect        | Display the<br>configuration of a<br>container or image       | kill           | Send a specific signal to<br>one or more running<br>containers           |
| load           | Load an image from an<br>archive                              | login          | Login to a container<br>registry                                         |
| logout         | Logout of a container registry                                | logs           | Fetch the logs of a container                                            |
| mount          | Mount a working<br>container's root<br>filesystem             | pause          | Pauses all the processes<br>in one or more<br>containers                 |
| ps             | List containers                                               | port           | List port mappings or a specific mapping for the container               |
| pull           | Pull an image from a registry                                 | push           | Push an image to a specified destination                                 |
| restart        | Restart one or more containers                                | rm             | Remove one or more<br>containers from host.<br>Add <b>-f</b> if running. |
| rmi            | removes one or more<br>images from local<br>storage           | run            | run a command in a new<br>container                                      |

| save    | Save image to an archive                              | search          | search registry for image                                                                                 |
|---------|-------------------------------------------------------|-----------------|----------------------------------------------------------------------------------------------------|
| start   | Start one or more<br>containers                       | stats           | Display percentage of<br>CPU, memory, network<br>I/O, block I/O and PIDs<br>for one or more<br>containers |
| stop    | Stop one or more containers                           | tag             | Add an additional name to a local image                                                                   |
| top     | Display the running processes of a container          | umount, unmount | Unmount a working<br>container's root<br>filesystem                                                       |
| unpause | Unpause the processes<br>in one or more<br>containers | version         | Display podman version<br>information                                                                     |
| wait    | Block on one or more containers                       |                 |                                                                                                    |

#### 13.1.2. Using the crun container runtime

**crun** is a fast and low-memory footprint OCI Container Runtime written in C. The **crun** binary is up to 50 times smaller and up to twice faster than **runc** binary. Using **crun**, you can also set a minimal number of processes when running your container. The **crun** runtime also supports OCI hooks.

Additional features of **crun** include:

- Sharing files by group for rootless containers
- Controlling the stdout and stderr of OCI hooks
- Running older versions of systemd on cgroup v2
- A C library that is used by other programs
- Extensibility
- Portability

#### 13.1.3. Temporarily using crun as the container runtime

You can use the **podman run** command with the **--runtime** option to change the container runtime.

#### Prerequisites

- The Podman tool is installed.
  - # yum module install -y container-tools

#### Procedure

1. Pull the registry.access.redhat.com/ubi8/ubi container image:

\$ podman pull registry.access.redhat.com/ubi8/ubi

2. Change the container runtime using the --runtime option:

\$ podman run --name=myubi -dt --runtime=crun ubi8 bash e4654eb4df12ac031f1d0f2657dc4ae6ff8eb0085bf114623b66cc664072e69b

3. Optional: List all images:

podman ps -aCONTAINER ID IMAGECOMMAND CREATEDPORTSNAMESe4654eb4df12registry.access.redhat.com/ubi8:latestbash4 seconds agomyubi

#### Verification steps

• Ensure that the OCI runtime is set to **crun** in the **myubi** container:

\$ podman inspect myubi --format "{{.OCIRuntime}}"
crun

#### Additional resources

- An introduction to crun, a fast and low-memory footprint container runtime
- Extending the runtime functionality

#### 13.1.4. Permanently using crun as the container runtime

You can set the container runtime and its options in the **containers.conf** configuration file.

#### Procedure

1. Change the runtime from **runc** to **crun** in the **containers.conf** file:

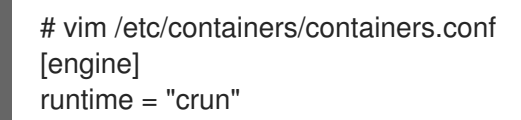

2. Run the container named **myubi**:

# podman run --name=myubi -dt ubi8 bash

#### Verification steps

• Ensure that the OCI runtime is set to **crun** in the **myubi** container:

# podman inspect myubi --format "{{.OCIRuntime}}"
crun

#### Additional resources

- An introduction to crun, a fast and low-memory footprint container runtime
- Extending the runtime functionality
- man containers.conf

#### 13.1.5. Creating SELinux policies for containers

To generate SELinux policies for containers, use the UDICA tool. For more information, see Introduction to the udica SELinux policy generator.

#### 13.1.6. Using podman with MPI

You can use Podman with Open MPI (Message Passing Interface) to run containers in a High Performance Computing (HPC) environment.

The example is based on the ring.c program taken from Open MPI. In this example, a value is passed around by all processes in a ring-like fashion. Each time the message passes rank 0, the value is decremented. When each process receives the 0 message, it passes it on to the next process and then quits. By passing the 0 first, every process gets the 0 message and can quit normally.

#### Procedure

1. Install Open MPI:

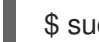

\$ sudo yum install openmpi

2. To activate the environment modules, type:

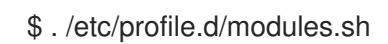

3. Load the mpi/openmpi-x86\_64 module:

\$ module load mpi/openmpi-x86\_64

Optionally, to automatically load mpi/openmpi-x86\_64 module, add this line to the .bashrc file:

\$ echo "module load mpi/openmpi-x86\_64" >> .bashrc

4. To combine **mpirun** and **podman**, create a container with the following definition:

\$ cat Containerfile FROM registry.access.redhat.com/ubi8/ubi

RUN yum -y install openmpi-devel wget && \ yum clean all RUN wget https://raw.githubusercontent.com/open-mpi/ompi/master/test/simple/ring.c && \ /usr/lib64/openmpi/bin/mpicc ring.c -o /home/ring && \ rm -f ring.c

5. Build the container:

\$ podman build --tag=mpi-ring .

6. Start the container. On a system with 4 CPUs this command starts 4 containers:

\$ mpirun \ --mca orte tmpdir base /tmp/podman-mpirun \ podman run --env-host \ -v /tmp/podman-mpirun:/tmp/podman-mpirun \ --userns=keep-id \ --net=host --pid=host --ipc=host \ mpi-ring /home/ring Rank 2 has cleared MPI\_Init Rank 2 has completed ring Rank 2 has completed MPI Barrier Rank 3 has cleared MPI Init Rank 3 has completed ring Rank 3 has completed MPI Barrier Rank 1 has cleared MPI Init Rank 1 has completed ring Rank 1 has completed MPI\_Barrier Rank 0 has cleared MPI\_Init Rank 0 has completed ring Rank 0 has completed MPI\_Barrier

As a result, **mpirun** starts up 4 Podman containers and each container is running one instance of the **ring** binary. All 4 processes are communicating over MPI with each other.

The following **mpirun** options are used to start the container:

• --mca orte\_tmpdir\_base /tmp/podman-mpirun line tells Open MPI to create all its temporary files in /tmp/podman-mpirun and not in /tmp. If using more than one node this directory will be named differently on other nodes. This requires mounting the complete /tmp directory into the container which is more complicated.

The **mpirun** command specifies the command to start, the **podman** command. The following **podman** options are used to start the container:

- **run** command runs a container.
- --env-host option copies all environment variables from the host into the container.
- -v /tmp/podman-mpirun:/tmp/podman-mpirun line tells Podman to mount the directory where Open MPI creates its temporary directories and files to be available in the container.
- --userns=keep-id line ensures the user ID mapping inside and outside the container.
- --net=host --pid=host --ipc=host line sets the same network, PID and IPC namespaces.
- **mpi-ring** is the name of the container.

• /home/ring is the MPI program in the container.

For more information, see the article Podman in HPC environments by Adrian Reber.

#### 13.1.7. Creating and restoring container checkpoints

Checkpoint/Restore In Userspace (CRIU) is a software that enables you to set a checkpoint on a running container or an individual application and store its state to disk. You can use data saved to restore the container after a reboot at the same point in time it was checkpointed.

#### 13.1.7.1. Creating and restoring a container checkpoint locally

This example is based on a Python based web server which returns a single integer which is incremented after each request.

#### Procedure

1. Create a Python based server:

```
# cat counter.py
#!/usr/bin/python3
import http.server
counter = 0
class handler(http.server.BaseHTTPRequestHandler):
    def do_GET(s):
      global counter
        s.send_response(200)
        s.send_header('Content-type', 'text/html')
        s.end_headers()
        s.wfile.write(b'%d\n' % counter)
        counter += 1
```

- server = http.server.HTTPServer((", 8088), handler)
  server.serve\_forever()
- 2. Create a container with the following definition:

# cat Containerfile FROM registry.access.redhat.com/ubi8/ubi
COPY counter.py /home/counter.py
RUN useradd -ms /bin/bash counter
RUN yum -y install python3 && chmod 755 /home/counter.py
USER counter ENTRYPOINT /home/counter.py

The container is based on the Universal Base Image (UBI 8) and uses a Python based server.

3. Build the container:

# podman build . --tag counter

Files **counter.py** and **Containerfile** are the input for the container build process (**podman build**). The built image is stored locally and tagged with the tag **counter**.

4. Start the container as root:

# podman run --name criu-test --detach counter

5. To list all running containers, enter:

```
# podman ps
CONTAINER ID IMAGE COMMAND CREATED STATUS PORTS NAMES
e4f82fd84d48 localhost/counter:latest 5 seconds ago Up 4 seconds ago criu-test
```

6. Display IP address of the container:

```
# podman inspect criu-test --format "{{.NetworkSettings.IPAddress}}"
10.88.0.247
```

7. Send requests to the container:

```
# curl 10.88.0.247:8080
0
# curl 10.88.0.247:8080
1
```

8. Create a checkpoint for the container:

# podman container checkpoint criu-test

- 9. Reboot the system.
- 10. Restore the container:

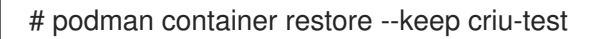

11. Send requests to the container:

```
# curl 10.88.0.247:8080
2
# curl 10.88.0.247:8080
3
# curl 10.88.0.247:8080
4
```

The result now does not start at **0** again, but continues at the previous value.

This way you can easily save the complete container state through a reboot.

For more information, see the article Adding checkpoint/restore support to Podman by Adrian Reber.

#### 13.1.7.2. Reducing startup time using container restore

You can use container migration to reduce startup time of containers which require a certain time to initialize. Using a checkpoint, you can restore the container multiple times on the same host or on different hosts. This example is based on the container from the Creating and restoring a container checkpoint locally section.

#### Procedure

1. Create a checkpoint of the container, and export the checkpoint image to a **tar.gz** file:

# podman container checkpoint criu-test --export /tmp/chkpt.tar.gz

2. Restore the container from the **tar.gz** file:

# podman container restore --import /tmp/chkpt.tar.gz --name counter1
# podman container restore --import /tmp/chkpt.tar.gz --name counter2
# podman container restore --import /tmp/chkpt.tar.gz --name counter3

The **--name** (**-n**) option specifies a new name for containers restored from the exported checkpoint.

3. Display ID and name of each container:

# podman ps -a --format "{{.ID}} {{.Names}}"
a8b2e50d463c counter3
faabc5c27362 counter2
2ce648af11e5 counter1

4. Display IP address of each container:

# podman inspect counter1 --format "{{.NetworkSettings.IPAddress}}"
10.88.0.248

# podman inspect counter2 --format "{{.NetworkSettings.IPAddress}}"
10.88.0.249

# podman inspect counter3 --format "{{.NetworkSettings.IPAddress}}"
10.88.0.250

5. Send requests to each container:

```
# curl 10.88.0.248:8080
4
# curl 10.88.0.249:8080
4
# curl 10.88.0.250:8080
4
```

Note, that the result is **4** in all cases, because you are working with different containers restored from the same checkpoint.

Using this approach, you can quickly start up stateful replicas of the initially checkpointed container.

For more information, see the article Container migration with Podman on RHEL by Adrian Reber.

#### 13.1.7.3. Migrating containers among systems

This procedure shows the migration of running containers from one system to another, without losing the state of the applications running in the container. This example is based on the container from the Creating and restoring a container checkpoint locally section tagged with **counter**.

#### Prerequisites

The following steps are not necessary if the container is pushed to a registry as Podman will automatically download the container from a registry if it is not available locally. This example does not use a registry, you have to export previously built and tagged container (see Creating and restoring a container checkpoint locally section) locally and import the container on the destination system of this migration.

• Export previously built container:

# podman save --output counter.tar counter

• Copy exported container image to the destination system (*other\_host*):

# scp counter.tar other\_host:

• Import exported container on the destination system:

# ssh other\_host podman load --input counter.tar

Now the destination system of this container migration has the same container image stored in its local container storage.

#### Procedure

1. Start the container as root:

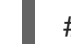

# podman run --name criu-test --detach counter

2. Display IP address of the container:

# podman inspect criu-test --format "{{.NetworkSettings.IPAddress}}"
10.88.0.247

3. Send requests to the container:

```
# curl 10.88.0.247:8080
0
# curl 10.88.0.247:8080
1
```

4. Create a checkpoint of the container, and export the checkpoint image to a **tar.gz** file:

# podman container checkpoint criu-test --export /tmp/chkpt.tar.gz

5. Copy the checkpoint archive to the destination host:

# scp /tmp/chkpt.tar.gz other\_host:/tmp/

6. Restore the checkpoint on the destination host (*other\_host*):

# podman container restore --import /tmp/chkpt.tar.gz

7. Send a request to the container on the destination host (*other\_host*):

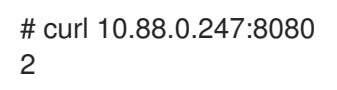

As a result, the stateful container has been migrated from one system to another without losing its state.

For more information, see the article Container migration with Podman on RHEL by Adrian Reber.

## 13.2. RUNC

The "runC" container runtime is a lightweight, portable implementation of the Open Container Initiative (OCI) container runtime specification. The runC unites a lot of the low-level features that make running containers possible. It shares a lot of low-level code with Docker but it is not dependent on any of the components of the Docker platform.

runc supports Linux namespaces, live migration, and has portable performance profiles. It also provides full support for Linux security features such as SELinux, control groups (cgroups), seccomp, and others. You can build and run images with runc, or you can run OCI-compatible images with runc.

#### 13.2.1. Running containers with runc

With runc, containers are configured using bundles. A bundle for a container is a directory that includes a specification file named **config.json** and a root filesystem. The root filesystem contains the contents of the container.

To create a bundle, run:

## \$ runc spec

This command creates a **config.json** file that only contains a bare-bones structure that you will need to edit. Most importantly, you will need to change the **args** parameter to identify the executable to run. By default, **args** is set to **sh**.

```
"args": [
"sh"
],
```

As an example, you can download the Red Hat Enterprise Linux base image (**ubi8/ubi**) using podman then export it, create a new bundle for it with runc, and edit the **config.json** file to point to that image. You can then create the container image and run an instance of that image with runc. Use the following commands:

# podman pull registry.redhat.io/ubi8/ubi
# podman export \$(podman create registry.redhat.io/ubi8/ubi) > rhel.tar

# mkdir -p rhel-runc/rootfs
# tar -C rhel-runc/rootfs -xf rhel.tar
# runc spec -b rhel-runc
# vi rhel-runc/config.json Change any setting you like
# runc create -b rhel-runc/ rhel-container
# runc start rhel-container
sh-4.2#

In this example, the name of the container instance is **rhel-container**. Running that container, by default, starts a shell, so you can begin looking around and running commands from inside that container. Type **exit** when you are done.

The name of a container instance must be unique on the host. To start a new instance of a container:

# runc start <container\_name>

You can provide the bundle directory using the **-b** option. By default, the value for the bundle is the current directory.

You will need root privileges to start containers with runc. To see all commands available to runc and their usage, run **runc --help**.

## 13.3. SKOPEO

With the **skopeo** command, you can work with container images from registries without using the docker daemon or the **docker** command. Registries can include the Docker Registry, your own local registries, Red Hat Quay or OpenShift registries. Activities you can do with skopeo include:

- **inspect**: The output of a **skopeo inspect** command is similar to what you see from a **docker inspect** command: low-level information about the container image. That output can be in json format (default) or raw format (using the --raw option).
- **copy**: With **skopeo copy** you can copy a container image from a registry to another registry or to a local directory.
- **layers**: The **skopeo layers** command lets you download the layers associated with images so that they are stored as tarballs and associated manifest files in a local directory.

Like the **buildah** command and other tools that rely on the containers/image library, the **skopeo** command can work with images from container storage areas other than those associated with Docker. Available transports to other types of container storage include: containers-storage (for images stored by **buildah** and CRI-O), ostree (for atomic and system containers), oci (for content stored in an OCI-compliant directory), and others. See the skopeo man page for details.

To try out skopeo, you could set up a local registry, then run the commands that follow to inspect, copy, and download image layers. If you want to follow along with the examples, start by doing the following:

- Install a local registry (such as Red Hat Quay. Container registry software available in the docker-distribution package for RHEL 7, is not available for RHEL 8.
- Pull the latest RHEL image to your local system (podman pull ubi8/ubi).
- Retag the RHEL image and push it to your local registry as follows:

# podman tag ubi8/ubi localhost/myubi8
# podman push localhost/myubi8

The rest of this section describes how to inspect, copy and get layers from the RHEL image.

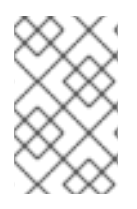

#### NOTE

The **skopeo** tool by default requires a TLS connection. It fails when trying to use an unencrypted connection. To override the default and use an http registry, prepend **http:** to the **<registry>/<image>** string.

### 13.3.1. Inspecting container images with skopeo

When you inspect a container image from a registry, you need to identify the container format (such as docker), the location of the registry (such as docker.io or localhost), and the repository/image (such as ubi8/ubi).

The following example inspects the mariadb container image from the Docker Registry:

```
# skopeo inspect docker://docker.io/library/mariadb
{
  "Name": "docker.io/library/mariadb",
  "Tag": "latest",
  "Digest": "sha256:d3f56b143b62690b400ef42e876e628eb5e488d2d0d2a35d6438a4aa841d89c4",
  "RepoTags": [
     "10.0.15",
     "10.0.16",
     "10.0.17",
     "10.0.19",
  "Created": "2018-06-10T01:53:48.812217692Z",
  "DockerVersion": "1.10.3",
  "Labels": {},
  "Architecture": "amd64",
  "Os": "linux",
  "Layers": [
```

Assuming you pushed a container image tagged **localhost/myubi8** to a container registry running on your local system, the following command inspects that image:

```
# skopeo inspect docker://localhost/myubi8
{
  "Name": "localhost/myubi8",
  "Tag": "latest",
  "Digest": "sha256:4e09c308a9ddf56c0ff6e321d135136eb04152456f73786a16166ce7cba7c904",
  "RepoTags": [
     "latest"
  ],
  "Created": "2018-06-16T17:27:13Z",
  "DockerVersion": "1.7.0",
  "Labels": {
     "Architecture": "x86 64",
     "Authoritative_Registry": "registry.access.redhat.com",
     "BZComponent": "rhel-server-docker",
     "Build_Host": "rcm-img01.build.eng.bos.redhat.com",
     "Name": "myubi8",
```

```
"Release": "75",
    "Vendor": "Red Hat, Inc.",
    "Version": "8.0"
    },
    "Architecture": "amd64",
    "Os": "linux",
    "Layers": [
        "sha256:16dc1f96e3a1bb628be2e00518fec2bb97bd5933859de592a00e2eb7774b6ecf"
    ]
}
```

## 13.3.2. Copying container images with skopeo

This command copies the myubi8 container image from a local registry into a directory on the local system:

# skopeo copy docker://localhost/myubi8 dir:/root/test/ INFO[0000] Downloading myubi8/blobs/sha256:16dc1f96e3a1bb628be2e00518fec2bb97bd5933859de592a00e2eb7774b6ecf # ls /root/test 16dc1f96e3a1bb628be2e00518fec2bb97bd5933859de592a00e2eb7774b6ecf.tar manifest.json

The result of the **skopeo copy** command is a tarball (16d\*.tar) and a manifest.json file representing the image being copied to the directory you identified. If there were multiple layers, there would be multiple tarballs. The **skopeo copy** command can also copy images to another registry. If you need to provide a signature to write to the destination registry, you can do that by adding a **--sign-by=** option to the command line, followed by the required key-id.

## 13.3.3. Getting image layers with skopeo

The **skopeo layers** command is similar to **skopeo copy**, with the difference being that the **copy** option can copy an image to another registry or to a local directory, while the **layers** option just drops the layers (tarballs and manifest.json file) in the current directory. For example

# skopeo layers docker://localhost/myubi8 INFO[0000] Downloading myubi8/blobs/sha256:16dc1f96e3a1bb628be2e00518fec2bb97bd5933859de592a00e2eb7774b6ecf # find . ./layers-myubi8-latest-698503105 ./layers-myubi-latest-698503105/manifest.json ./layers-myubi8-latest-698503105/16dc1f96e3a1bb628be2e00518fec2bb97bd5933859de592a00e2eb7774b6ecf.tar

As you can see from this example, a new directory is created (**layers-myubi8-latest-698503105**) and, in this case, a single layer tarball and a **manifest.json** file are copied to that directory.

# CHAPTER 14. USING THE CONTAINER-TOOLS API

The new REST based Podman 2.0 API replaces the old remote API for Podman that used the varlink library. The new API works in both a rootful and a rootless environment.

The Podman v2.0 RESTful API consists of the Libpod API providing support for Podman, and Dockercompatible API. With this new REST API, you can call Podman from platforms such as cURL, Postman, Google's Advanced REST client, and many others.

## 14.1. ENABLING THE PODMAN API USING SYSTEMD IN ROOT MODE

This procedure shows how to do the following:

- 1. Use systemd to activate the Podman API socket.
- 2. Use a Podman client to perform basic commands.

#### Prerequisities

• The **podman-remote** package is installed.

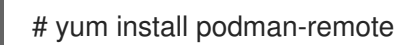

#### Procedure

1. Configure the systemd unit file for Podman socket:

# cat /usr/lib/systemd/system/podman.socket

[Unit] Description=Podman API Socket Documentation=man:podman-api(1)

[Socket] ListenStream=%t/podman/podman.sock SocketMode=0660

[Install] WantedBy=sockets.target

2. Reload the systemd manager configuration:

# systemctl daemon-reload

3. Start the service immediately:

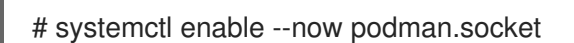

4. To enable the link to var/lib/docker.sock using the docker-podman package:

# yum install podman-docker

#### Verification steps

1. Display system information of Podman:

# podman-remote info

2. Verify the link:

# Is -al /var/run/docker.sock Irwxrwxrwx. 1 root root 23 Nov 4 10:19 /var/run/docker.sock -> /run/podman/podman.sock

#### Additional resources

- Podman v2.0 RESTful API upstream documentation
- A First Look At Podman 2.0 API article
- Sneak peek: Podman's new REST API article

# 14.2. ENABLING THE PODMAN API USING SYSTEMD IN ROOTLESS MODE

This procedure shows how to use systemd to activate the Podman API socket and podman API service.

#### Prerequisites

• The **podman-remote** package is installed.

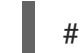

# yum install podman-remote

#### Procedure

1. Enable and start the service immediately:

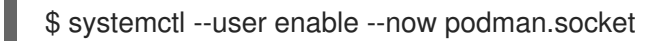

2. Optional. To enable programs using Docker to interact with the rootless Podman socket:

\$ export DOCKER\_HOST=unix:///run/user/<uid>/podman.sock

#### Verification steps

1. Check the status of the socket:

\$ systemctl --user status podman.socket
podman.socket - Podman API Socket
Loaded: loaded (/usr/lib/systemd/user/podman.socket; enabled; vendor preset: enabled)
Active: active (listening) since Mon 2021-08-23 10:37:25 CEST; 9min ago
Docs: man:podman-system-service(1)
Listen: /run/user/1000/podman/podman.sock (Stream)
CGroup: /user.slice/user-1000.slice/user@1000.service/podman.socket

The **podman.socket** is active and is listening at /**run/user**/*uid/podman.podman.sock, where <i>uid/* is the user's ID.

2. Display system information of Podman:

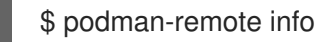

#### Additional resources

- Podman v2.0 RESTful API upstream documentation
- A First Look At Podman 2.0 API article
- Sneak peek: Podman's new REST API article
- Exploring Podman RESTful API using Python and Bash article

## 14.3. RUNNING THE PODMAN API MANUALLY

This procedure describes how to run the Podman API. This is useful for debugging API calls, especially when using the Docker compatibility layer.

#### Prerequisities

• The **podman-remote** package is installed.

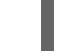

# yum install podman-remote

#### Procedure

1. Run the service for the REST API:

# podman system service -t 0 --log-level=debug

- The value of 0 means no timeout. The default endpoint for a rootful service is **unix:/run/podman/podman.sock**.
- The --log-level <level> option sets the logging level. The standard logging levels are debug, info, warn, error, fatal, and panic.
- 2. In another terminal, display system information of Podman. The **podman-remote** command, unlike the regular **podman** command, communicates through the Podman socket:

# podman-remote info

3. To troubleshoot the Podman API and display request and responses, use the **curl** comman. To get the information about the Podman installation on the Linux server in JSON format:

```
# curl -s --unix-socket /run/podman/podman.sock http://d/v1.0.0/libpod/info | jq
{
    "host": {
        "arch": "amd64",
        "buildahVersion": "1.15.0",
        "cgroupVersion": "v1",
```

```
"conmon": {
   "package": "conmon-2.0.18-1.module+el8.3.0+7084+c16098dd.x86_64",
   "path": "/usr/bin/conmon",
   "version": "conmon version 2.0.18, commit:
7fd3f71a218f8d3a7202e464252aeb1e942d17eb"
  },
  . . .
 "version": {
  "APIVersion": 1,
  "Version": "2.0.0",
  "GoVersion": "go1.14.2",
  "GitCommit": "",
  "BuiltTime": "Thu Jan 1 01:00:00 1970",
  "Built": 0,
  "OsArch": "linux/amd64"
 }
}
```

A **jq** utility is a command-line JSON processor.

4. Pull the registry.access.redhat.com/ubi8/ubi container image:

```
# curl -XPOST --unix-socket /run/podman/podman.sock -v 'http://d/v1.0.0/images/create?
     fromImage=registry.access.redhat.com%2Fubi8%2Fubi'
      * Trying /run/podman/podman.sock...
     * Connected to d (/run/podman/podman.sock) port 80 (#0)
     > POST /v1.0.0/images/create?fromImage=registry.access.redhat.com%2Fubi8%2Fubi
     HTTP/1.1
     > Host: d
     > User-Agent: curl/7.61.1
     > Accept: /
     >
      < HTTP/1.1 200 OK
      < Content-Type: application/json
      < Date: Tue, 20 Oct 2020 13:58:37 GMT
     < Content-Length: 231
      <
     {"status":"pulling image () from registry.access.redhat.com/ubi8/ubi:latest,
     registry.redhat.io/ubi8/ubi:latest","error":"","progress":"","progressDetail":
      {},"id":"ecbc6f53bba0d1923ca9e92b3f747da8353a070fccbae93625bd8b47dbee772e"}
      * Connection #0 to host d left intact
5. Display the pulled image:
      # curl --unix-socket /run/podman/podman.sock -v 'http://d/v1.0.0/libpod/images/json' | jq
      * Trying /run/podman/podman.sock...
       % Total % Received % Xferd Average Speed Time Time
                                                                    Time Current
                         Dload Upload Total Spent Left Speed
```

0 0 0 0 0 0 0 0 0 0 0 --:--:-- 0\* Connected to d (/run/podman/podman.sock) port 80 (0) > GET /v1.0.0/libpod/images/json HTTP/1.1 > Host: d > User-Agent: curl/7.61.1 > Accept: / > < HTTP/1.1 200 OK < Content-Type: application/json < Date: Tue, 20 Oct 2020 13:59:55 GMT < Transfer-Encoding: chunked < { [12498 bytes data] 100 12485 0 12485 0 0 2032k 0 --:--:-- 2438k \* Connection #0 to host d left intact [ { "Id": "ecbc6f53bba0d1923ca9e92b3f747da8353a070fccbae93625bd8b47dbee772e",

```
"RepoTags": [ "registry.access.redhat.com/ubi8/ubi:latest", "registry.redhat.io/ubi8/ubi:latest"
```

], "Created": "2020-09-01T19:44:12.470032Z", "Size": 210838671, "Labels": { "architecture": "x86\_64", "build-date": "2020-09-01T19:43:46.041620", "com.redhat.build-host": "cpt-1008.osbs.prod.upshift.rdu2.redhat.com", ... "maintainer": "Red Hat, Inc.", "name": "ubi8", ... "summary": "Provides the latest release of Red Hat Universal Base Image 8.", "url": "https://access.redhat.com/containers//registry.access.redhat.com/ubi8/images/8.2-347", ... }, "Names": [ "registry.access.redhat.com/ubi8/ubi:latest", "registry.redhat.io/ubi8/ubi:latest" ], ... ] }

#### Additional resources

- Podman v2.0 RESTful API upstream documentation
- Sneak peek: Podman's new REST API article
- Exploring Podman RESTful API using Python and Bash article
- podman-system-service man page

# **CHAPTER 15. ADDITIONAL RESOURCES**

- Buildah a tool for building OCI container images
- Podman a tool for running and managing containers
- Skopeo a tool for copying and inspecting container images